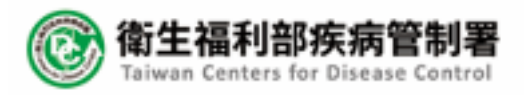

### 雲端都治APP 2.0系統程式及管理平台改版建置案 eDOT App 教育訓練

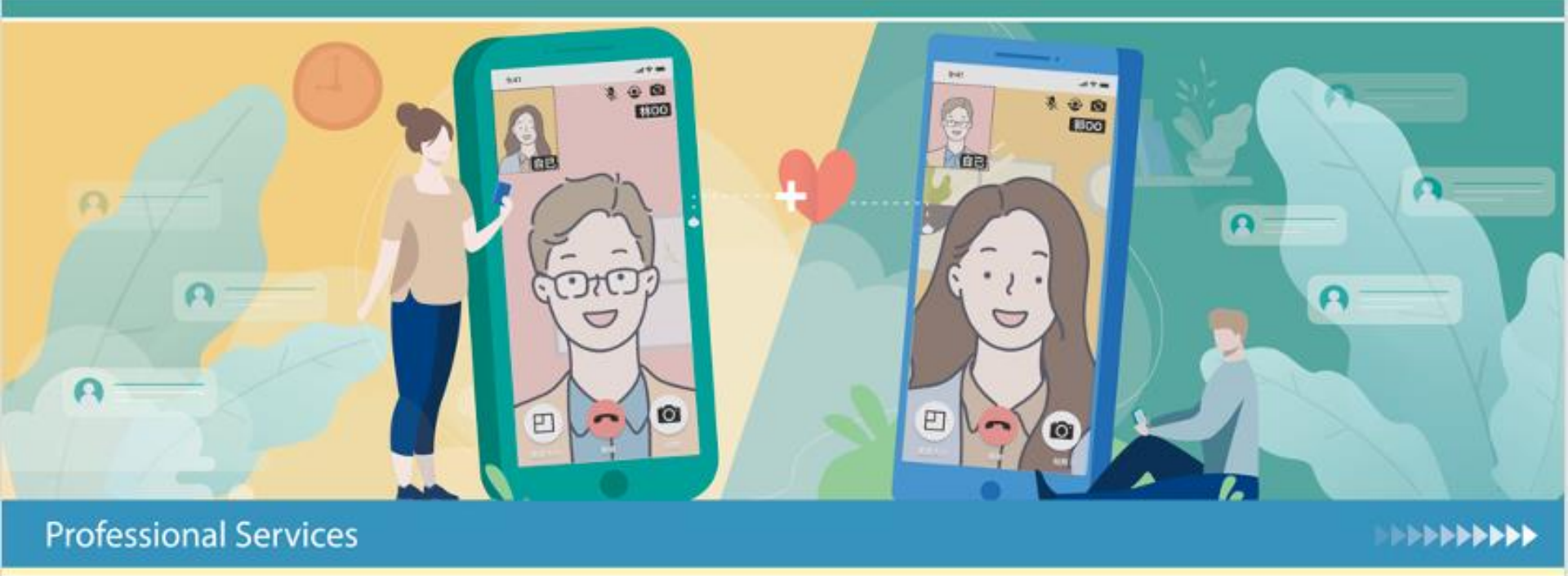

HORIZON 皓展資訊股份有限公司

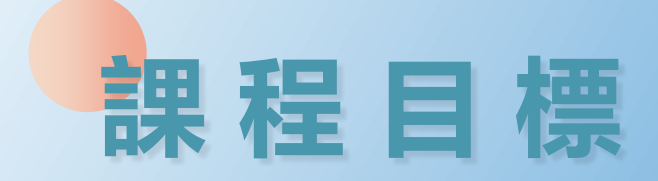

 了解雲端都治2.0系統
 學習操作雲端都治2.0 eDOT App eDOT App 功能教學 eDOT App 問題討論

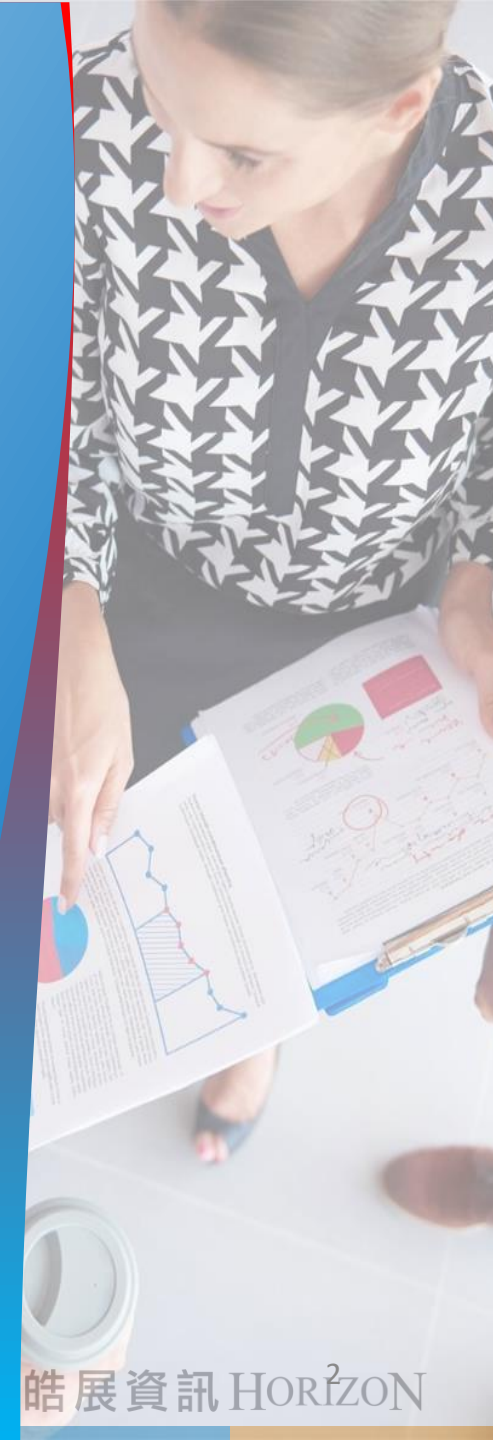

# 介紹雲端都治 2.0 系統

### 雲端都治 2.0 eDOT App

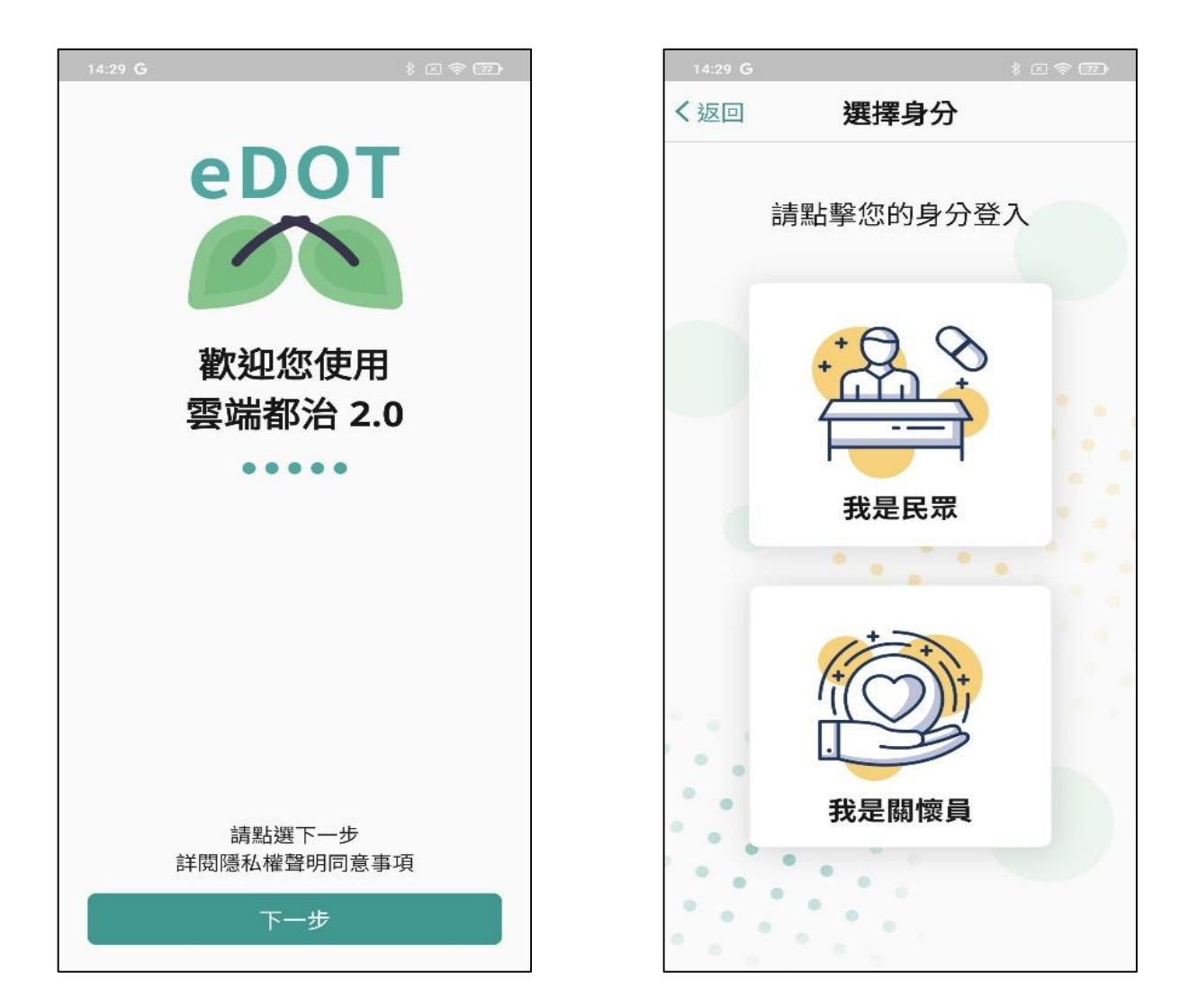

### 雲端都治 2.0 管理平台

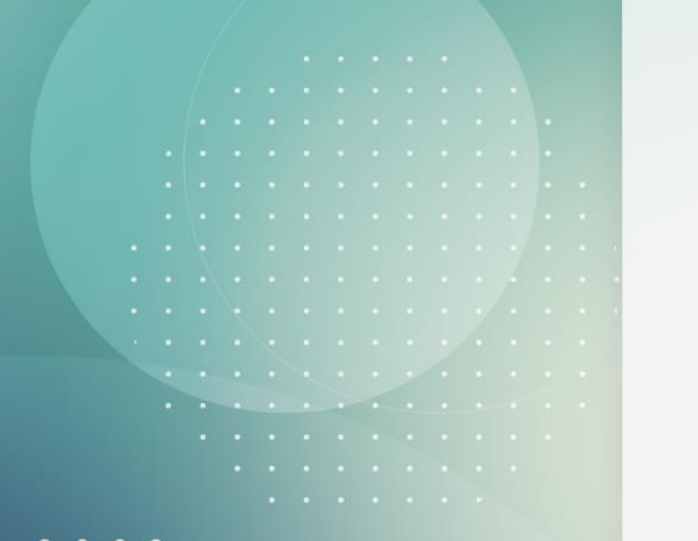

| 🖍 eDOT 💈 | <b>噄端管理平台</b> |
|----------|---------------|
| 帳號 *     |               |
| 您的帳號     |               |
| 密碼 *     |               |
| 您的密碼     | 8             |
| 記住帳號密碼   | 忘記密碼          |

驗證碼\*

R9 MD 請輸入驗證碼 3

使用自然人憑證插卡登入

聯絡客服窗口

♀ 聯絡人:楊先生

④ 時間:週一至週五早上8:30~下午5:30

@ 電話: (02)2395-9825#3197

☑ 服務信箱:cdctbapp@cdc.gov.tw

![](_page_4_Picture_12.jpeg)

# eDOT App 功能教學

### eDOT App 功能列表

|      | App 功能列表     |            |     |    |        |
|------|--------------|------------|-----|----|--------|
| No.  | 大項目          | 功能項目       | 關懷員 | 民眾 | 備註     |
|      |              | 隱私權申明      | 0   | 0  |        |
|      |              |            |     |    |        |
| 1    | 1 首次登入       | 帳號啟用開關     | 0   |    |        |
|      |              | 首次登入-預設密碼  |     | 0  |        |
|      |              | 系統權限申請     | 0   | 0  |        |
| 2    | 視訊功能         | 視訊         | 0   | 0  | 畫面不同   |
| 2    | ト値昭日         | 影像截圖       | 0   |    |        |
| 5    | 工時照川         | 錄影畫面       | 0   |    |        |
|      |              | 自行服藥開關     | 0   |    |        |
| 4    | 自行服藥         | 自行服藥照片     | 0   |    |        |
|      |              | 自行服藥拍照     |     | 0  |        |
| 5    | 副作田          | 副作用查看      | 0   |    |        |
|      |              | 副作用回報      |     | 0  |        |
|      |              | 個案名單       | 0   |    |        |
|      |              | 通訊紀錄       | 0   |    |        |
|      |              | 都治日誌       | 0   |    |        |
| 8    | 其他主功能        | 親眼目睹       | 0   |    |        |
|      | 推播通知 0 0     |            |     |    |        |
|      |              | 通話         | 0   | 0  |        |
|      |              | 文字訊息       | 0   | 0  |        |
|      |              | 登出         | 0   | 0  |        |
| 6    | 怼ℷ/惑山        | 登入         | 0   | 0  |        |
| 9    | <u> </u>     | 忘記密碼       | 0   | 0  | 描述內容不同 |
|      |              | 出國模式       | 0   | 0  |        |
|      |              | 帳戶清除       | 0   | 0  |        |
| 10   | 帳戶清除         | 民眾密碼重置開關   | 0   |    |        |
|      |              | 密碼重置       |     | 0  |        |
|      |              | 問題反映       | 0   |    |        |
|      |              | 自動錄影設定     | 0   |    |        |
| 11   | 甘他们竭力能       | 帳戶管理       |     | 0  |        |
| 1 11 | 兴心则透功能       | 教學手冊       | 0   | 0  | 內容不同   |
|      |              | 衛教資訊 O O   |     |    |        |
|      |              | 指紋/臉部辨識    | 0   | 0  |        |
|      |              | 禁止螢幕截圖/錄影  | 0   | 0  |        |
| 12   | <b>暖利,伊祥</b> | 刷機/本機無密碼偵測 | 0   | 0  |        |
| 12   | 同心市設         | 檔案保存3天限制   | 0   | 0  |        |
|      |              | 傳輸加解密      | 0   | 0  |        |
| 13   | 軟體更新         | 引導更新       | 0   | 0  |        |

### App 設定-允許項目清單

|     |                    | 需允許项    | 頁目  |                                                 |
|-----|--------------------|---------|-----|-------------------------------------------------|
| No. | 設定項目               | Android | iOS | 備註                                              |
| 1   | 儲存空間(檔案和媒體)        | 0       | 0   |                                                 |
| 2   | 麥克風                | 0       | 0   |                                                 |
| 3   | 相機                 | 0       | 0   |                                                 |
| 4   | 電話                 | 0       | 0   |                                                 |
| 5   | 生物辨識-Face ID       |         | 0   | 啟用生物辨識登入                                        |
| 6   | 螢幕錄影               |         | 0   | 每次 App 開啟詢問                                     |
| 7   | 通知                 | 0       | 0   |                                                 |
| 8   | 通知-震動              | 0       | 0   |                                                 |
| 9   | 通知-聲音              | 0       | 0   |                                                 |
| 10  | 通知-懸浮通知/橫幅         | 0       | 0   |                                                 |
| 11  | 通知-通知中心            |         | 0   |                                                 |
| 12  | 通知-Miscellaneous   | 0       |     | 通知類別                                            |
| 13  | 通知-推播通知            | 0       |     | 通知類別                                            |
| 14  | 通知-視訊及通話通知         | 0       |     | 通知類別                                            |
| 15  | 通知-圖示標記            | 0       | 0   |                                                 |
| 16  | 鎖定螢幕顯示             | 0       |     | 紅米、小米等手機                                        |
| 17  | 後台彈窗顯示             | 0       |     | 紅米、小米等手機                                        |
| 18  | 區域網路               |         | 0   |                                                 |
| 19  | 背景 App 重新整理        |         | 0   |                                                 |
| 20  | 行動數據               |         | 0   |                                                 |
| 21  | 通話帳戶               | 0       |     | Realme & Oppo 無此設定                              |
| 22  | 控制中心加螢幕錄影          |         | 0   | iOS 16 可以使用視訊錄影                                 |
| 23  | Game Center 螢幕錄影開啟 |         | 0   | 如果限制有開啟:螢幕時間>內<br>容與隱私權限制>內容限制 ><br>Game Center |

皓展資訊 HORIZON

8

### Android 權限設定 1

![](_page_8_Picture_1.jpeg)

### Android 權限設定 2 – 通知

進入「eDOT 應用程式資訊」後 請點選通知設定進行權限設定

![](_page_9_Picture_2.jpeg)

| 開啟「顯 | 示通知」及允許聲音和震動提醒                              |
|------|---------------------------------------------|
| 並黑   | 5選下方「通知類別」項目                                |
|      | 15:52 ■ ■ ● ● ● ● ● ● ● ● ● ● ● ● ● ● ● ● ● |
|      | eddt                                        |
| 1.   | 顕示通知                                        |
|      | 提履      ・       ・      ・  ・  ・  ・  ・  ・     |
|      | ● 靜音傳送                                      |
|      | 應用程式圖示標記                                    |
|      | 通知類別                                        |
| 通知類類 | en and and and and and and and and and an   |
|      |                                             |

將推播通知、視訊及通話通知、 Miscellaneous 等功能選項開啟權限

| 15:52 🗈 🖸 🔹 🕜 | <b>4</b> 🖘 al 68% 🖬 . |
|---------------|-----------------------|
| 〈 通知類別        |                       |
| eDOT          |                       |
| 其他            |                       |
| 推播通知          |                       |
| 視訊及通話通知       |                       |
| Miscellaneous |                       |
|               | (m)                   |
|               |                       |
|               |                       |

### Android 權限設定 3

![](_page_10_Picture_1.jpeg)

# 回到「應用程式資訊」點選「電池」 請將設定選擇不受限制

eDOT

不受限制

最佳化

式使用。

受限

C

開啟

111

會降低電池使用時間。

允許此應用程式在背景無限耗用電量。如此可能

依據此應用程式的用量最佳化。推薦多數應用程

應用程式在發展動行防閉刻電池用量。應用程式

可能無法如預期般運作自禍知可能會延遲。

Û

解除安装

0

強制停止

1

權限

相機、麥克風、電話和檔案和媒體

如未使用應用程式則移除權限

m

回

解除安装

應用程式計時器

設為預設

行動數據

諸存位置

開設

上次完全充電後已使用 0%

電池

#### 當您啟用 App 時請允許電話帳戶權限 或至「通話帳戶」頁將權限開啟

![](_page_10_Figure_4.jpeg)

![](_page_10_Picture_5.jpeg)

### Android 權限設定 4-小米/紅米

![](_page_11_Picture_1.jpeg)

12

### iPhone 權限設定1

#### 請至您手機的「設定」 搜尋到「eDOT」App 設定頁

![](_page_12_Figure_2.jpeg)

#### 允許麥克風、相機、背景App重新整理、 行動數據功能並進入通知設定

![](_page_12_Figure_4.jpeg)

#### 允許通知後開啟鎖定畫面、通知中心 橫幅、聲音、圖示標記等功能權限

![](_page_12_Figure_6.jpeg)

### iPhone 權限設定 2

![](_page_13_Picture_1.jpeg)

14

### iPhone 權限設定 3

![](_page_14_Picture_1.jpeg)

15

有啟用指紋/臉部辨識,清單中會有eDOT 1:46 .ul 😤 く設定 Face ID 與密碼 1:46 K Face ID 與密碼 其他 App 解鎖iPhone ○ 玉山銀行 iTunes與App Store (3) 富邦行動銀行 錢包與 Apple Pay 借 街口支付 密碼自動填寫 🔊 eDOT GO HAPPY GO 其他 App Home Bank iPhone可以辨識你獨有的 3D 臉部特 用 App 和付款。關於 Face ID 與隱私 LINE OneNote 設定另一種容貌 2 P.C. 之前要求使用 Face ID 認證的 App 會顯示在此處。 重置 Face ID 使用 Face ID 需要注視螢幕

![](_page_15_Picture_0.jpeg)

### 下列功能權限將可能影響 App 通知 而低電量時也會無法順利收到通知

| 設定          |       |
|-------------|-------|
| iOS 及 Andro | id 系統 |
| 1. 省電模式     |       |
| 2. 睡眠模式     |       |
| 3. 勿擾模式     |       |
| 4. 靜音模式     |       |
| 5. 飛航模式     |       |
| 補充          |       |

HEKALE HORIZON

16

### eDOT App 共同規則-資訊安全

- 1. 密碼輸入錯誤 5 次, 鎖定帳號 15 分鐘
- 2. 離開 App 5 秒,自動登出。
   包含結束視訊/通話
- 3. 無法螢幕截圖/錄影

### 4. 自動刪除檔案

上傳完成的日期底下所有檔案
檔案超過3天

### 自動刪除檔案範例 1-1 選取上傳某日期服藥照片後,該日期所有檔案皆刪除

• eDOT App 存在的檔案清單

![](_page_17_Figure_2.jpeg)

![](_page_17_Picture_3.jpeg)

![](_page_18_Figure_0.jpeg)

• 上傳成功後, 被刪除的檔案有哪些?

### 自動刪除檔案範例 1-3 選取上傳某日期服藥照片後,該日期所有檔案皆刪除

![](_page_19_Picture_1.jpeg)

![](_page_19_Figure_2.jpeg)

![](_page_19_Picture_3.jpeg)

• 6/26 (一) 與 6/28(三) 的檔案全部都會刪除

![](_page_19_Picture_5.jpeg)

![](_page_20_Picture_0.jpeg)

•3日之後

![](_page_20_Figure_2.jpeg)

![](_page_20_Picture_3.jpeg)

![](_page_20_Picture_4.jpeg)

## eDOT App 功能教學 關懷員

![](_page_22_Picture_0.jpeg)

![](_page_22_Figure_1.jpeg)

![](_page_23_Picture_0.jpeg)

![](_page_23_Picture_1.jpeg)

![](_page_23_Picture_2.jpeg)

![](_page_24_Picture_0.jpeg)

![](_page_24_Figure_1.jpeg)

25

![](_page_25_Picture_0.jpeg)

![](_page_25_Figure_1.jpeg)

![](_page_26_Picture_0.jpeg)

![](_page_26_Picture_1.jpeg)

![](_page_27_Picture_0.jpeg)

![](_page_27_Figure_1.jpeg)

![](_page_28_Picture_0.jpeg)

![](_page_28_Picture_1.jpeg)

29

![](_page_29_Picture_0.jpeg)

![](_page_29_Picture_1.jpeg)

### • 身在國外設定為出國模式

- 在國外使用國內模式, 會無法使用雲端都治 2.0 服務
- 當前模式
   • 您好,目前為XX模式
- 右下角的按鈕: 切換模式
  - 出國模式
  - 國內模式

![](_page_30_Picture_0.jpeg)

![](_page_30_Figure_1.jpeg)

![](_page_31_Picture_0.jpeg)

![](_page_31_Figure_1.jpeg)

32

登入1

6

![](_page_32_Picture_1.jpeg)

- 密碼輸入錯誤 5 次, 鎖定帳號 15 分鐘
- 小眼睛可顯示輸入內容

![](_page_32_Picture_4.jpeg)

![](_page_32_Picture_5.jpeg)

![](_page_33_Picture_0.jpeg)

![](_page_33_Picture_1.jpeg)

• 可使用指紋/臉部辨識登入

![](_page_33_Picture_3.jpeg)

![](_page_34_Picture_0.jpeg)

![](_page_34_Picture_1.jpeg)

• 客服聯繫資訊

![](_page_35_Picture_0.jpeg)

![](_page_35_Picture_1.jpeg)

# App 更新版本, 引導至 App 新安裝檔位置 每次啟動 App 都會檢查版本

 建議使用最新版本, 避免無法順利使用服務
 如:無法視訊、視訊不穩定
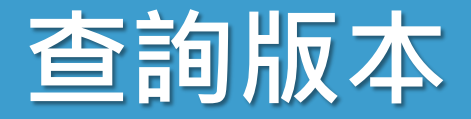

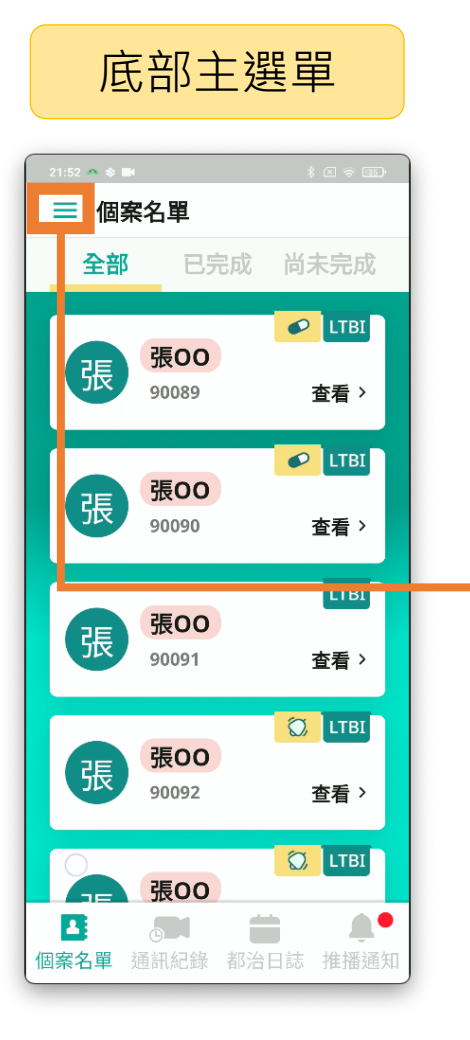

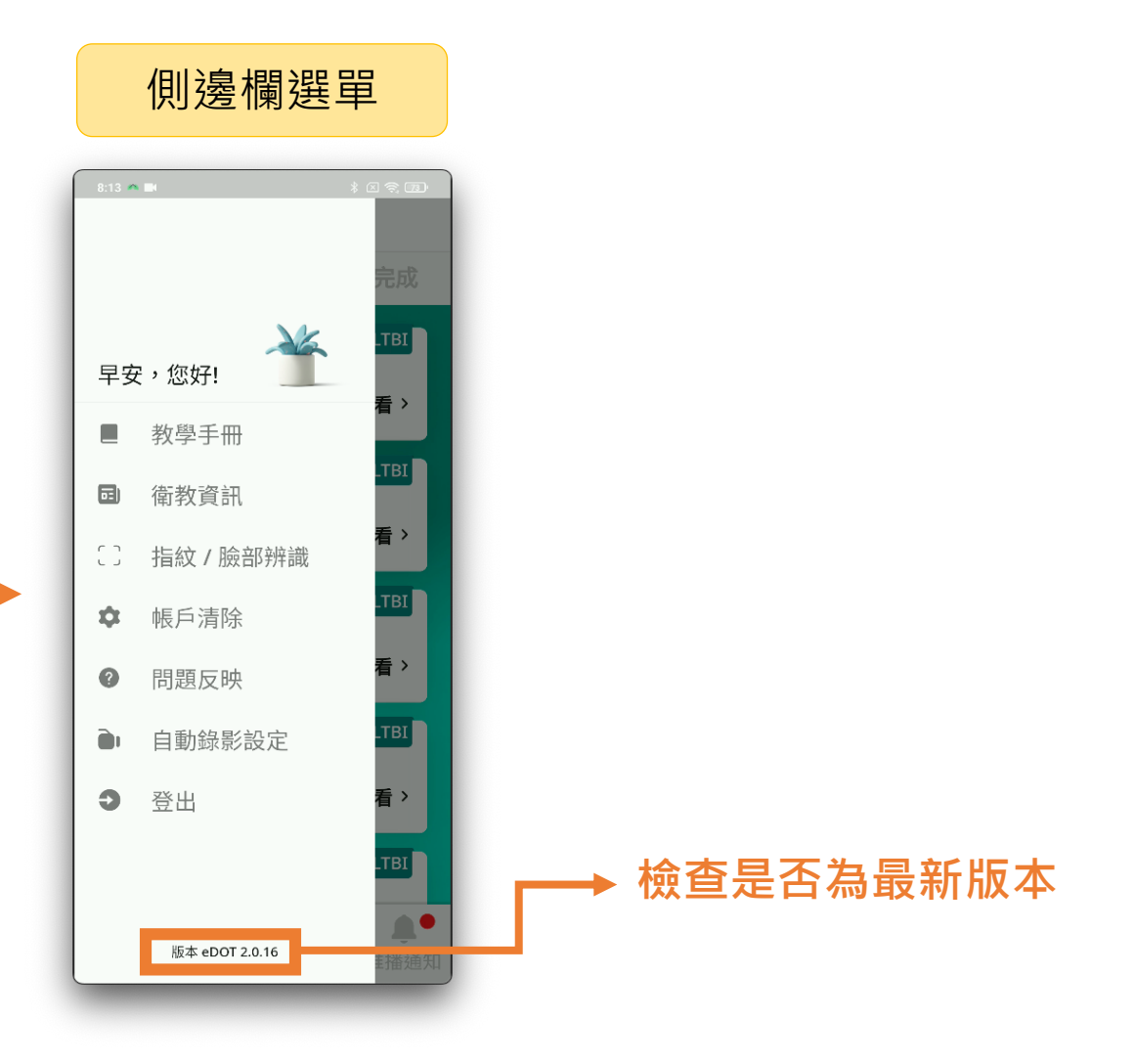

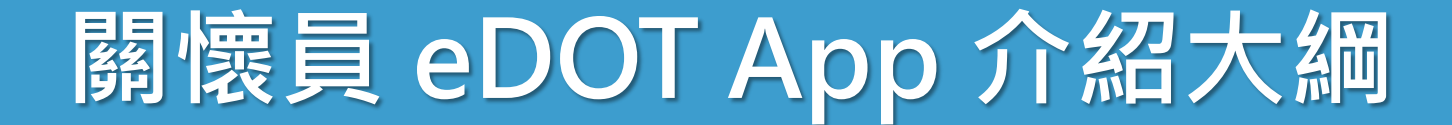

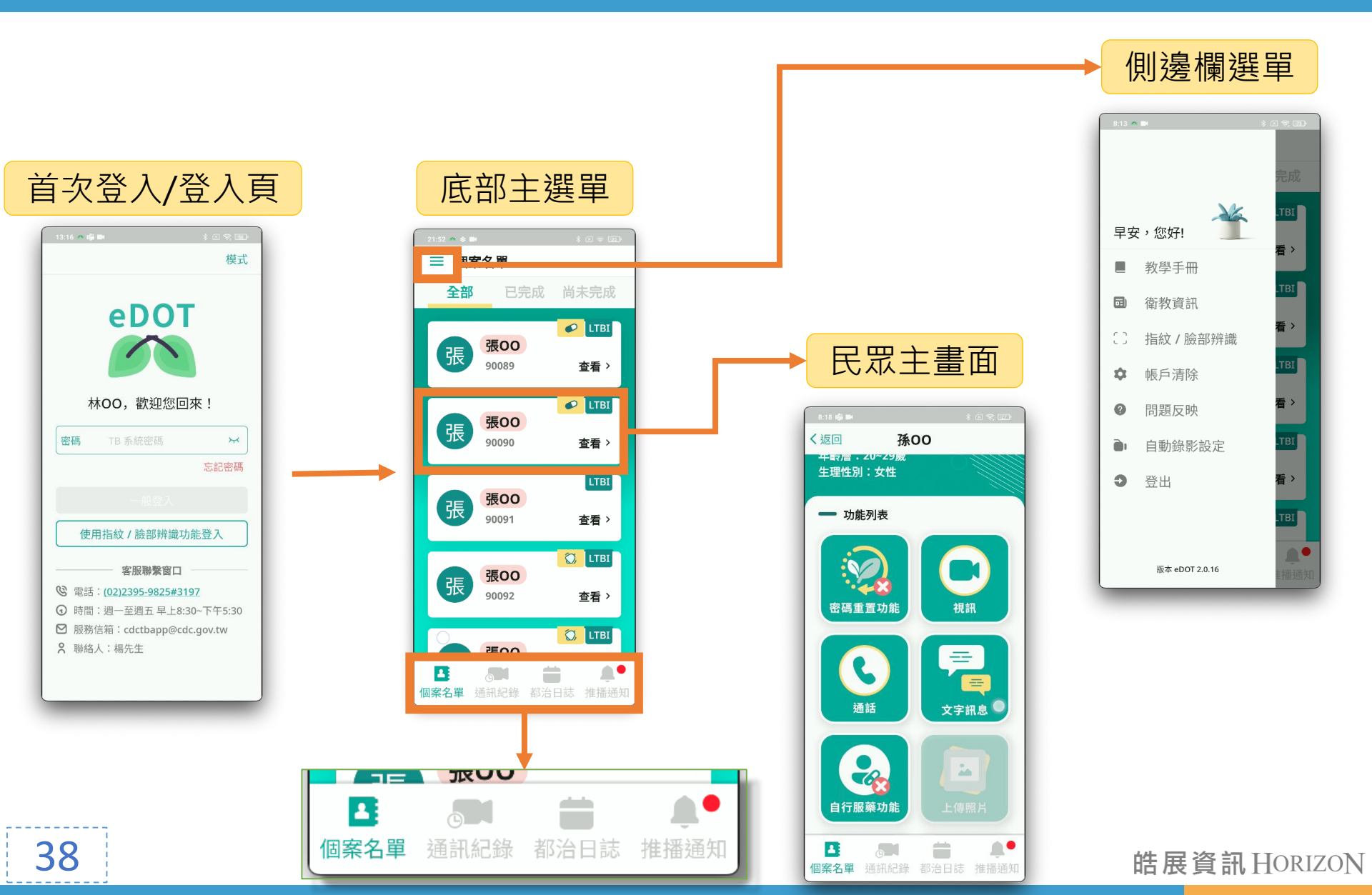

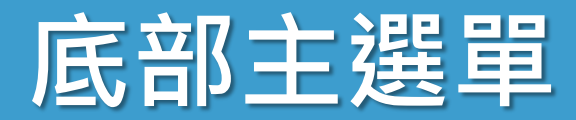

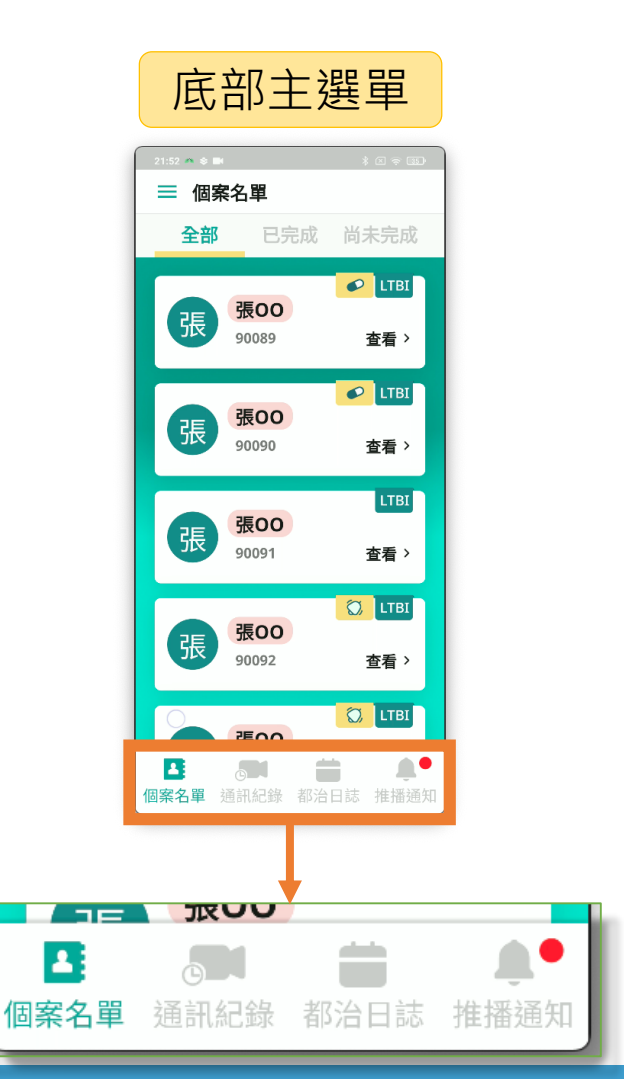

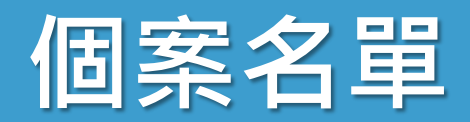

| 21:52 🐴 📚 🖿 |       | * < ? 3 |
|-------------|-------|---------|
| ≡ 個案名單      |       |         |
| 全部          | 已完成   | 尚未完成    |
|             | 張00   |         |
| 版           | 90089 | 查看 >    |
|             | 張00   | CTBI    |
| AIC         | 90090 | 查看 >    |
| 張           | 張00   | LTBI    |
| JIX         | 90091 | 查看 >    |
| 張           | 張00   | C LTBI  |
|             | 90092 | 查看〉     |
|             |       | 💭 LTBI  |
|             | 張00   |         |

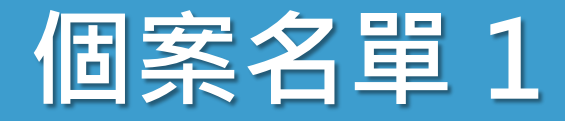

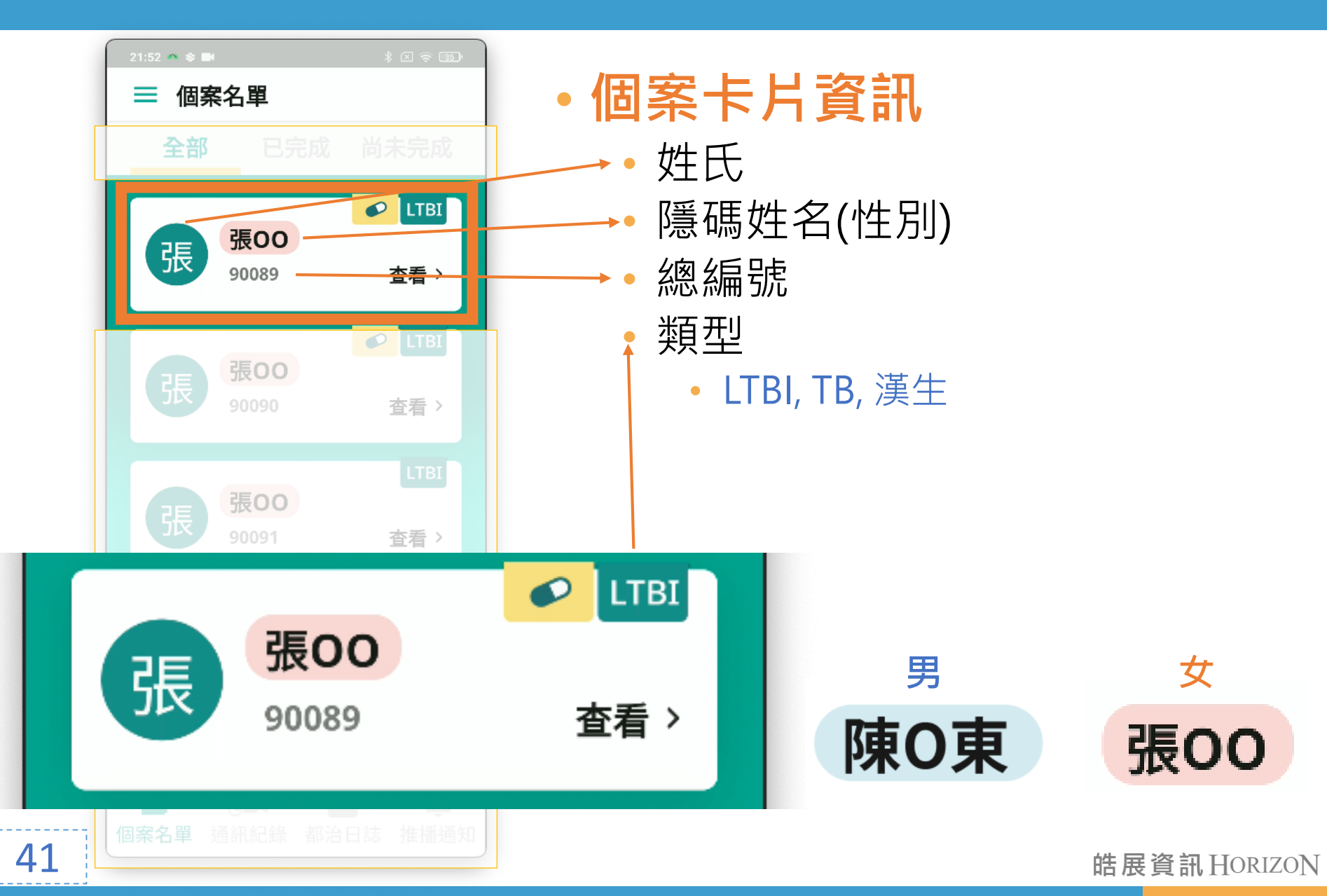

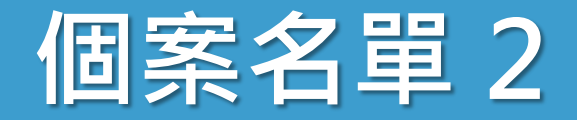

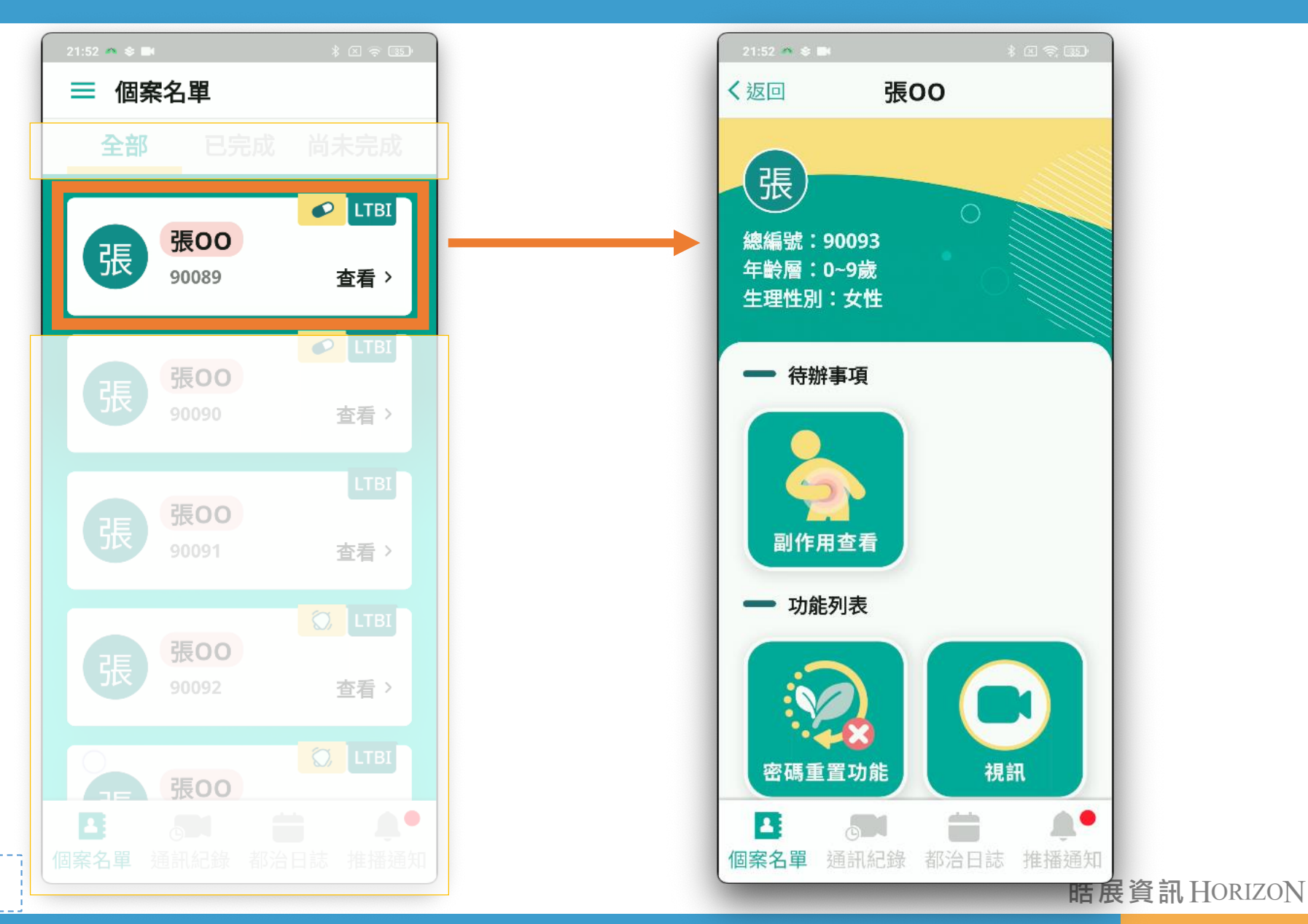

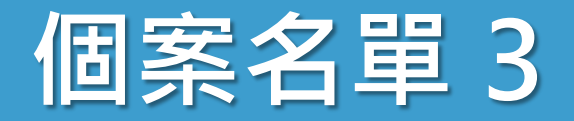

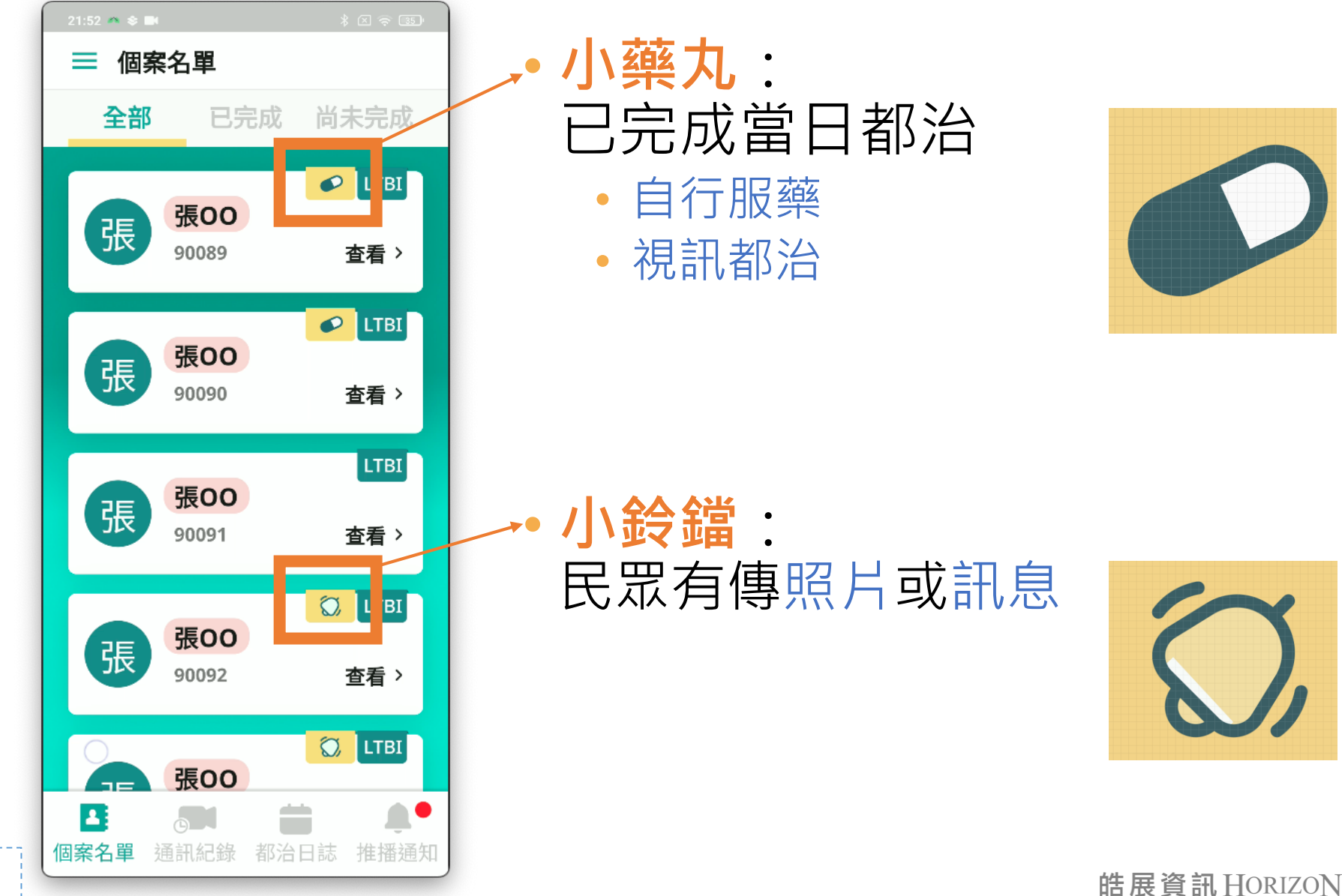

#### 全部

已完成

張00

90089

張00

90090

張00

張00

90092

張00

通訊紀錄

90091

尚未完成

LTBI

查看 >

LTBI

查看 >

LTBI

查看 >

LTBI

查看 >

LTBI

推播通知

 $\bigcirc$ 

 $\bigcirc$ 

都治日誌

21:52 🗥 📚 🖿

全部

張

張

張

張

個案名單

44

個案名單

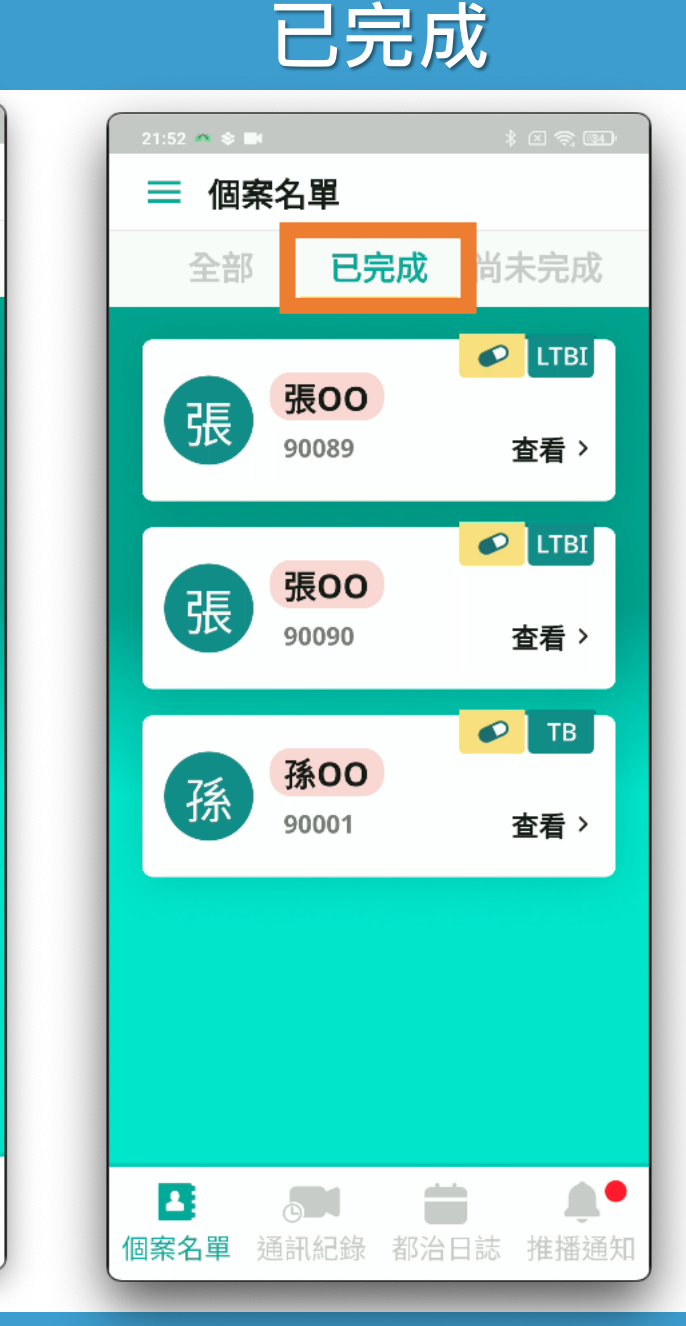

都治狀態列表

尚未完成

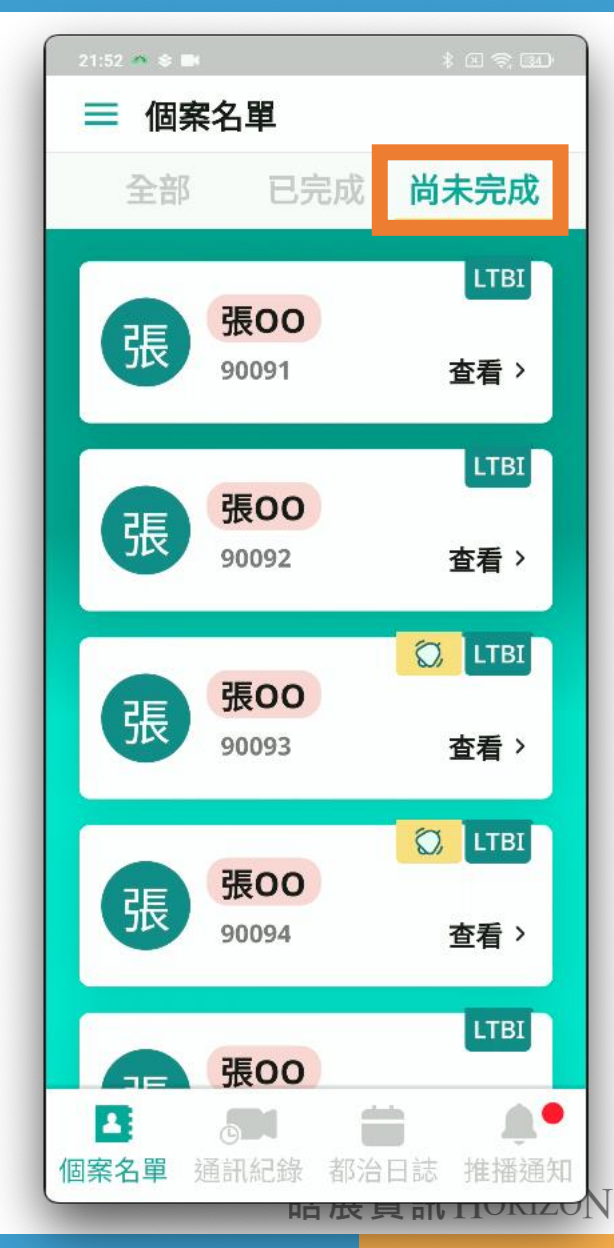

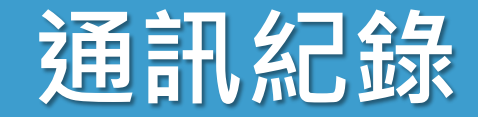

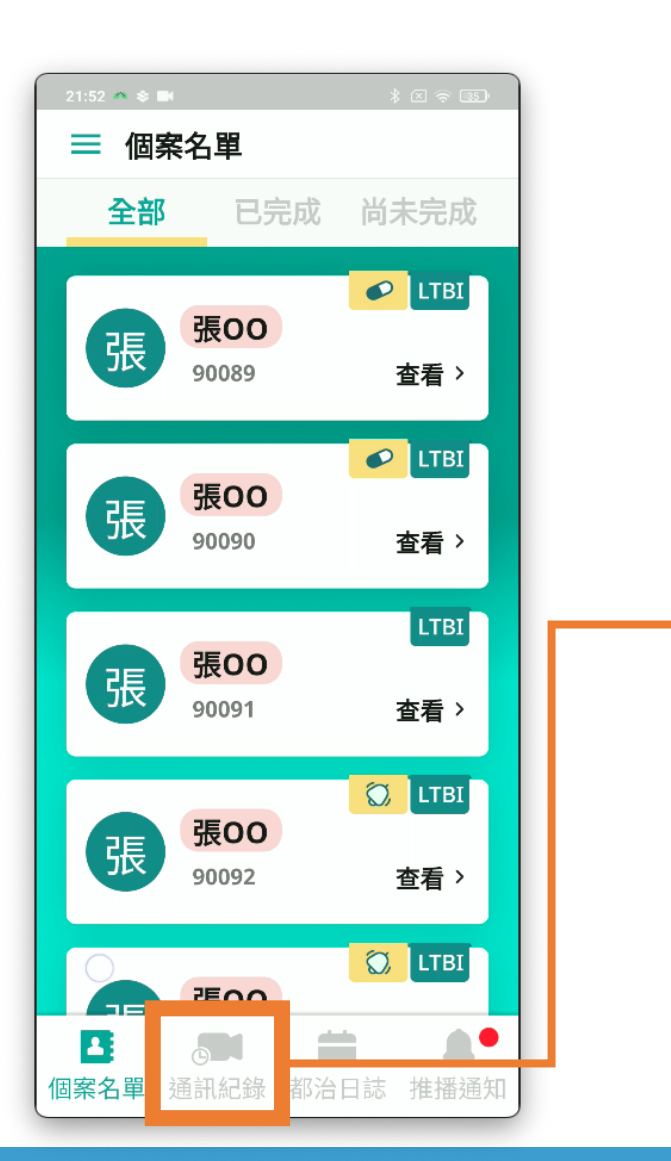

• 只保留當日紀錄

| 19:22 🗳          |          |            | * L ?; B |  |
|------------------|----------|------------|----------|--|
| ≡                | 通訊紀錄     |            |          |  |
| 類型               | 姓名       | 日期         | 時間       |  |
| 7                | 張00      | 2023/06/12 | 17:01    |  |
| 7                | 張00      | 2023/06/12 | 16:59    |  |
| K                | 張OO      | 2023/06/12 | 16:57    |  |
|                  | J ]5x LL | 1元日167 疋   | 흐ㅁ디      |  |
|                  |          |            |          |  |
| <b>王</b><br>(何安々 |          |            |          |  |

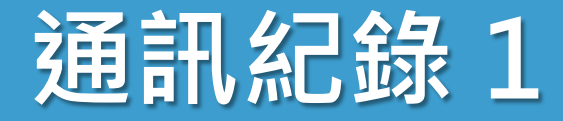

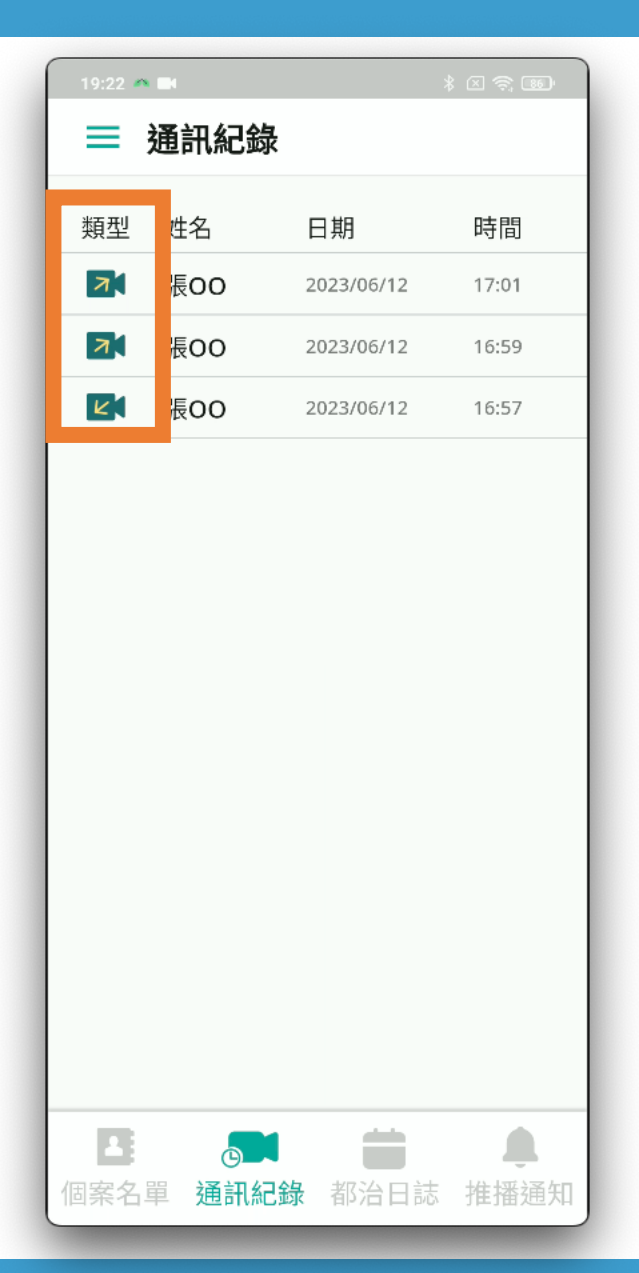

# • 類型區分:通話、視訊 • 撥出:打給個案

| 4 | 張00 | 2023/06/25 | 19:58 |
|---|-----|------------|-------|
| 7 | 張OO | 2023/06/25 | 19:58 |

• 接聽: 個案打來

| Ľ | 張OO | 2023/06/25 | 19:59 |
|---|-----|------------|-------|
| K | 張OO | 2023/06/25 | 19:58 |

未接通

| × | 張00         | 2023/06/25 | 19:59 |
|---|-------------|------------|-------|
| K | 張 <b>OO</b> | 2023/06/25 | 19:59 |

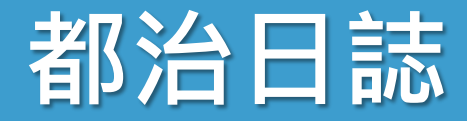

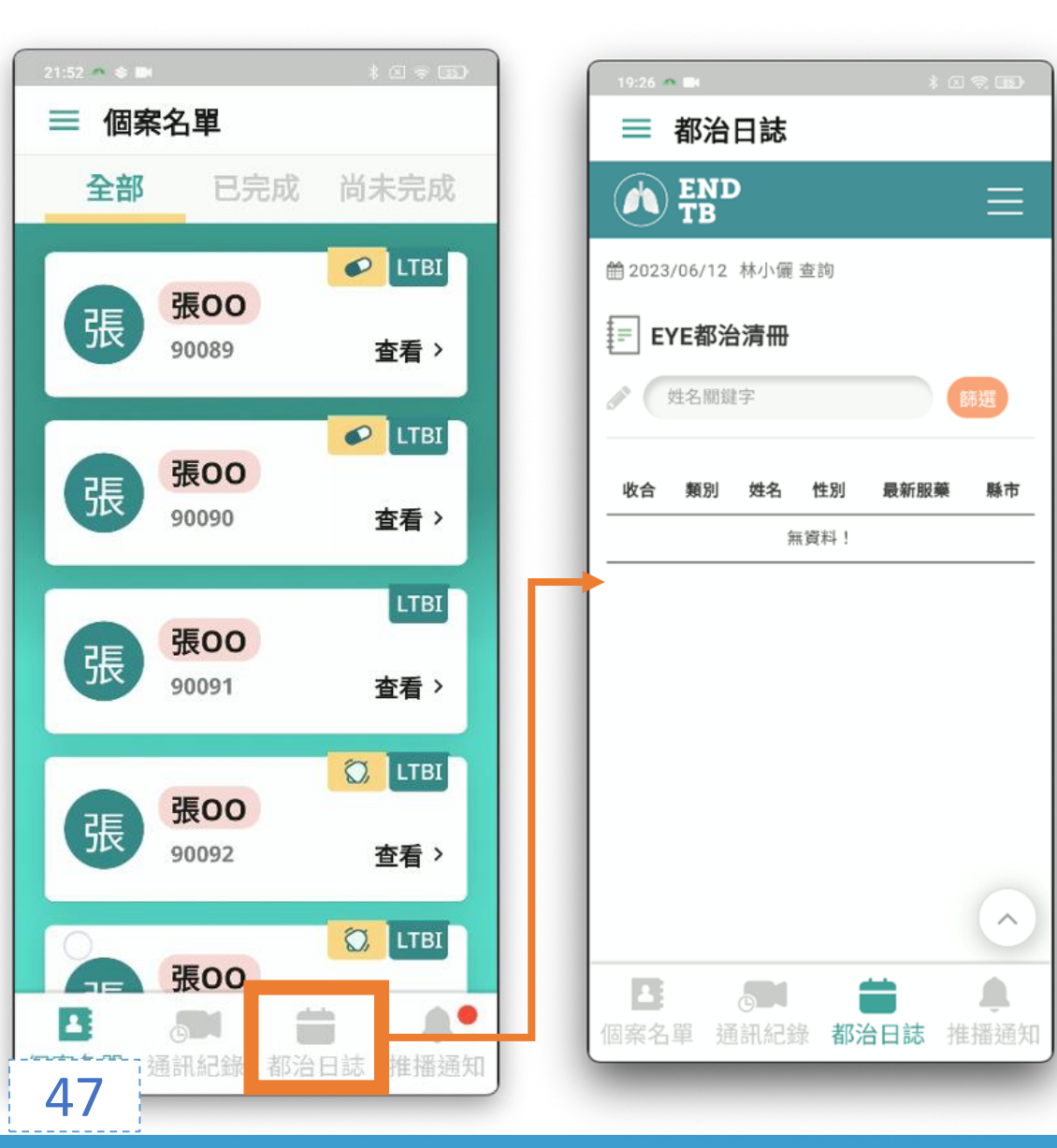

#### **具有 TB** 系統都 治日誌 **權限帳號**才可使 用

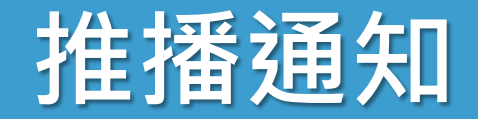

#### 疾管署發布的推播通知

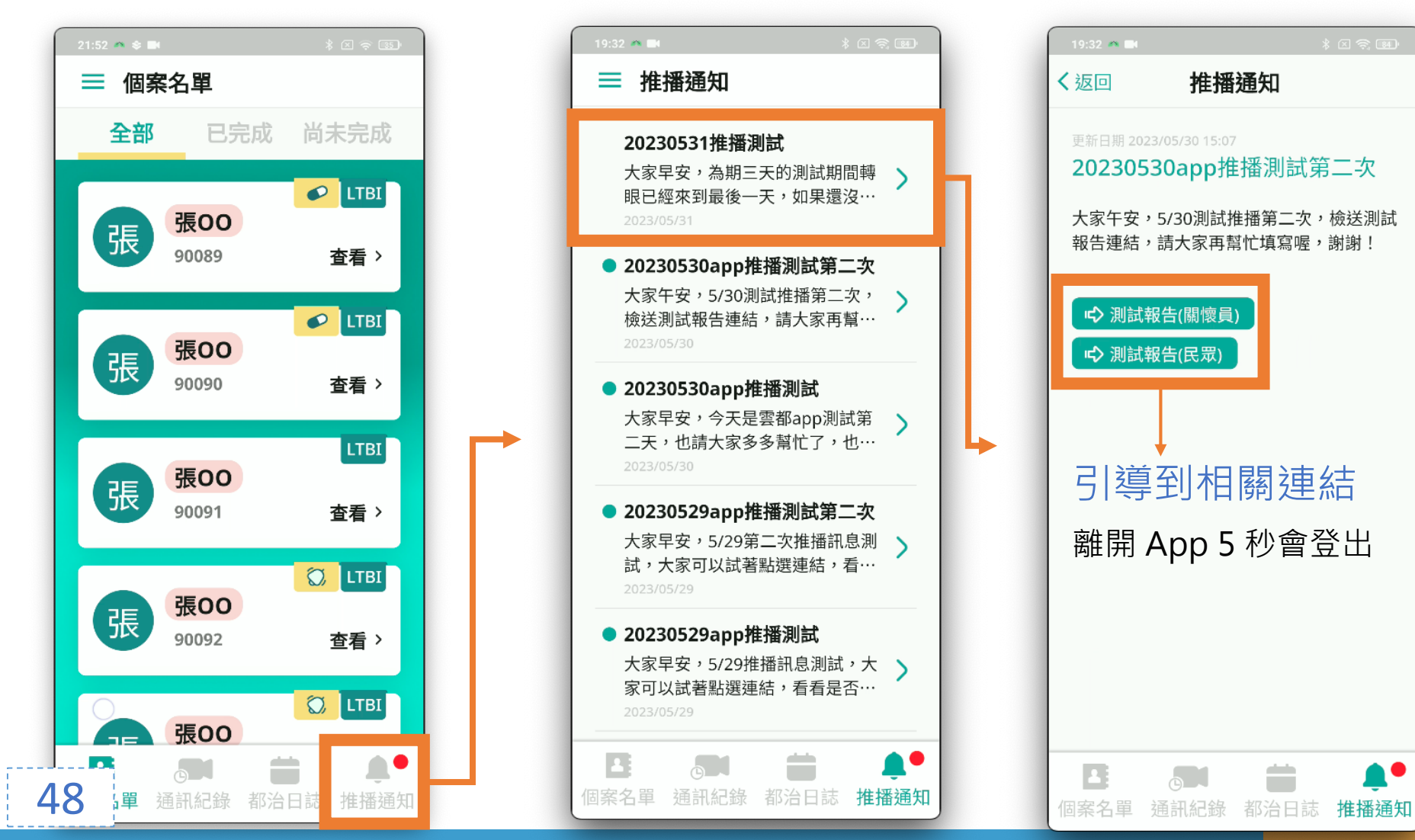

DN

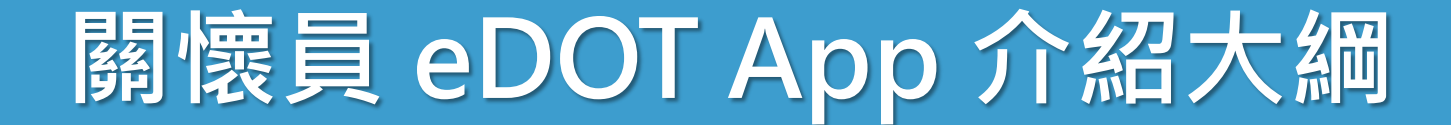

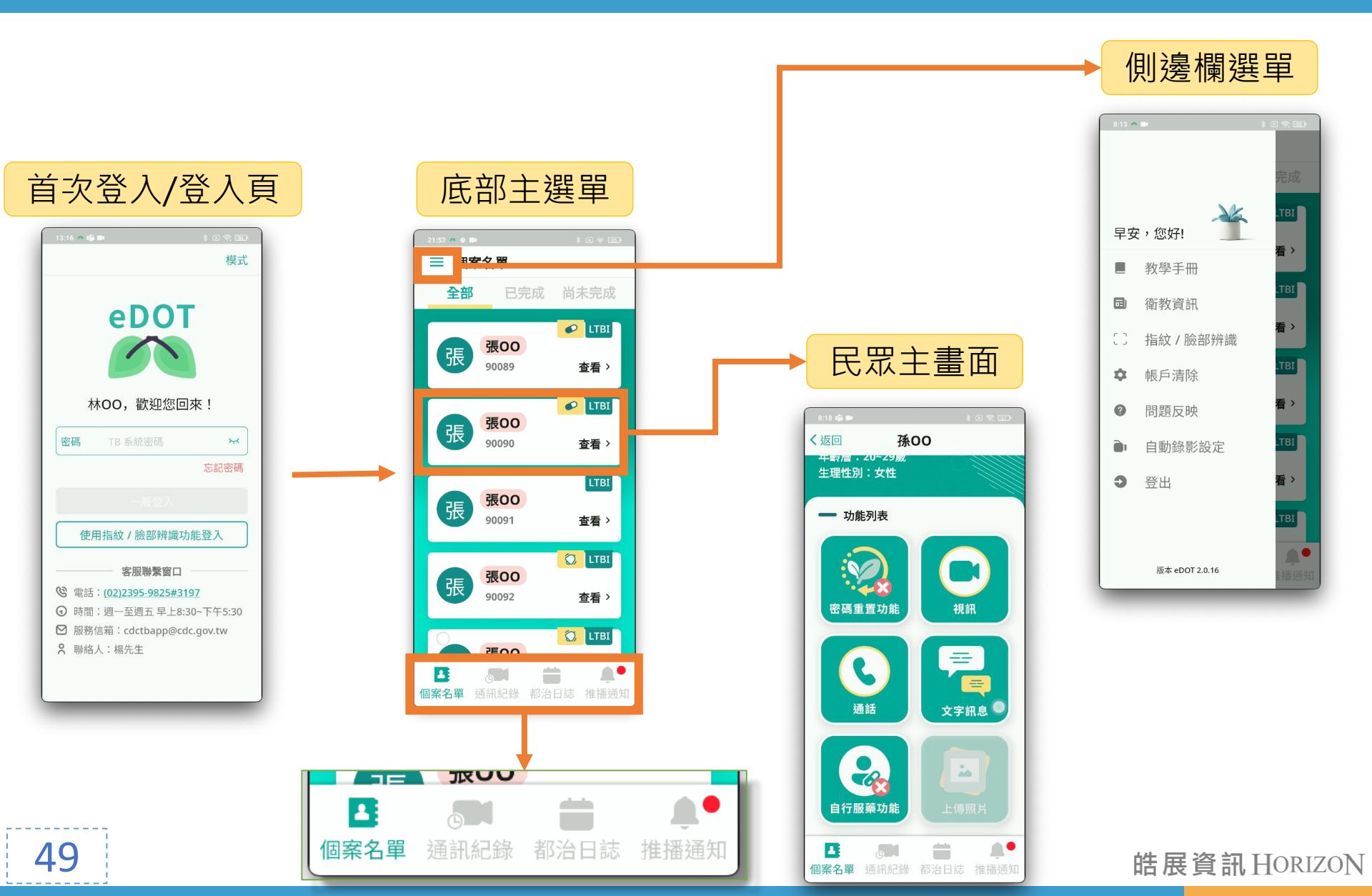

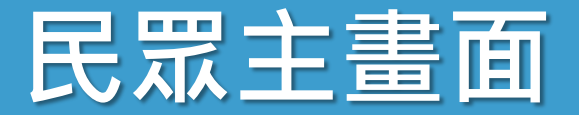

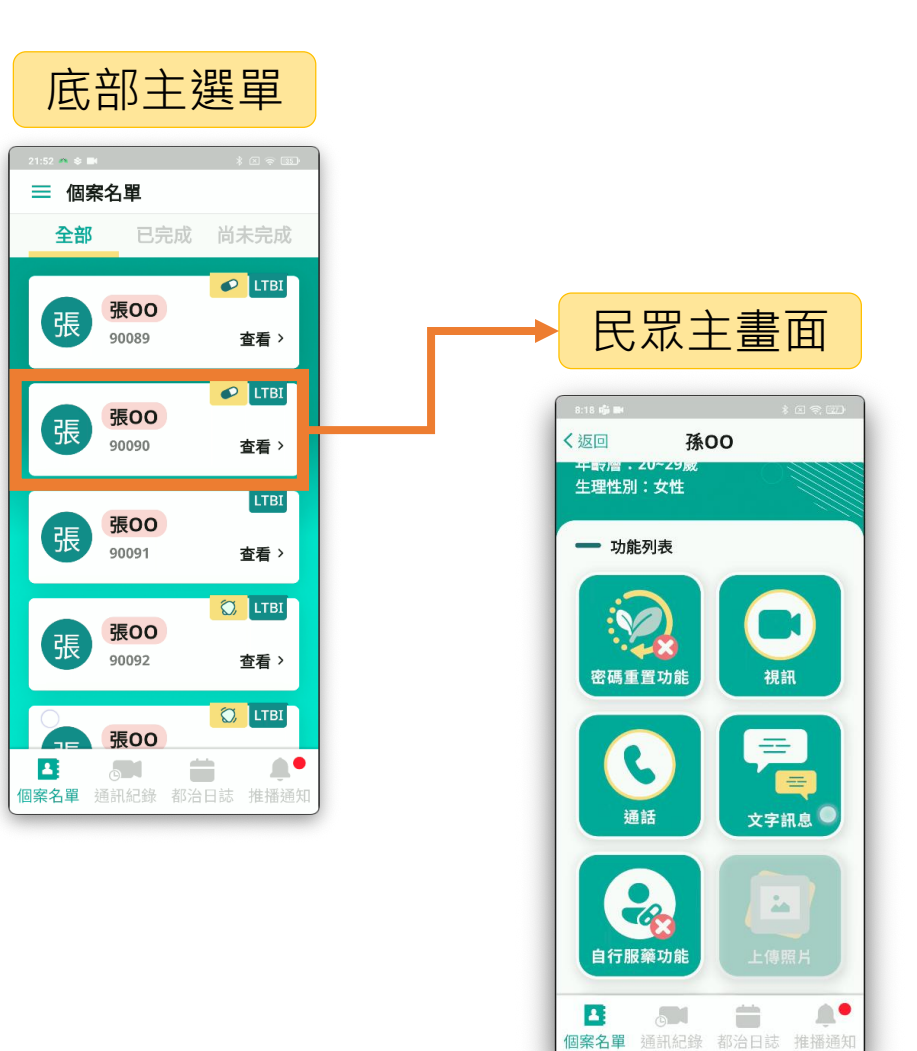

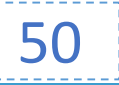

# 啟用帳號功能

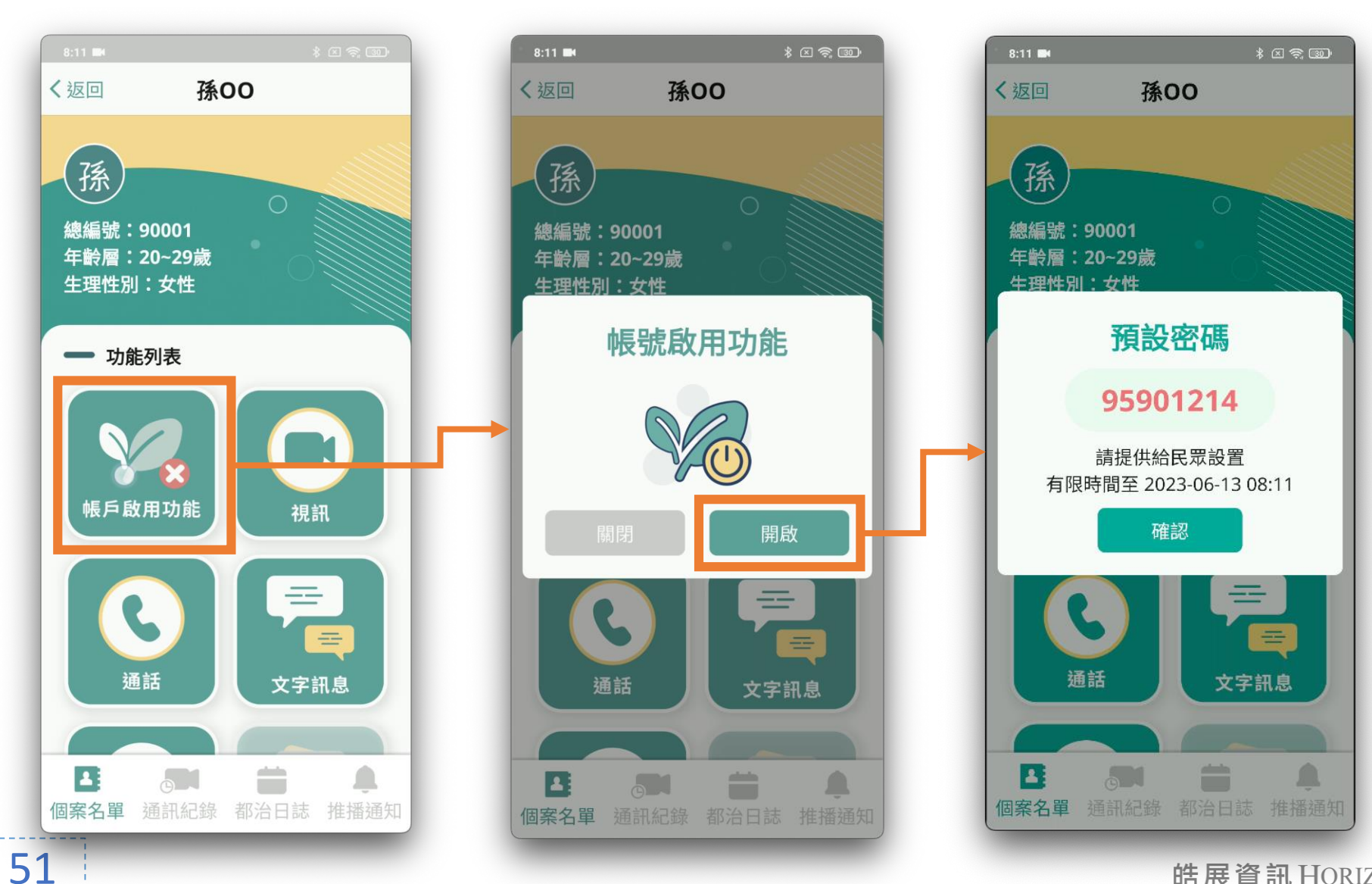

# 啟用帳號功能1

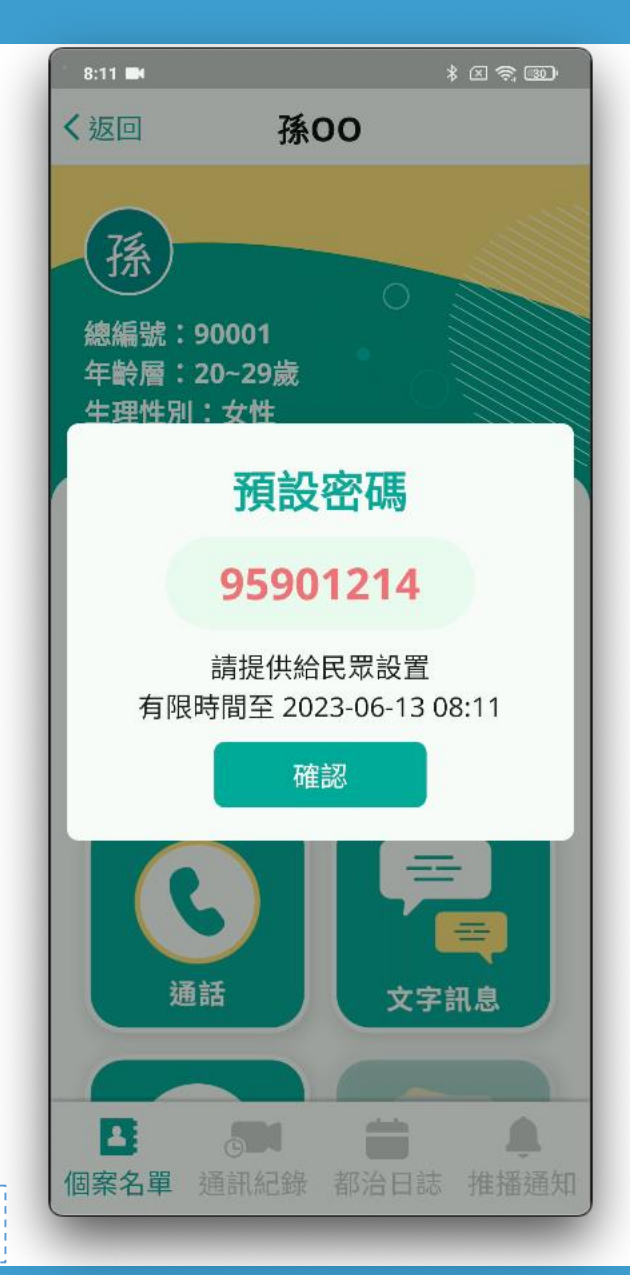

52

首次訪視時,
預設密碼提供民眾開通帳號
每次取得皆不同
有效時間 24 小時

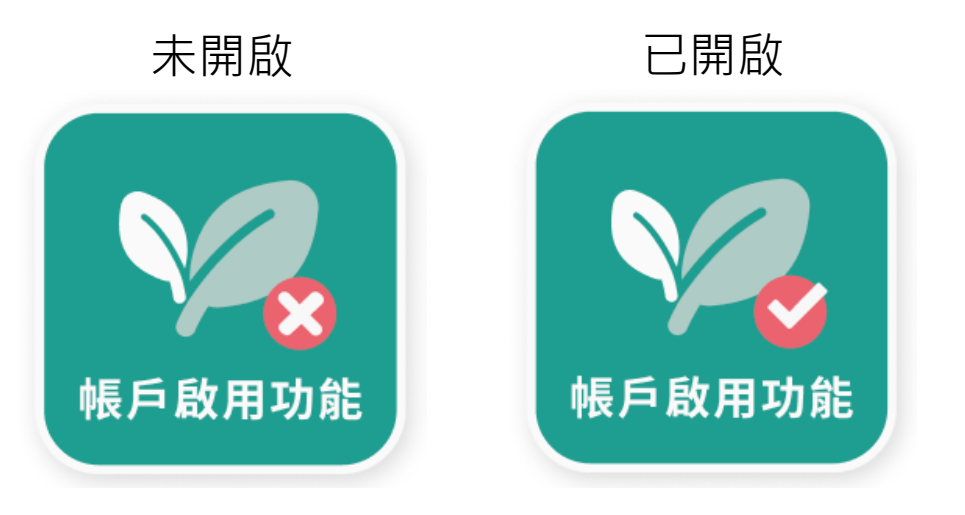

### 密碼重置功能

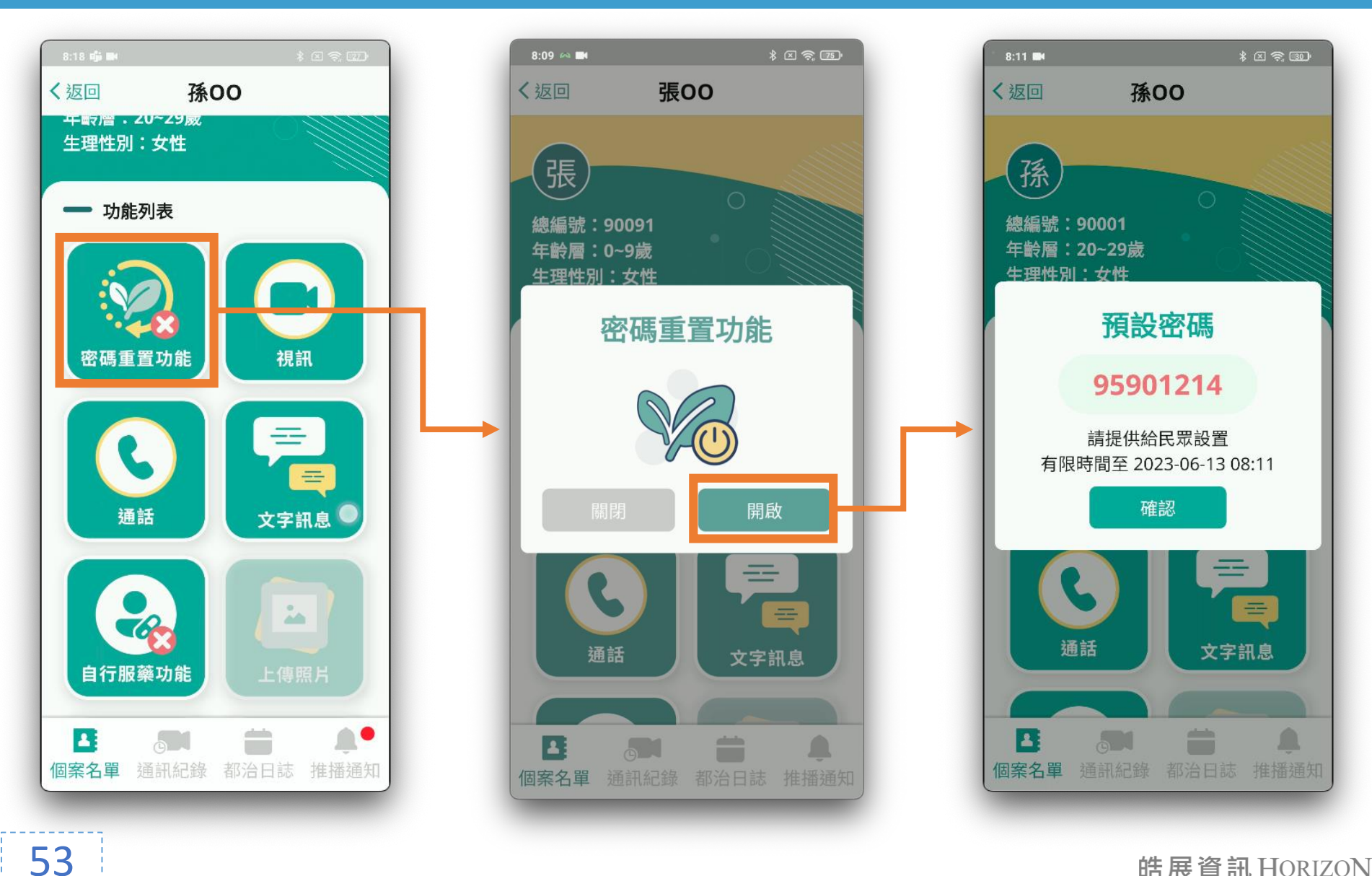

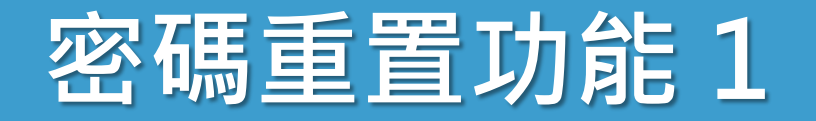

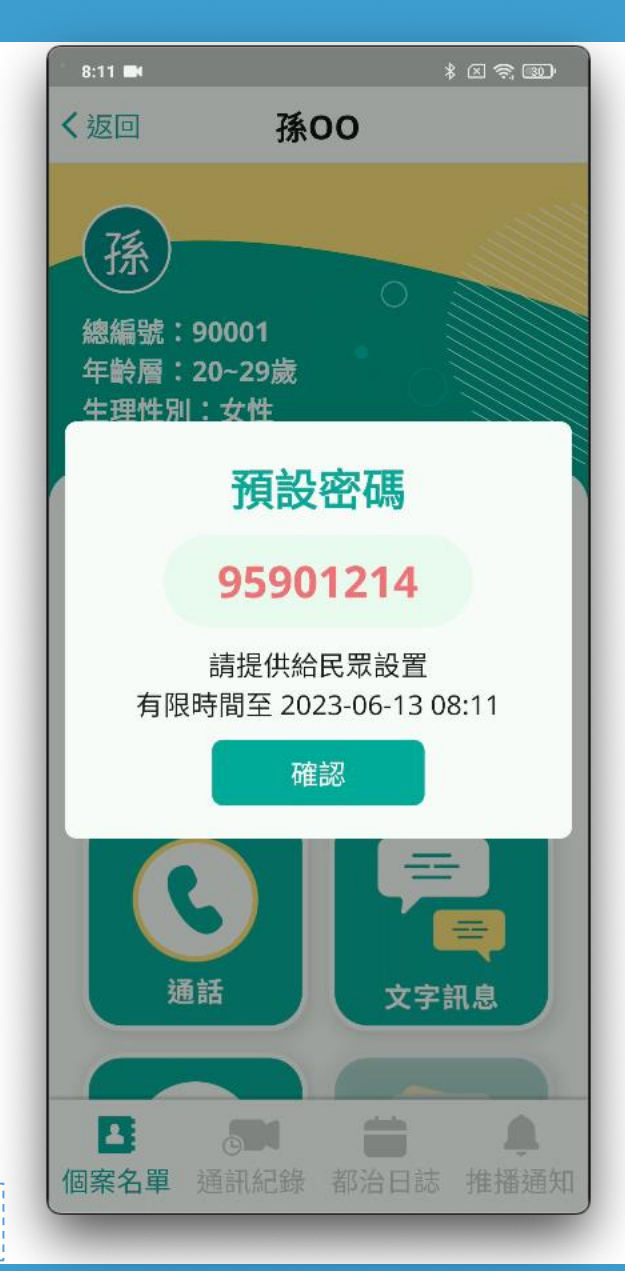

• 民眾忘記密碼時, **預設密碼**提供民眾重置密碼 • 每次取得皆不同 有效時間 24 小時 • 啟用後, 原先民眾的個人密碼會失效 已開啟 未開啟 密碼重置功能 密碼重置功能

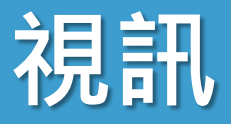

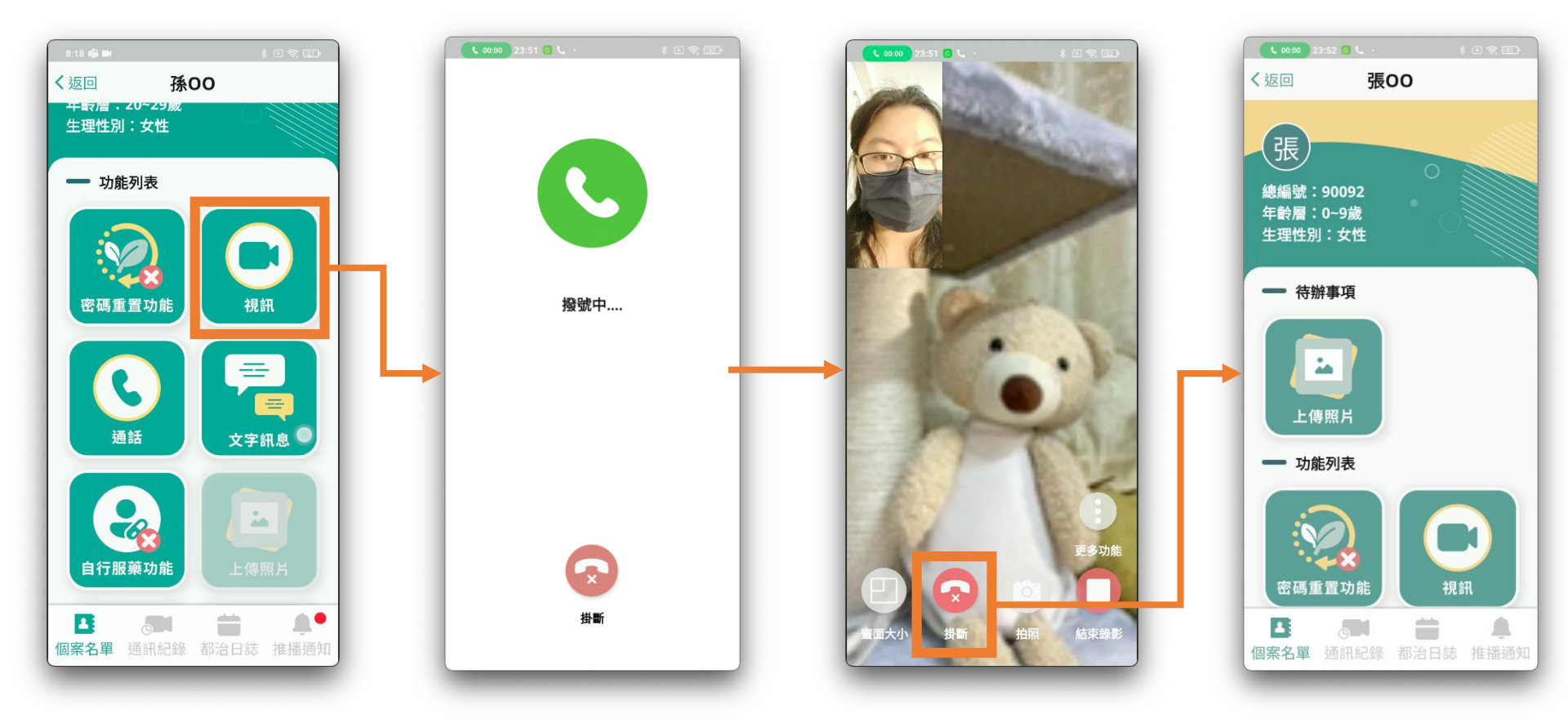

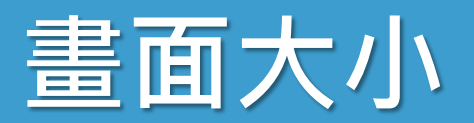

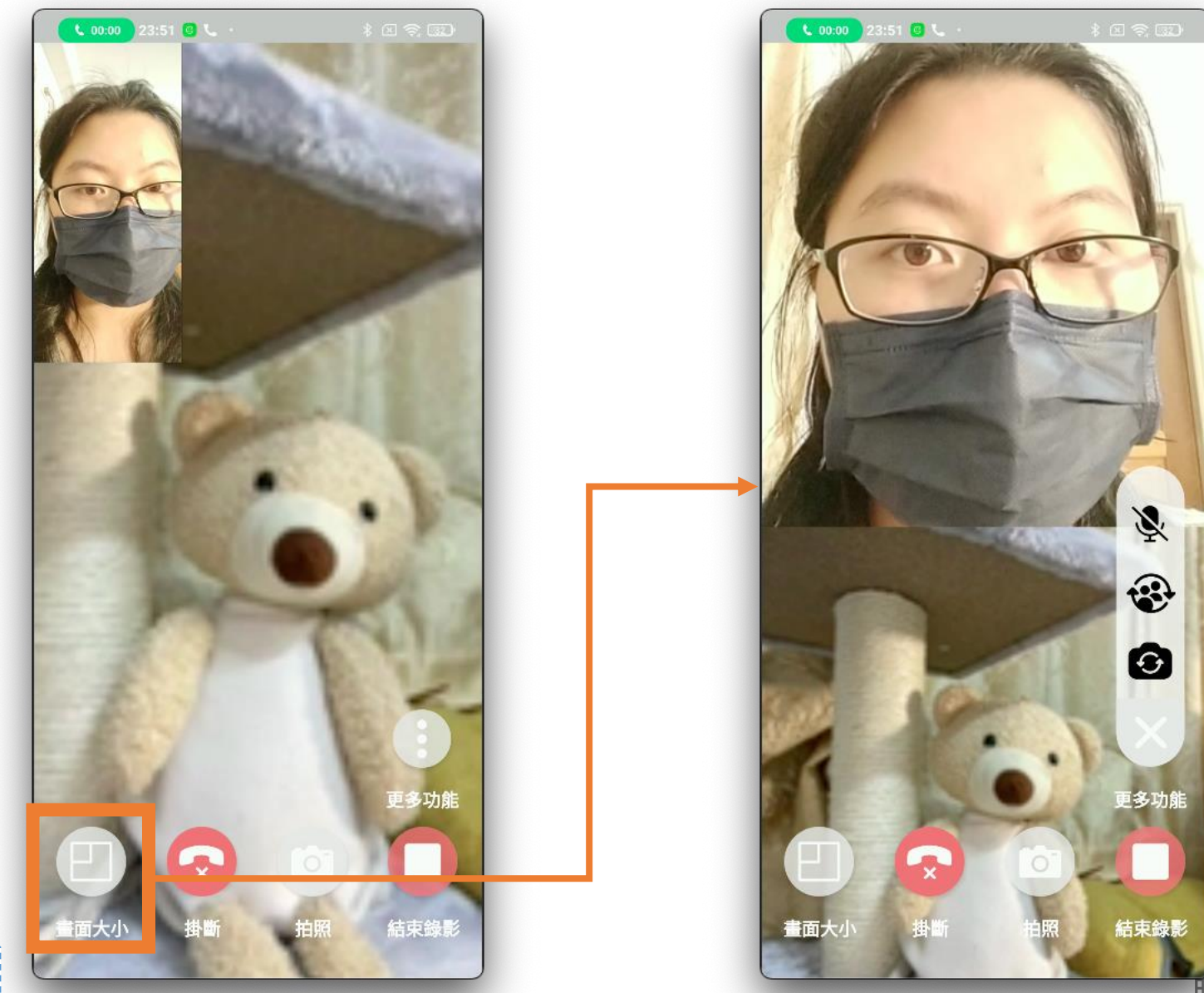

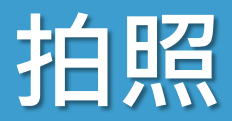

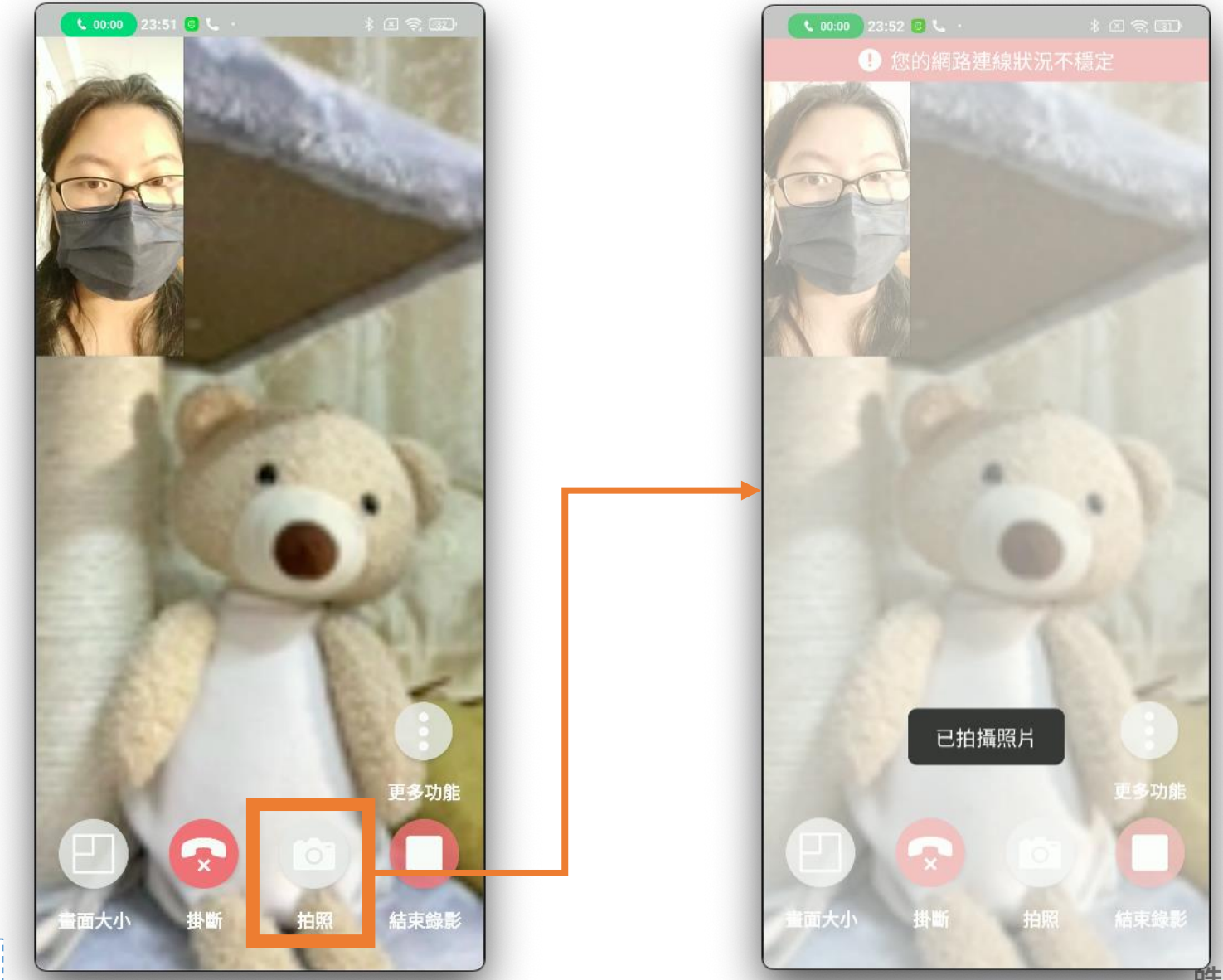

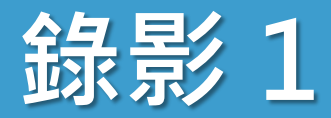

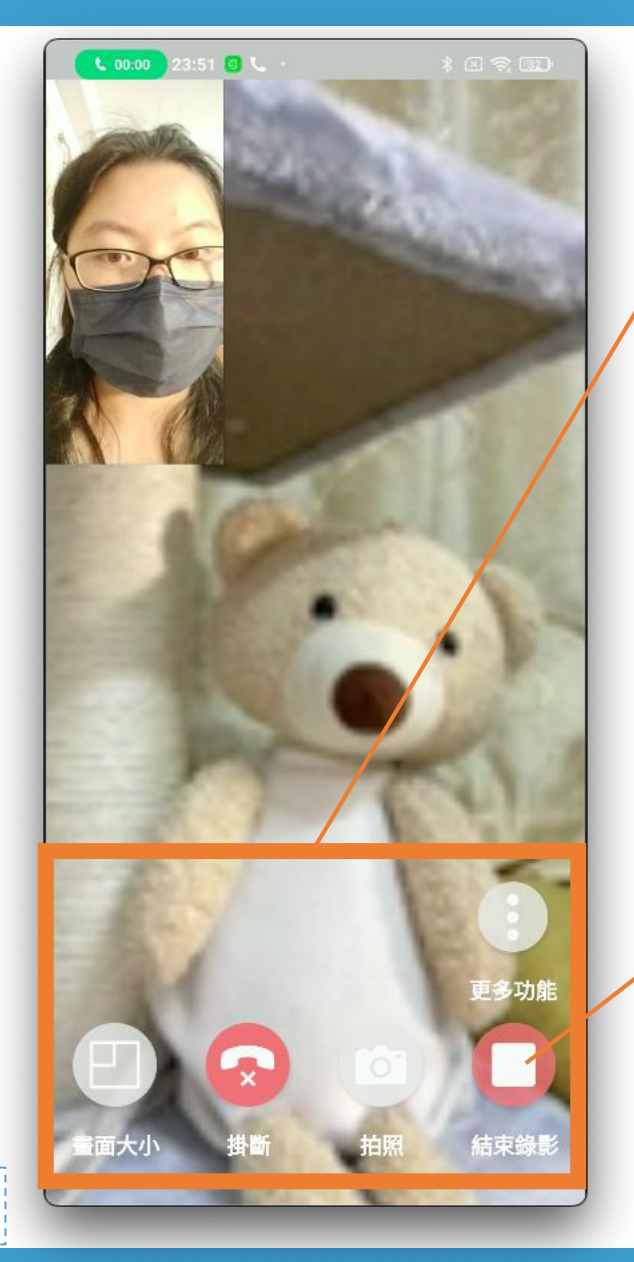

#### iPhone 錄影為螢幕錄影

- 避免民眾畫面被按鈕遮到
- 影片畫面出現按鈕為正常
- iPhone 作業系統 建議為 iOS 16 才可以順利視訊錄影
- 啟用「自動錄影」功能 • 視訊中無法停止錄影

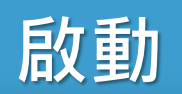

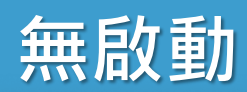

錄影2

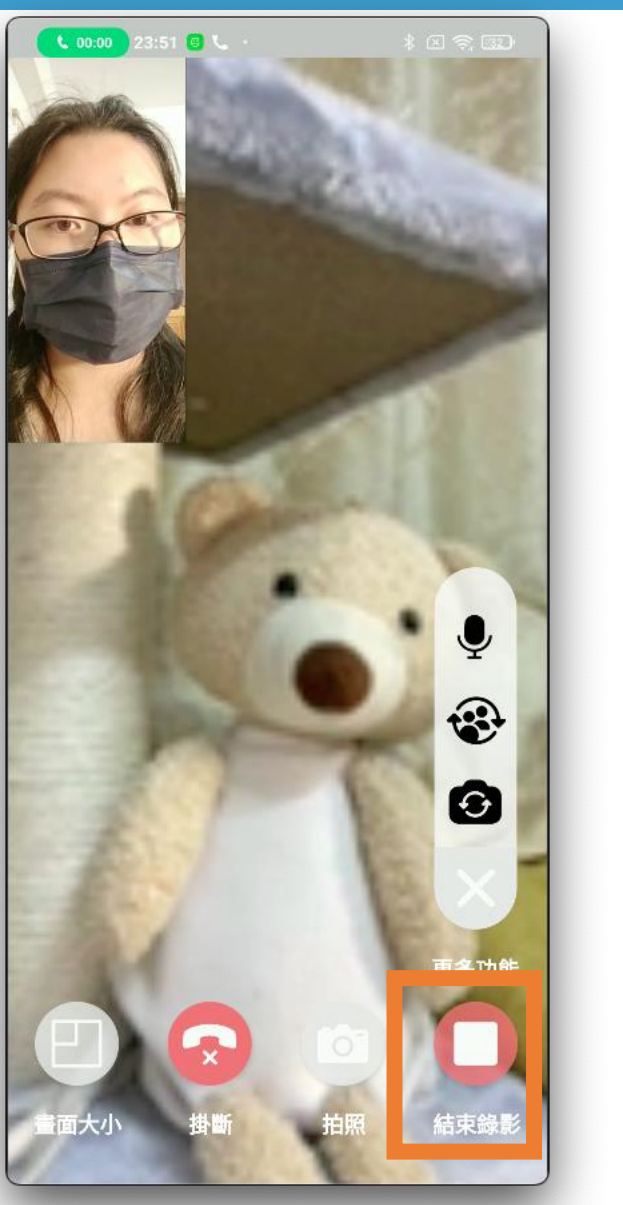

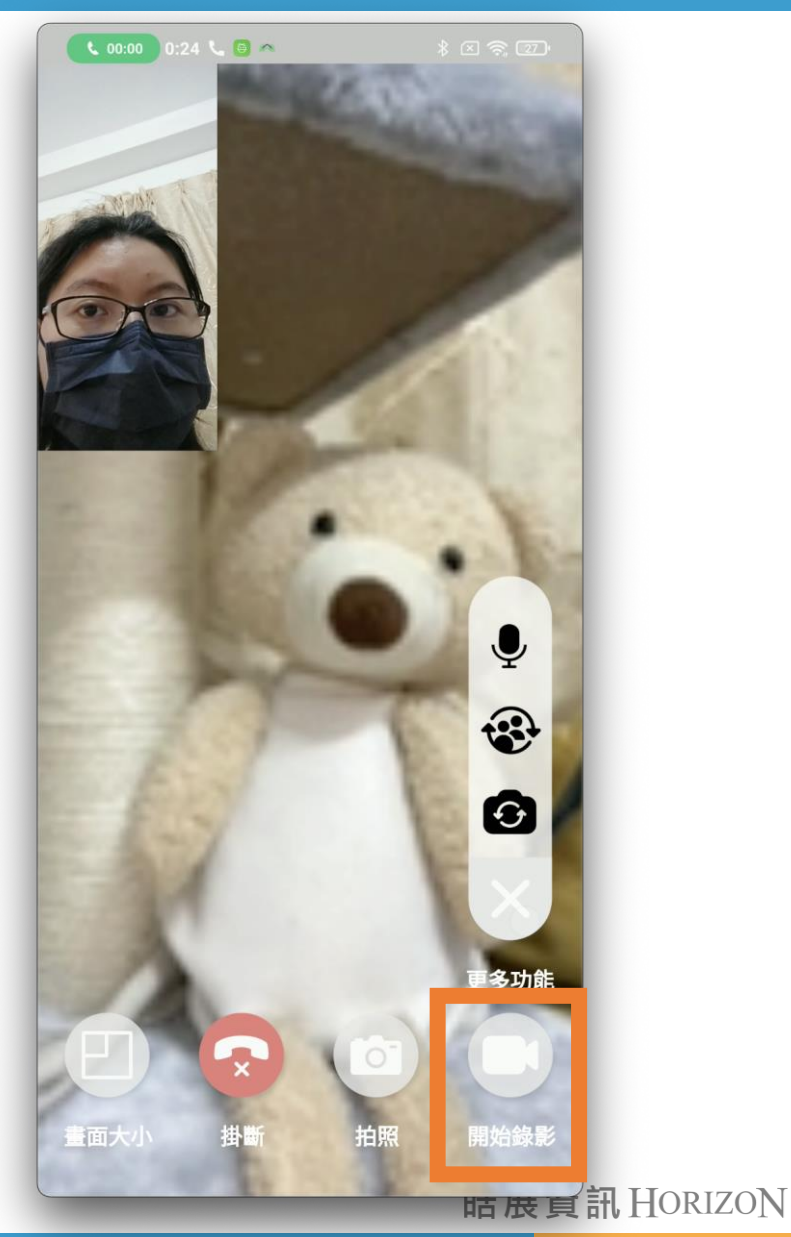

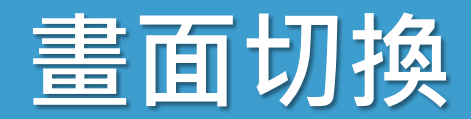

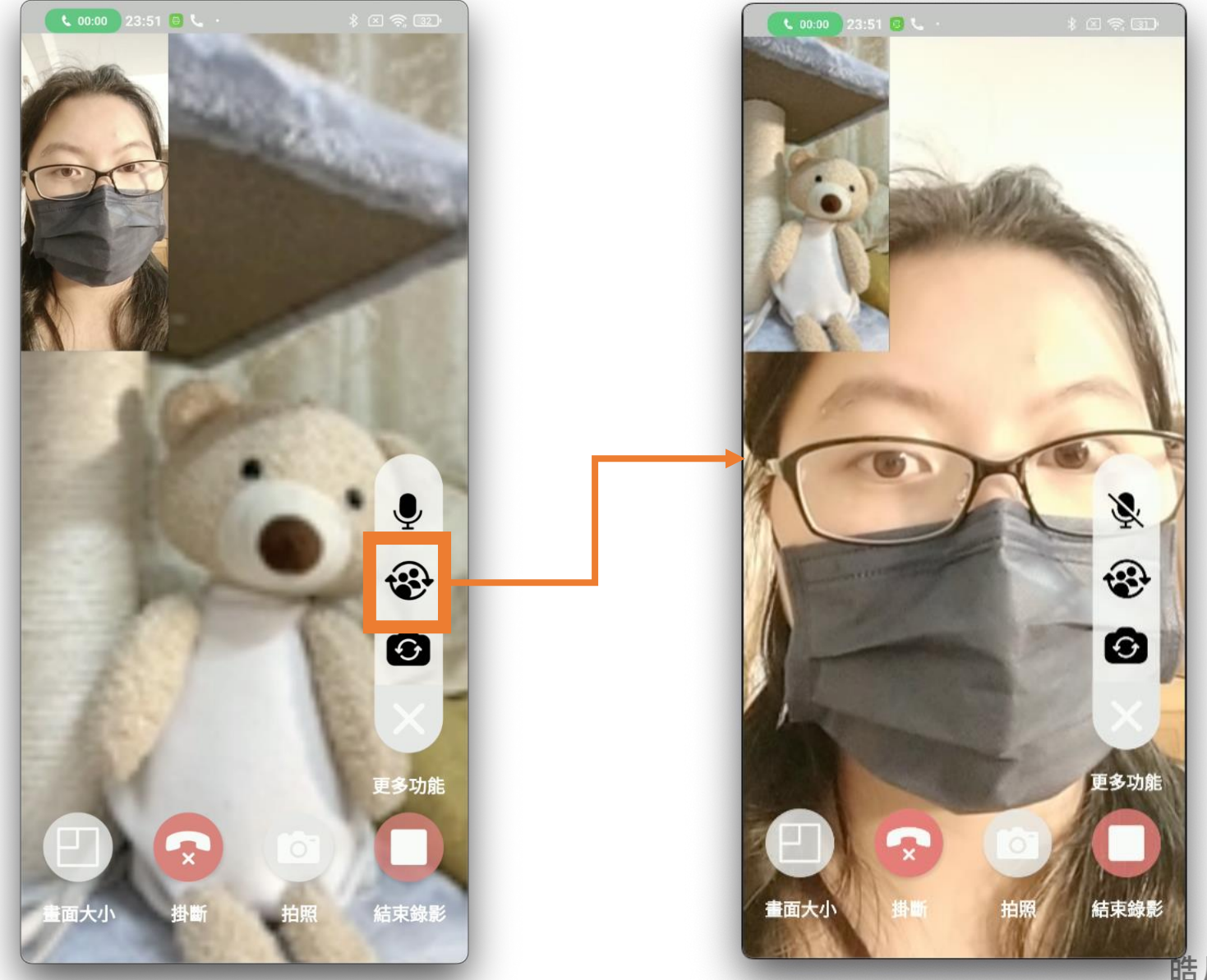

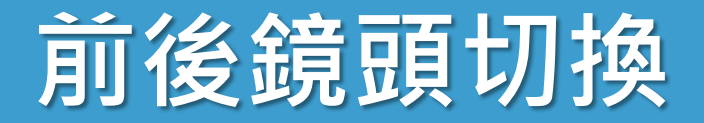

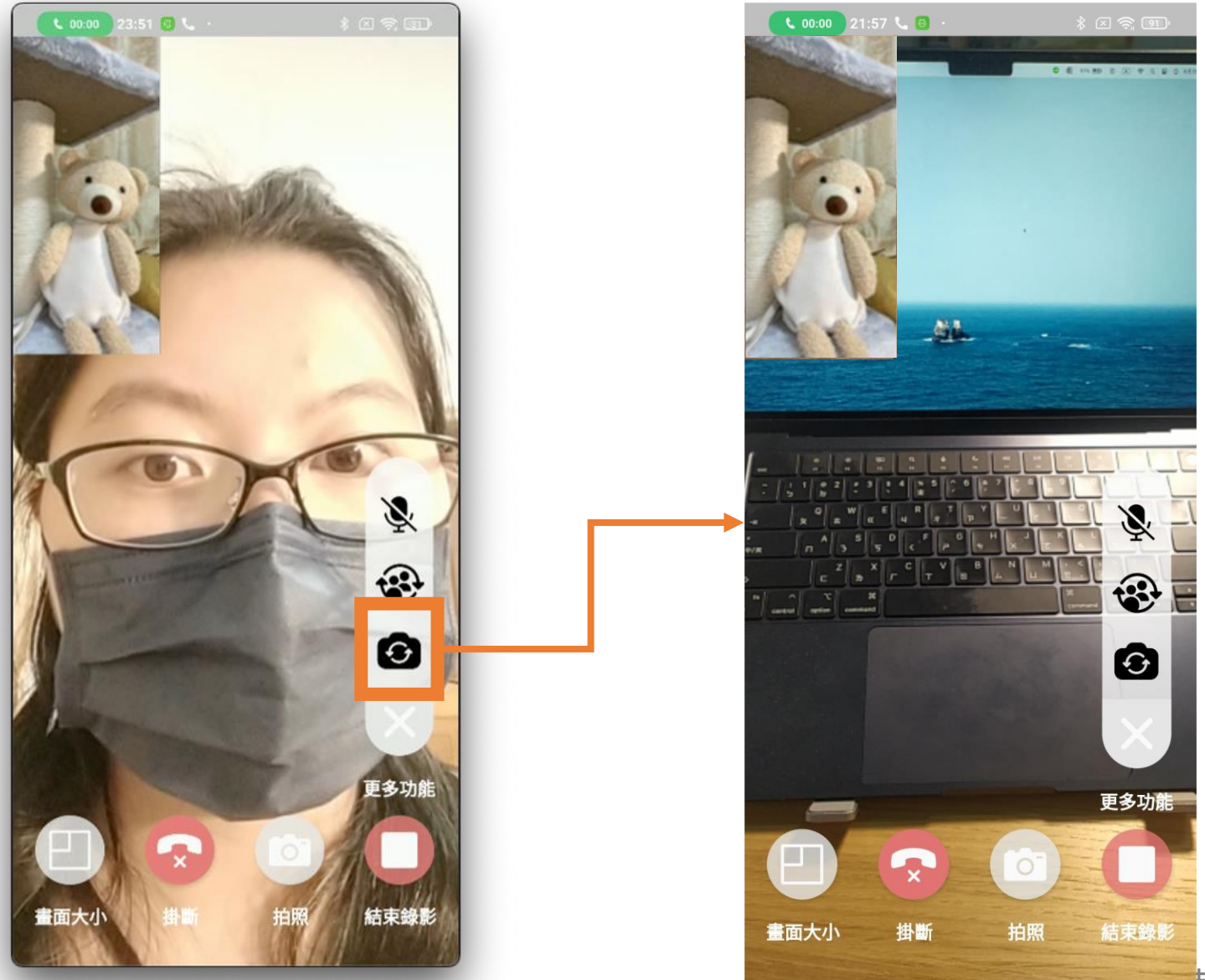

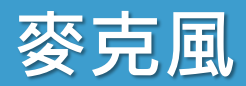

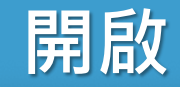

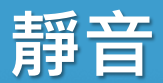

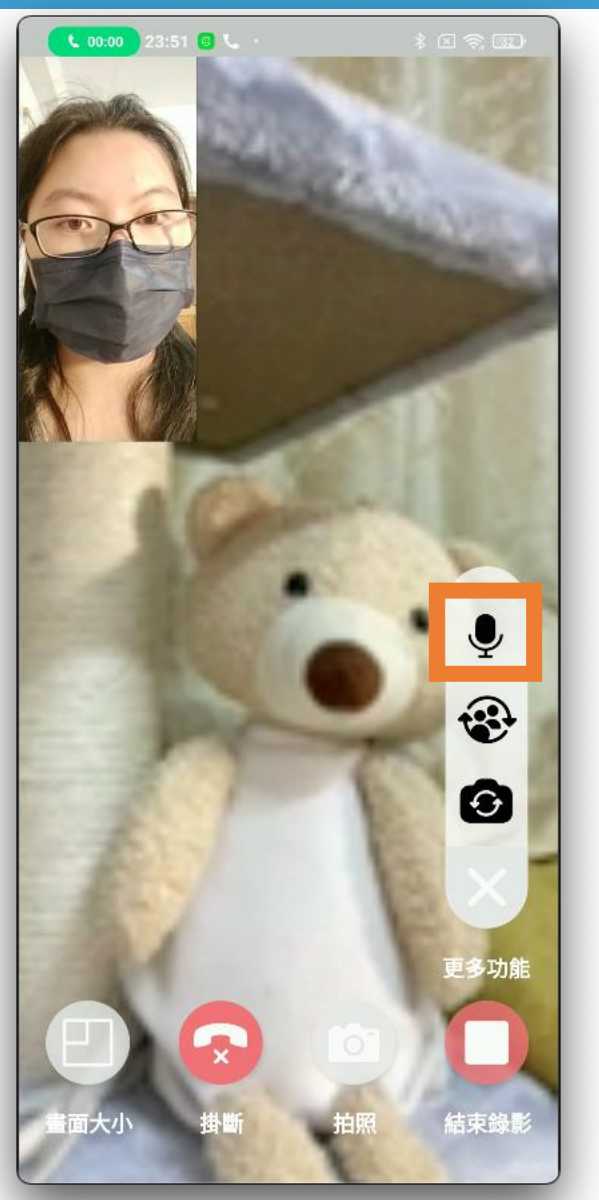

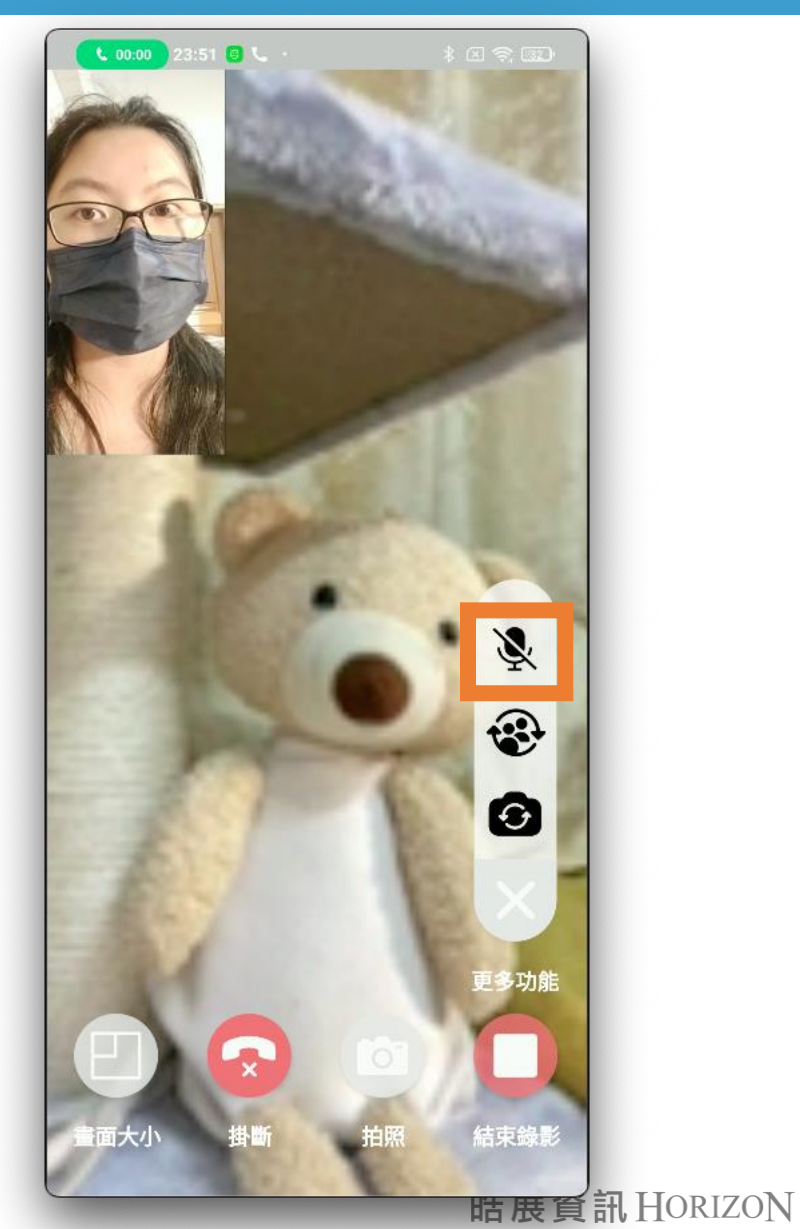

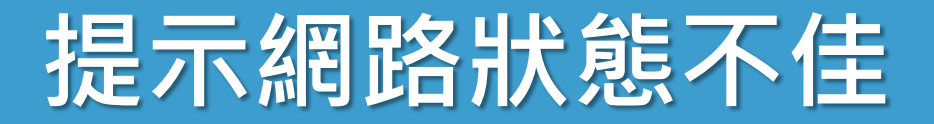

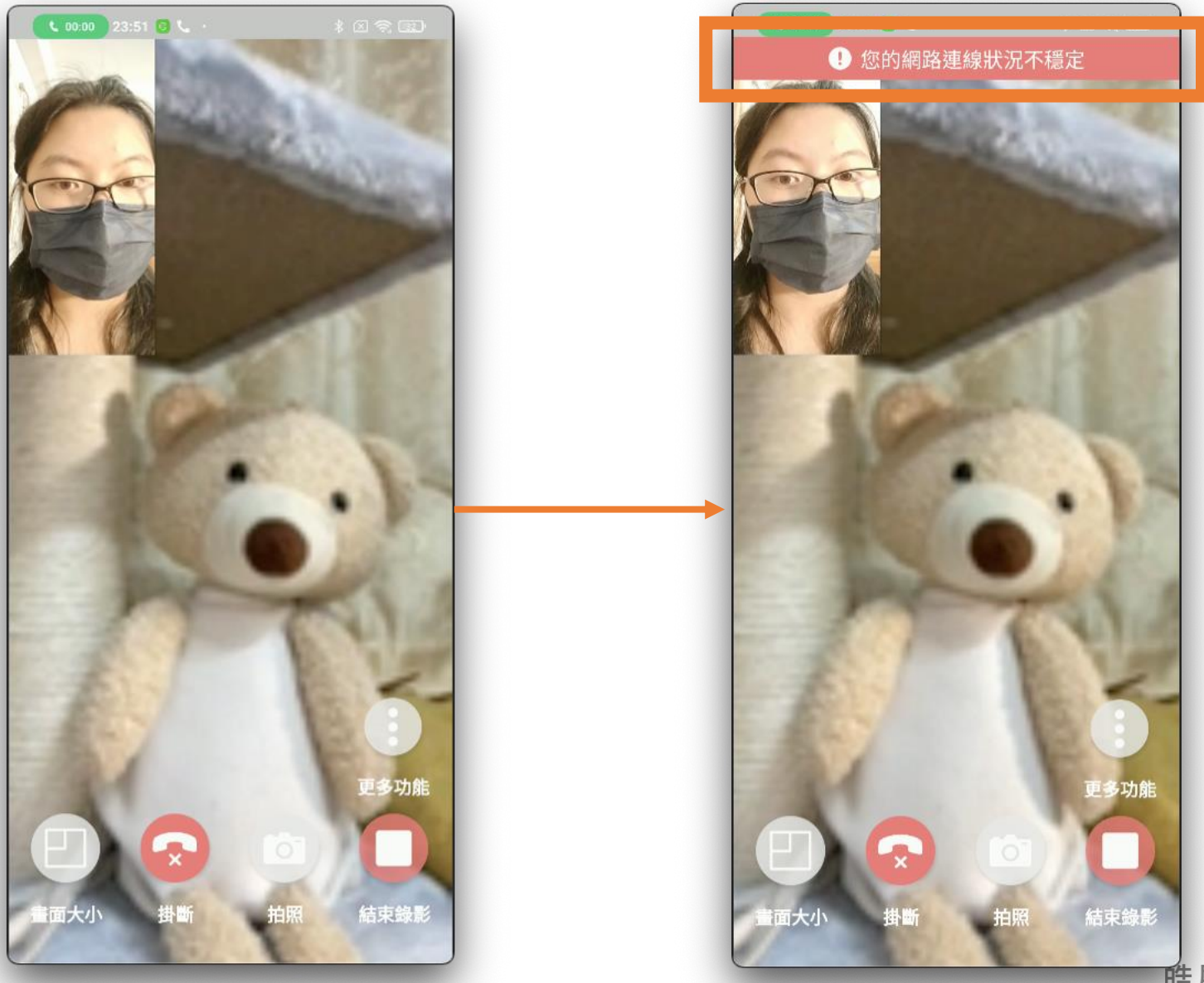

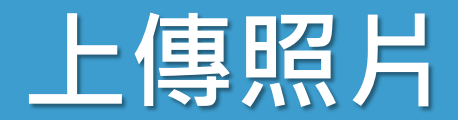

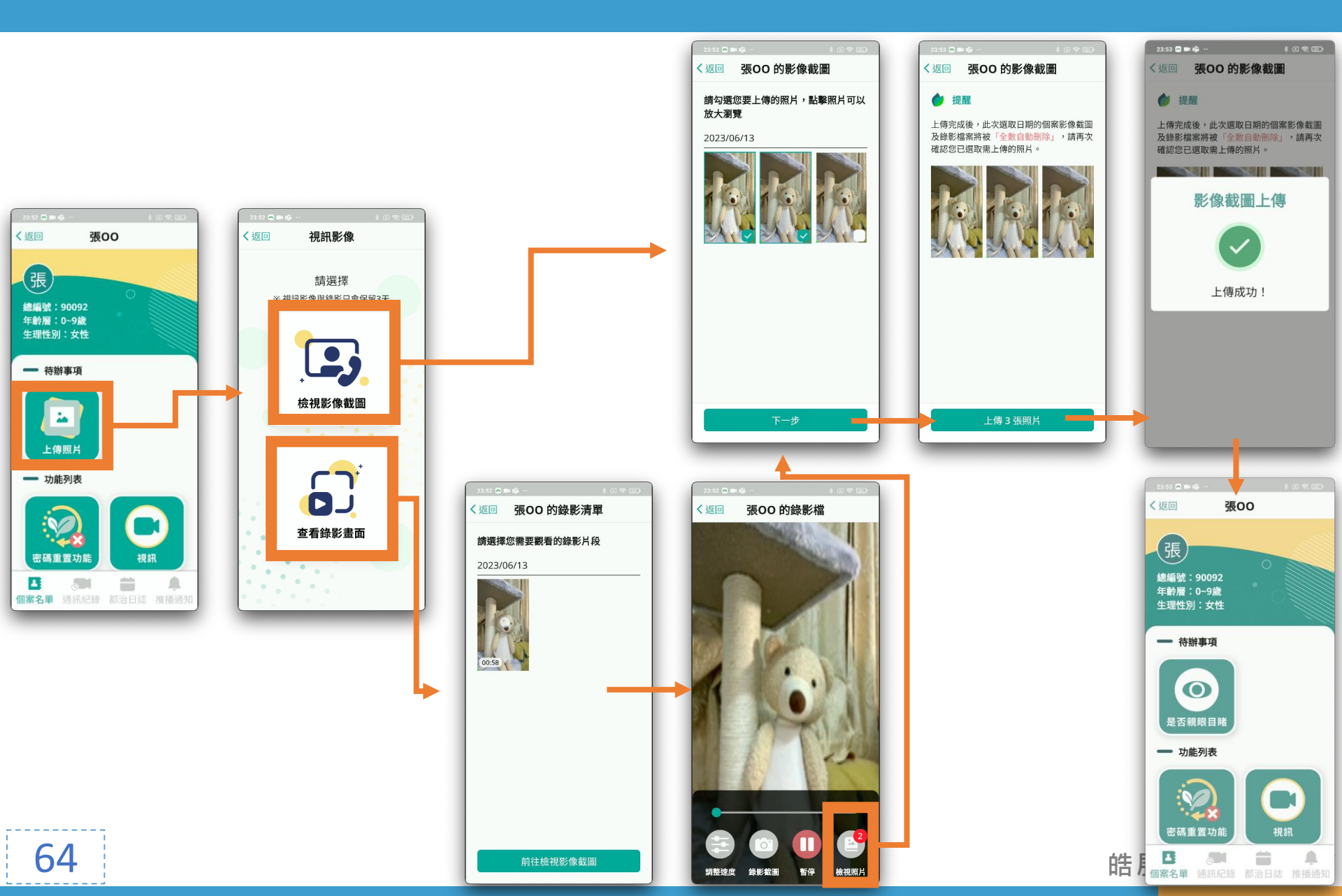

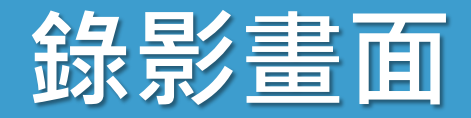

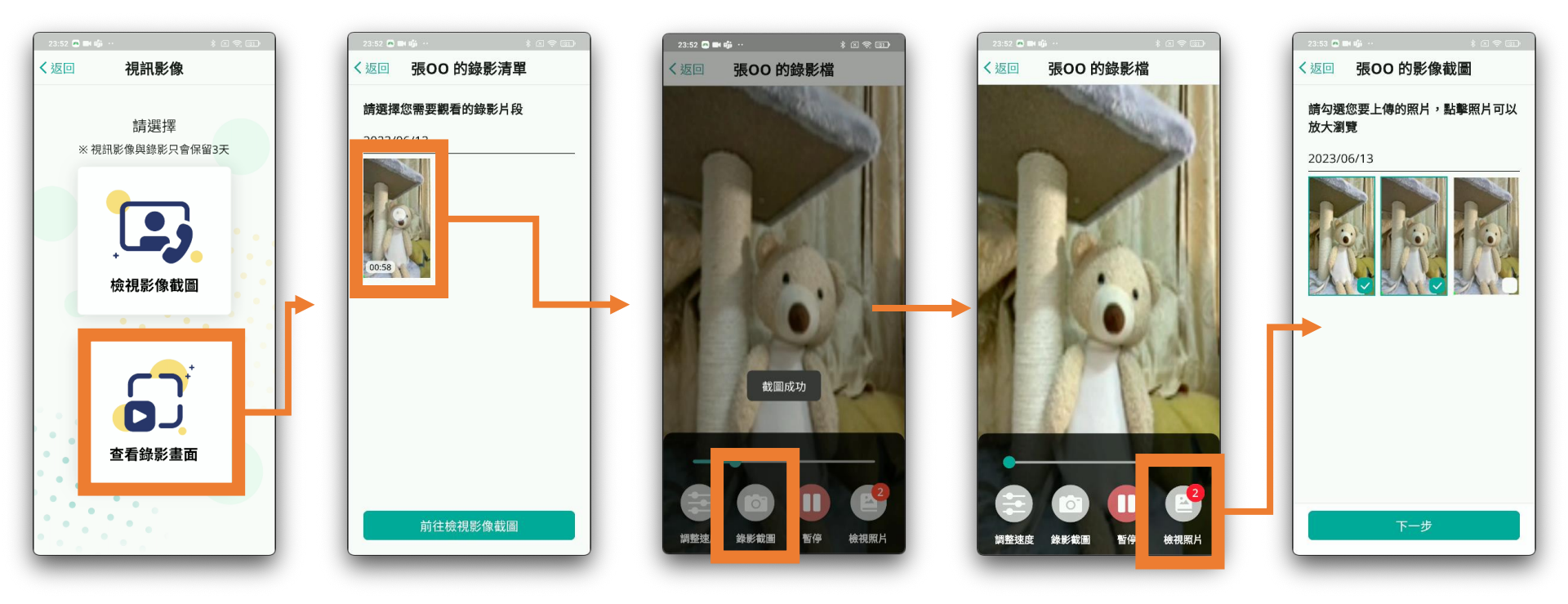

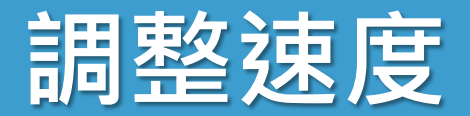

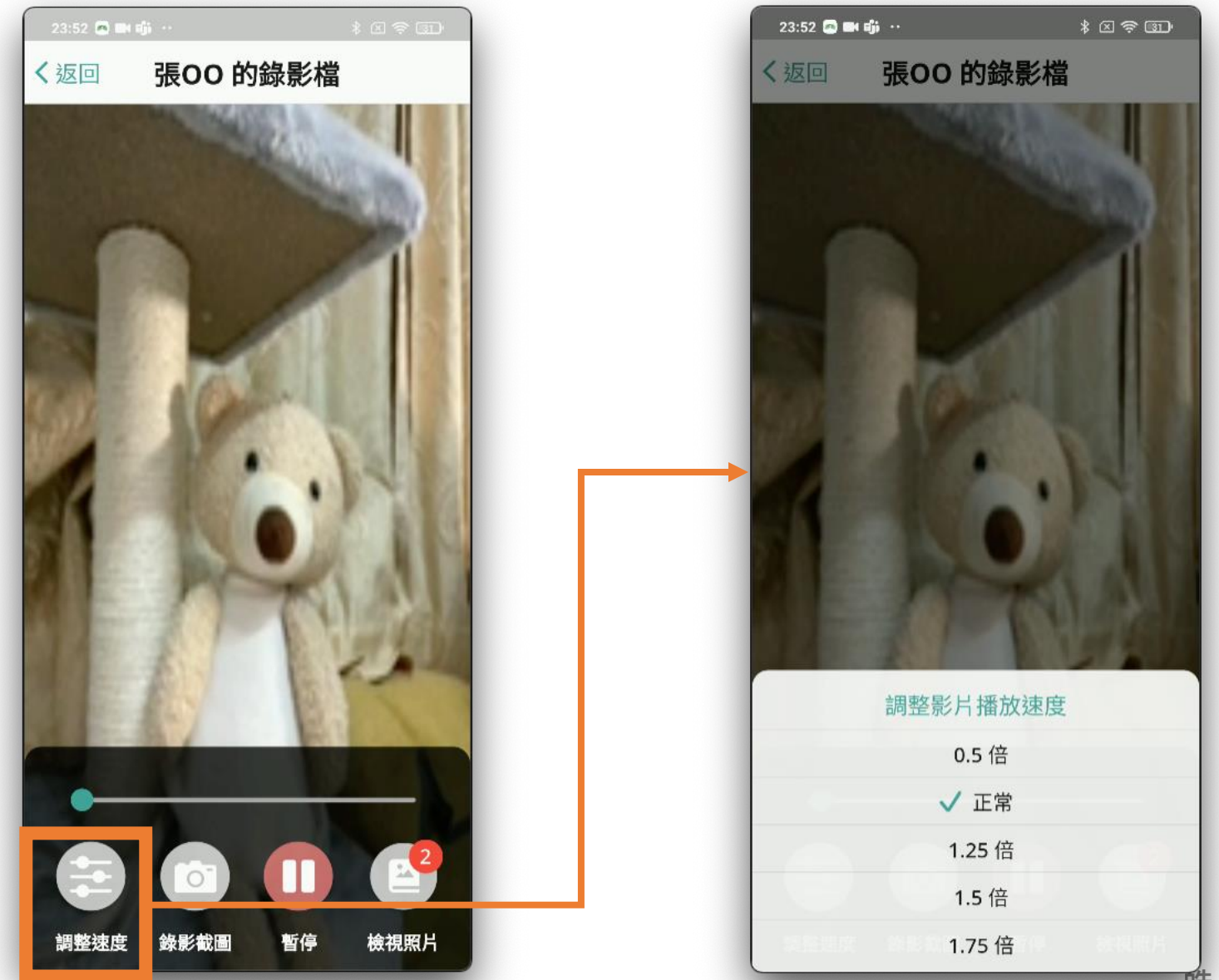

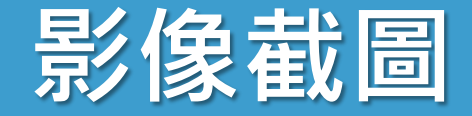

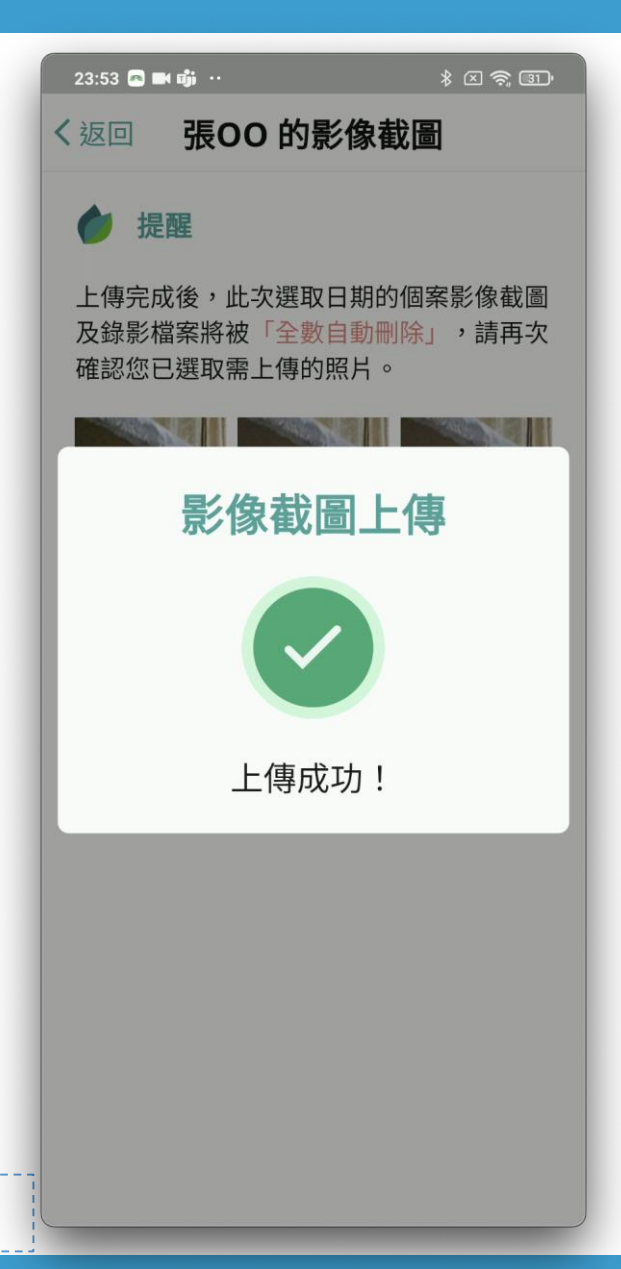

- 上傳服藥照片
- •上傳完成 删除當日所有照片與影片
- 檔案只保留3 天

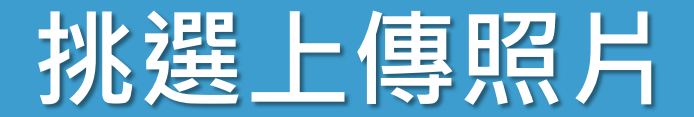

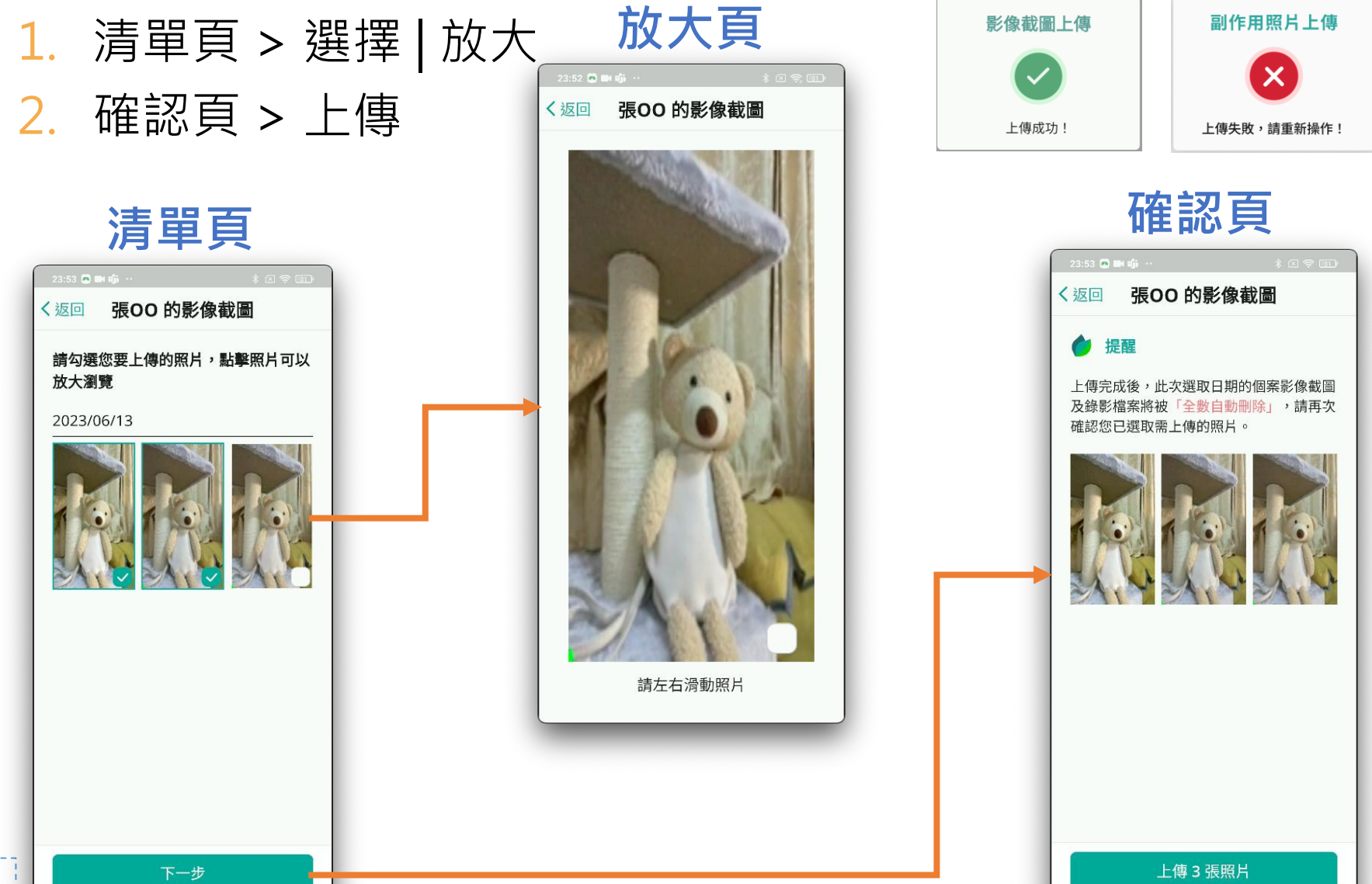

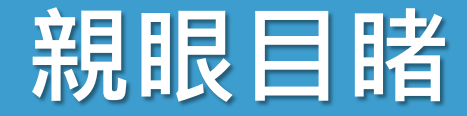

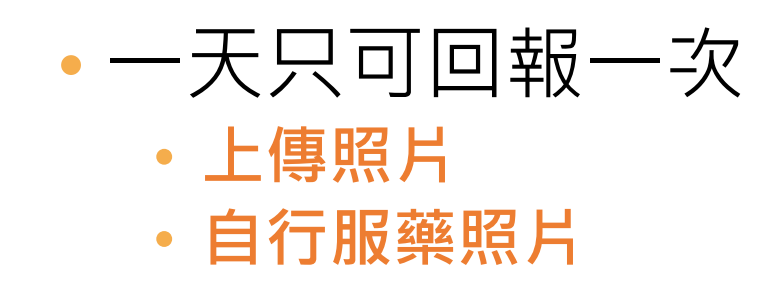

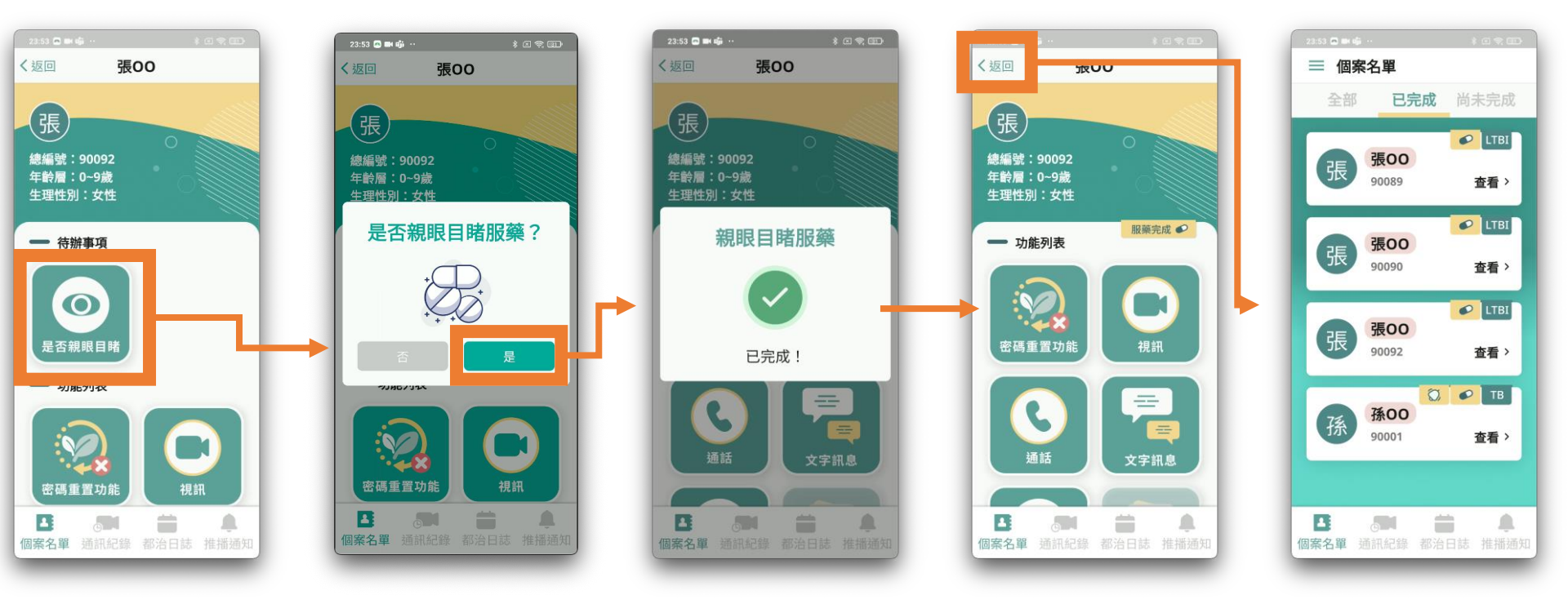

# 親眼目睹1

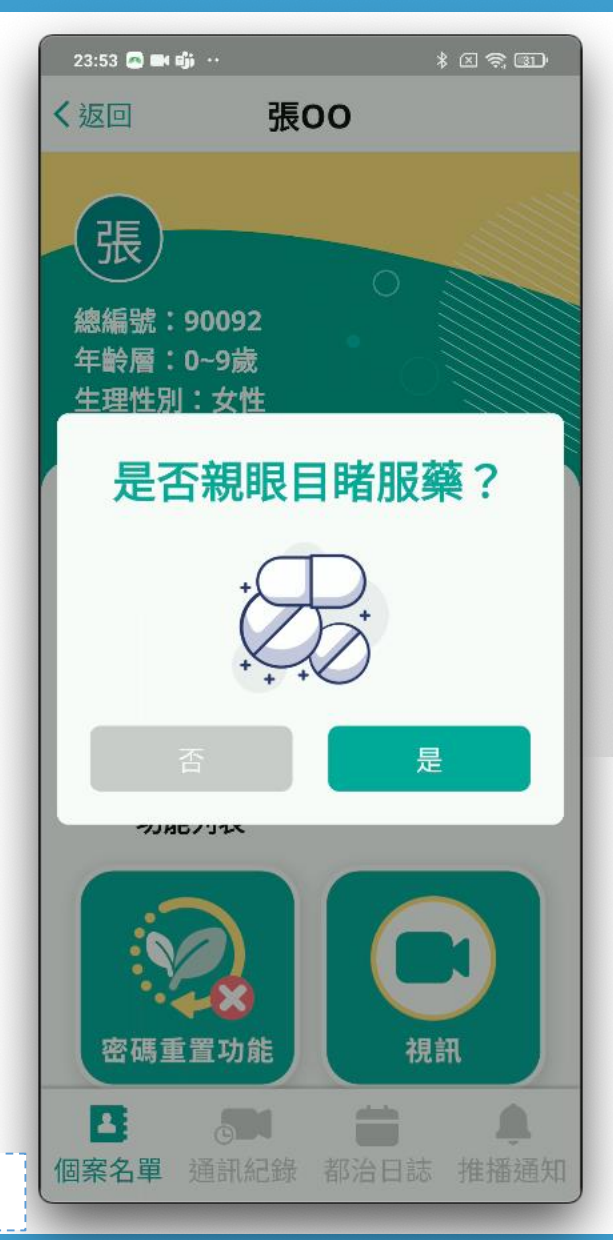

70

# 回報完成・出現「小藥丸」 個案標記為「已完成」

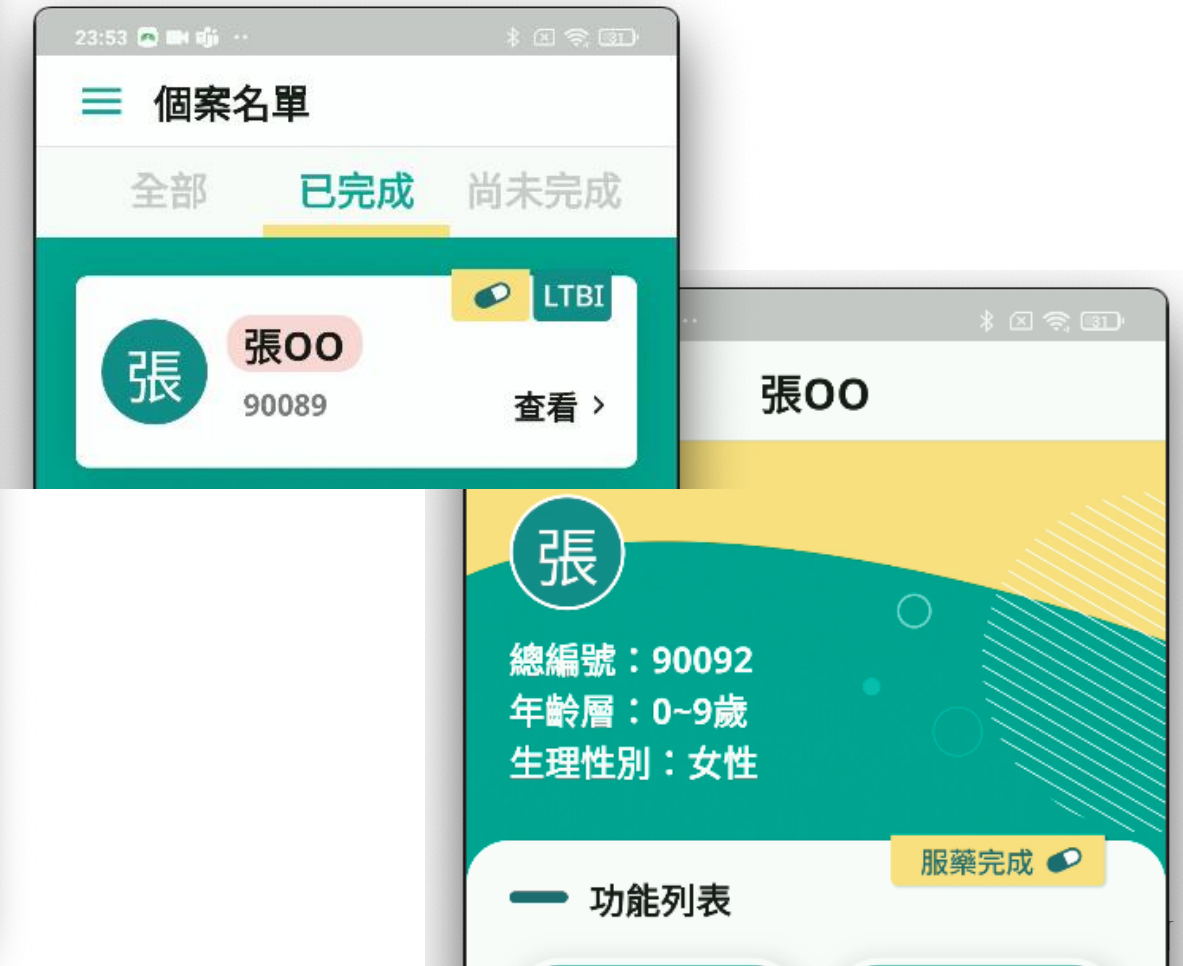

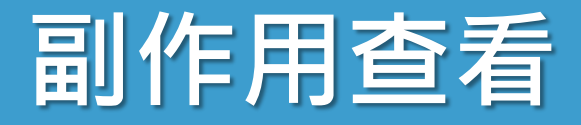

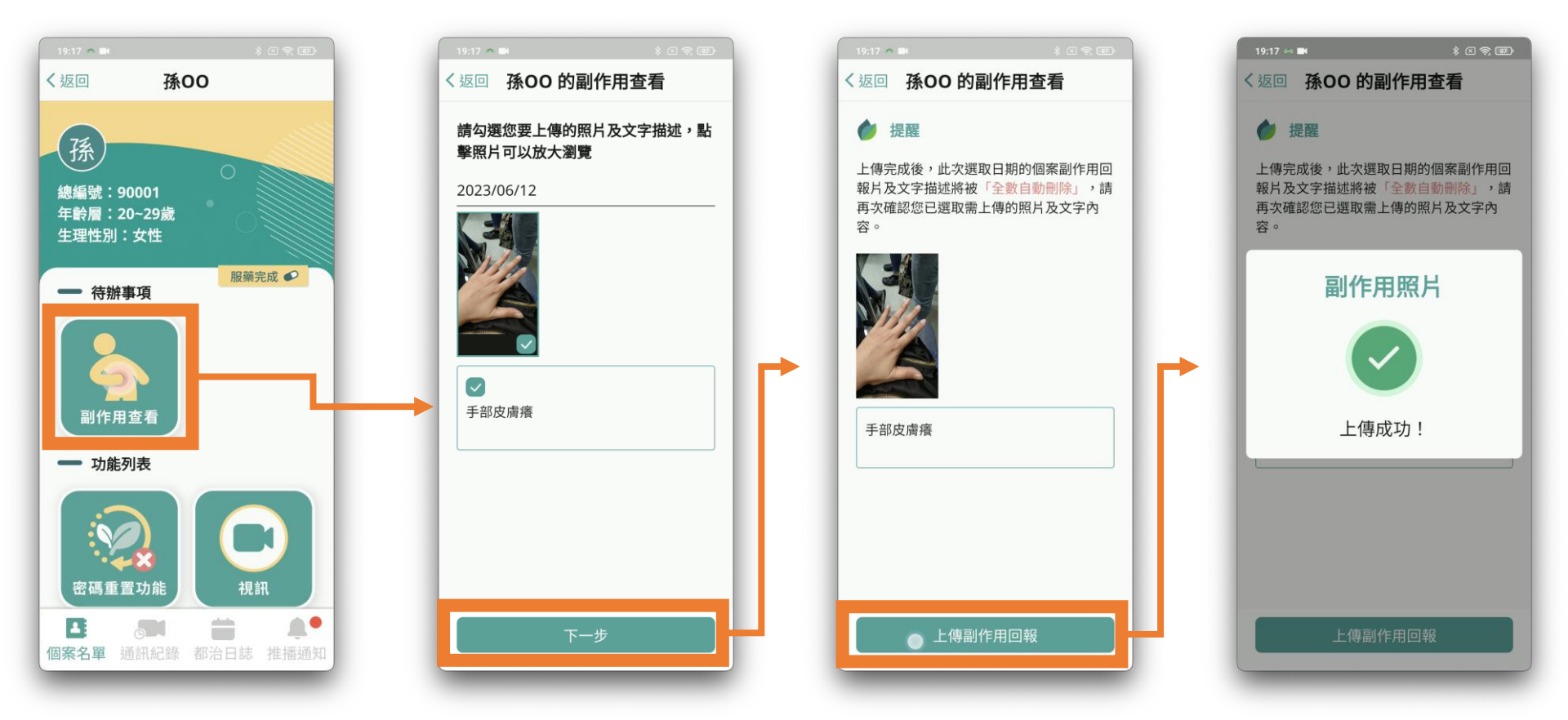

# 副作用查看1

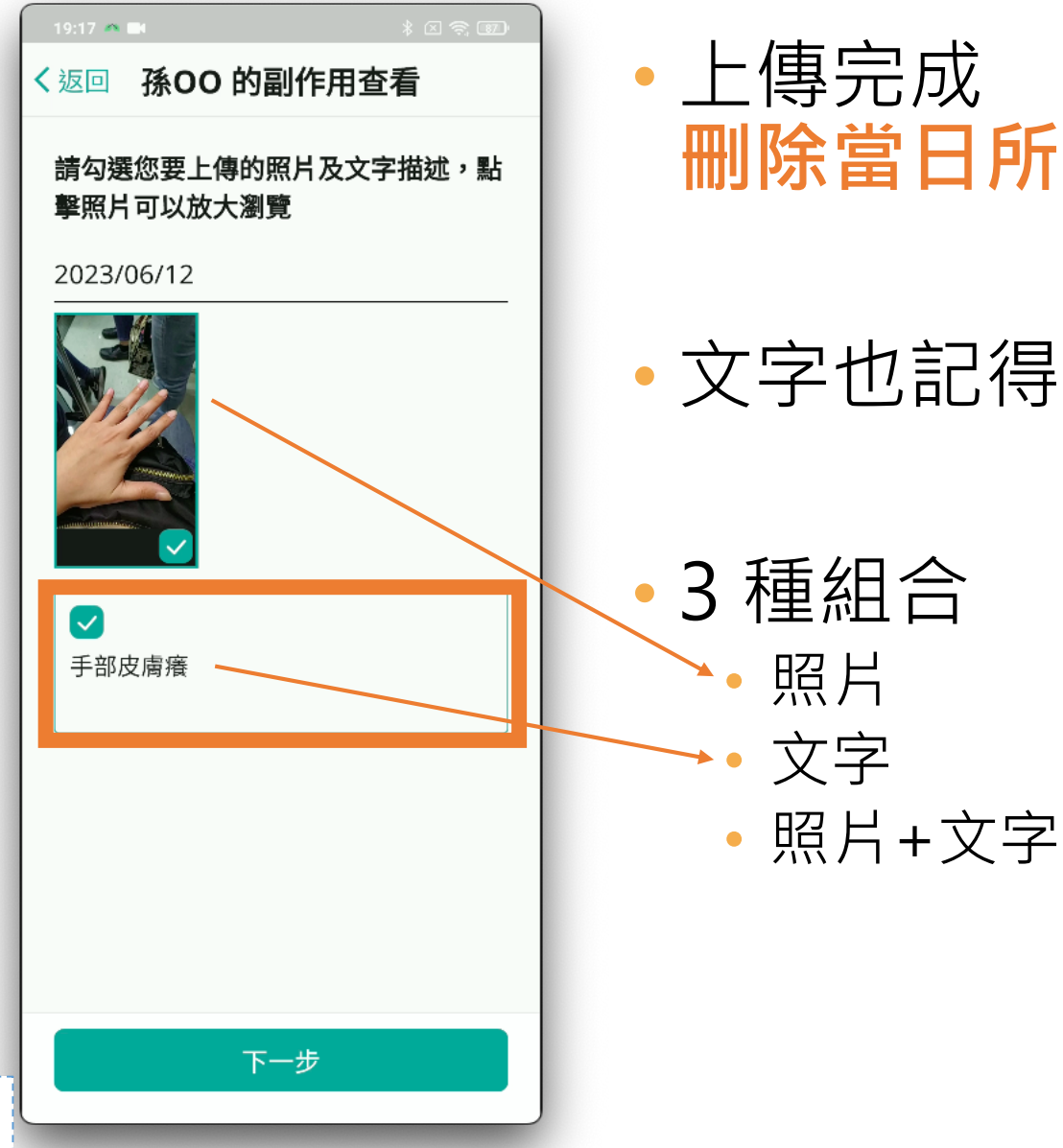

72

#### • 上傳完成 **删除當日所有**照片與文字

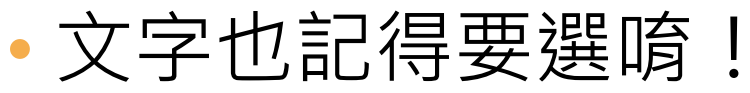

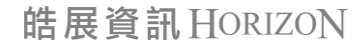
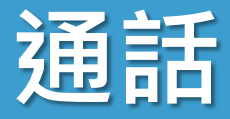

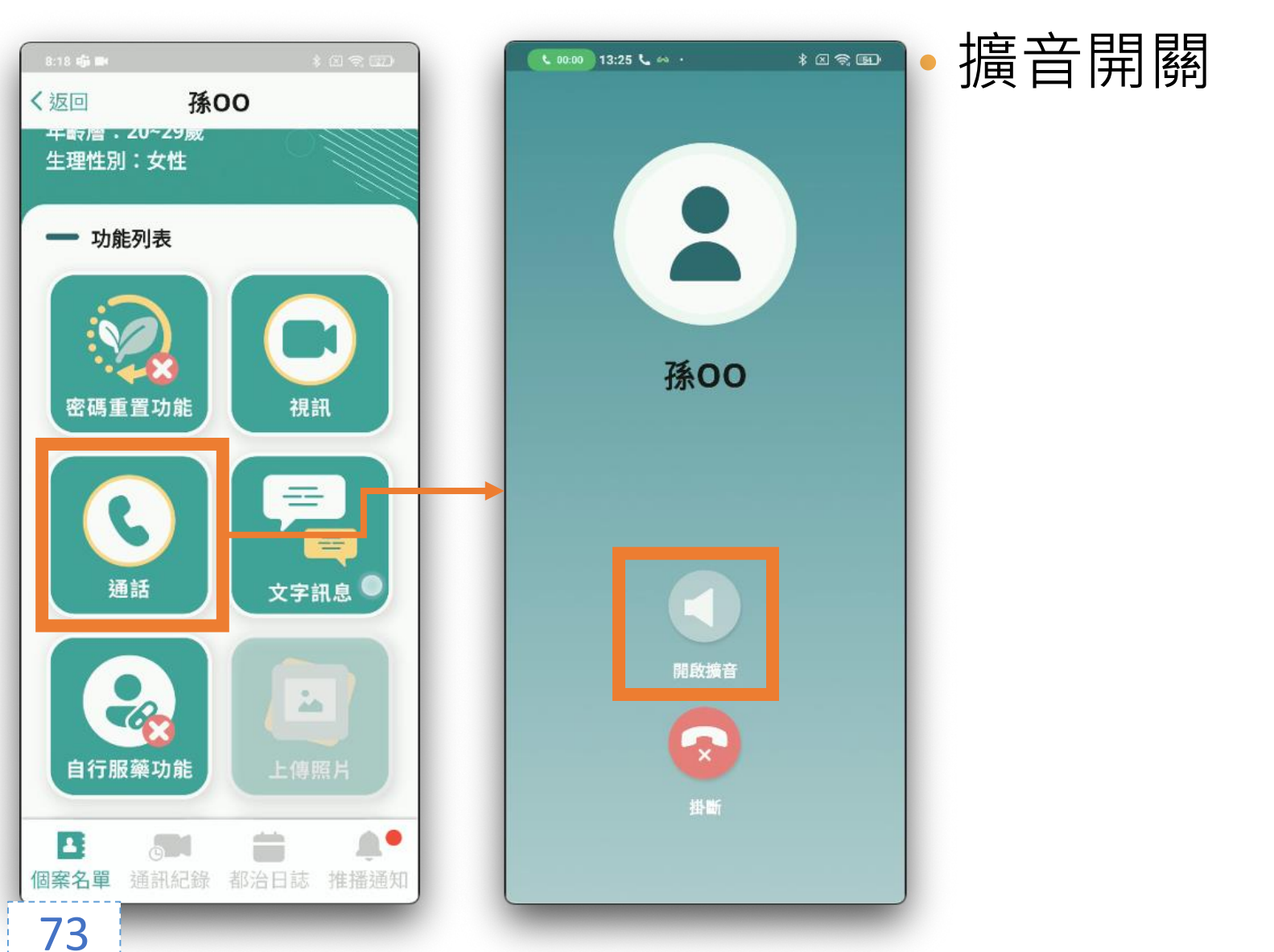

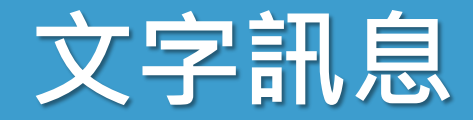

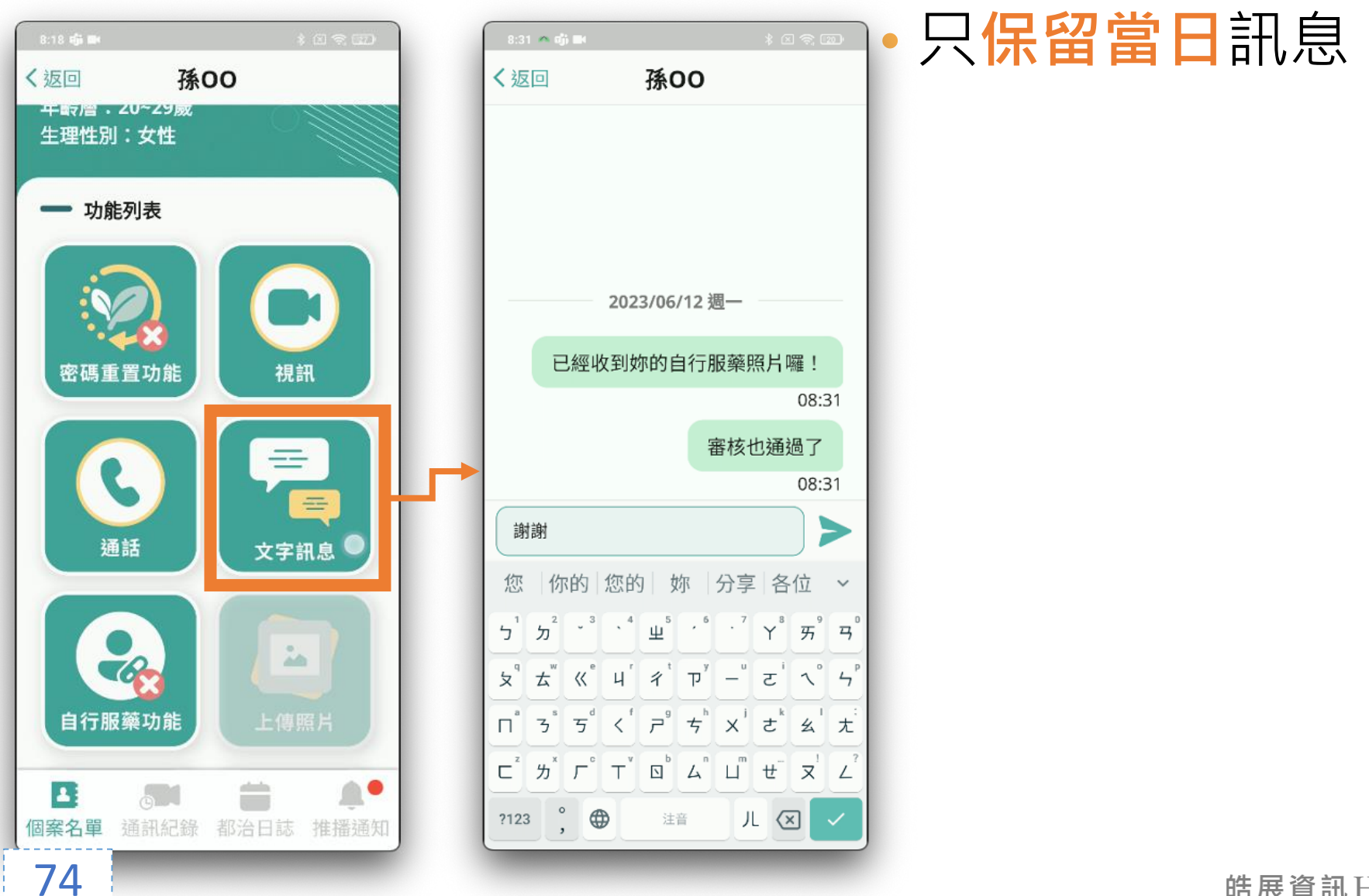

# 自行服藥功能

#### • 民眾無法視訊時

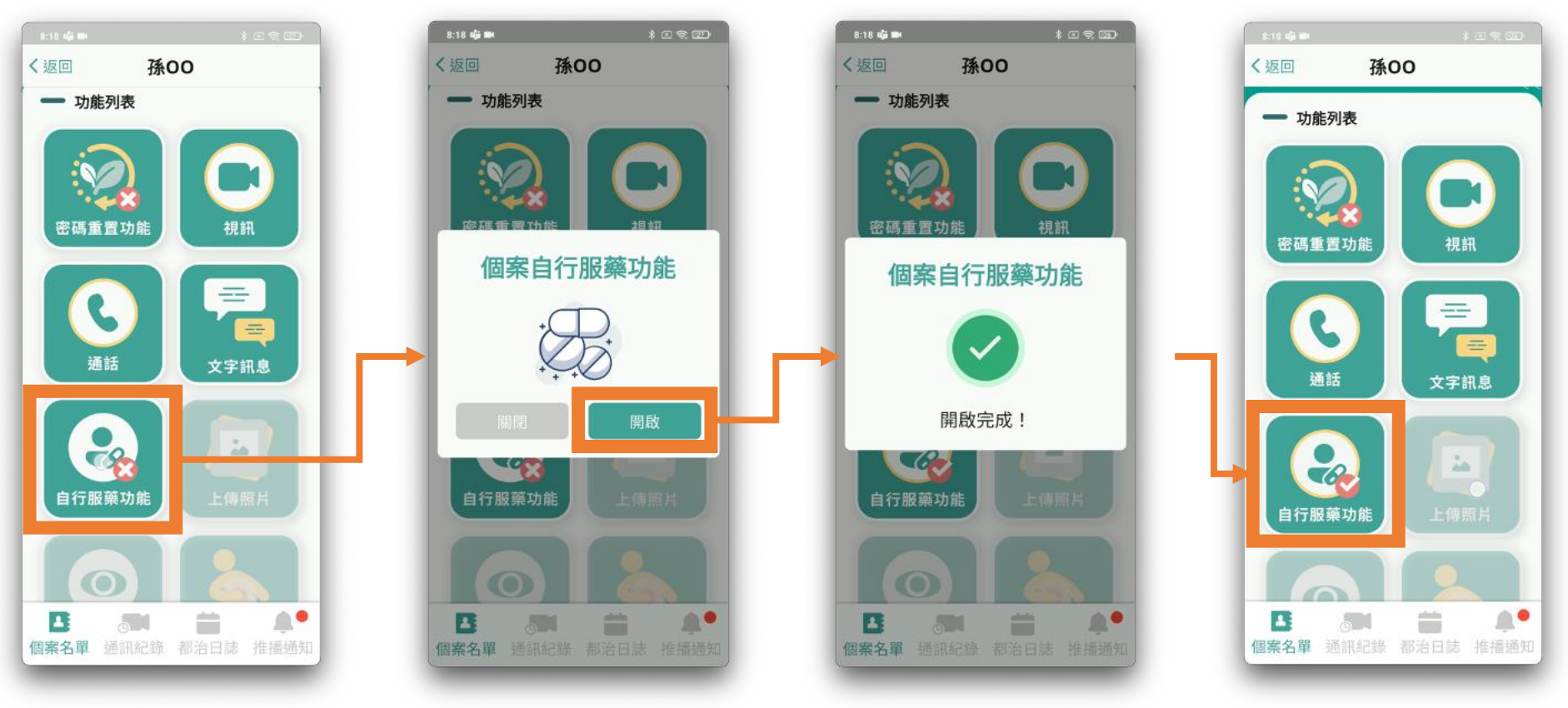

未開啟

75

皓展資訊 HORIZON

已開啟

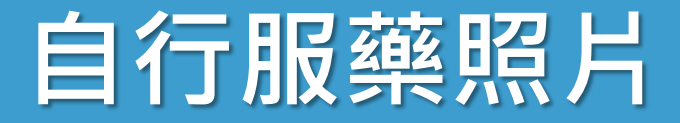

#### 上傳完成,刪除當日所有照片

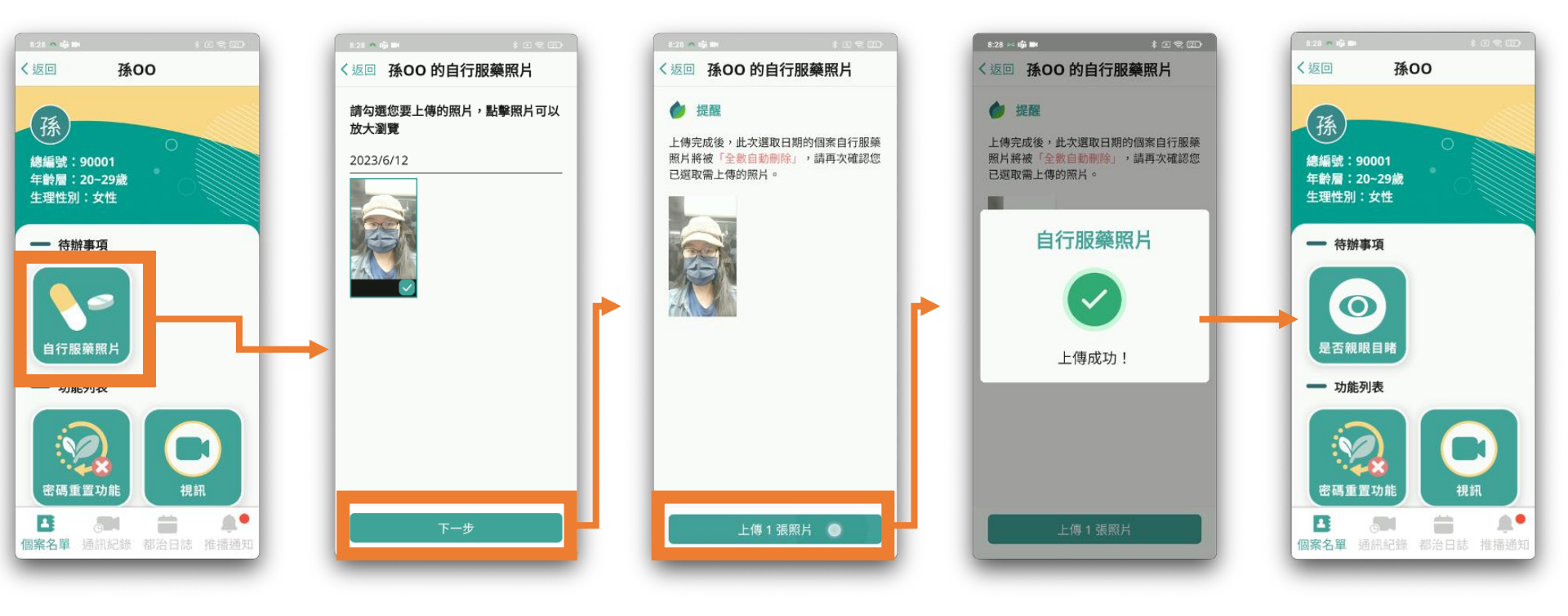

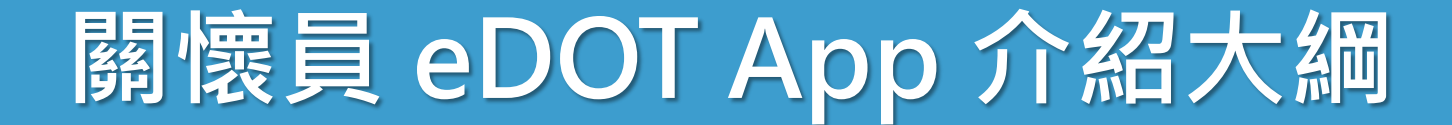

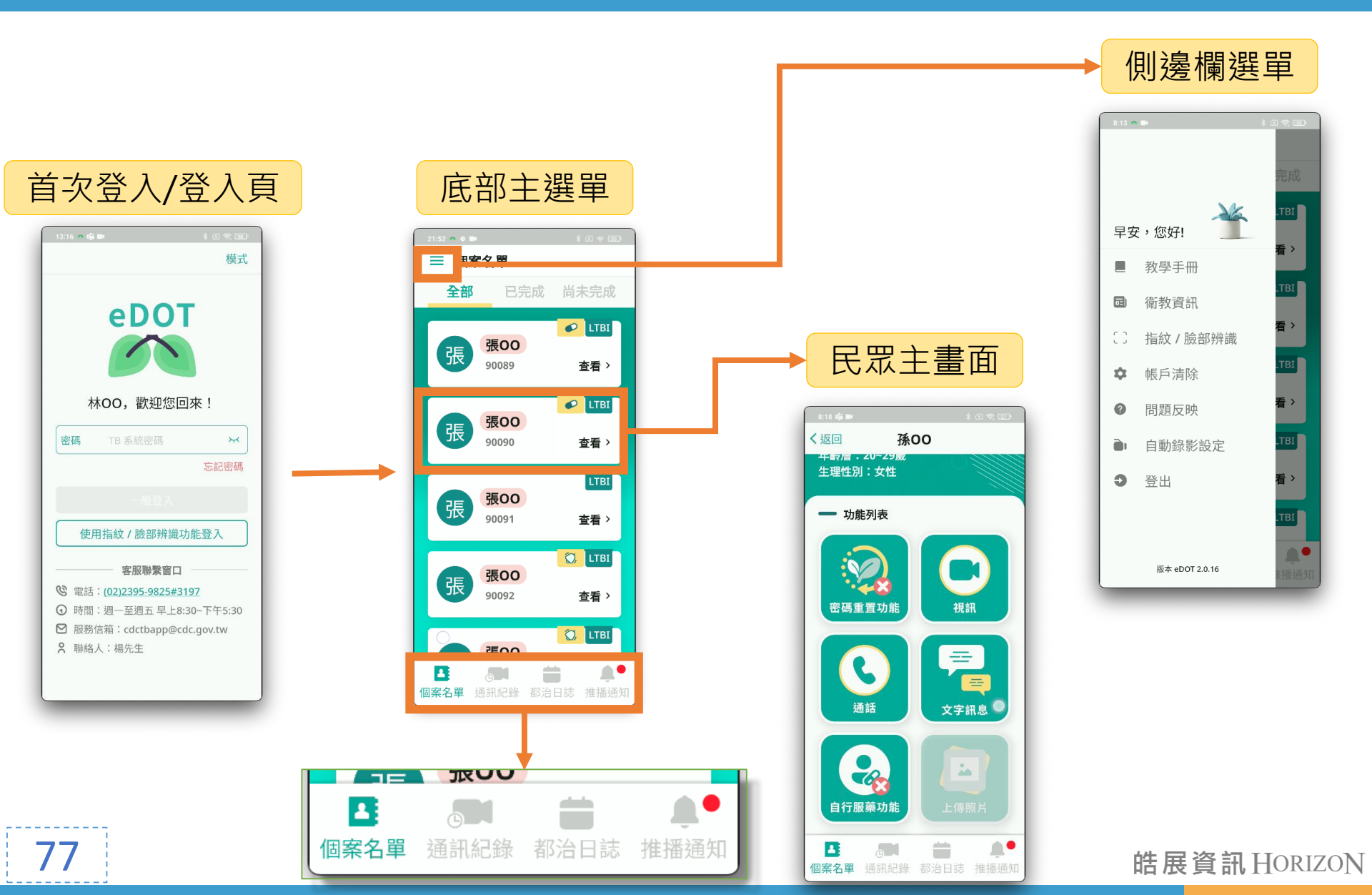

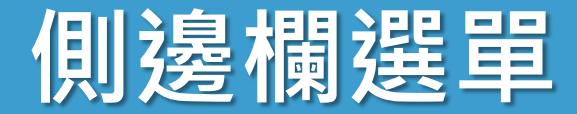

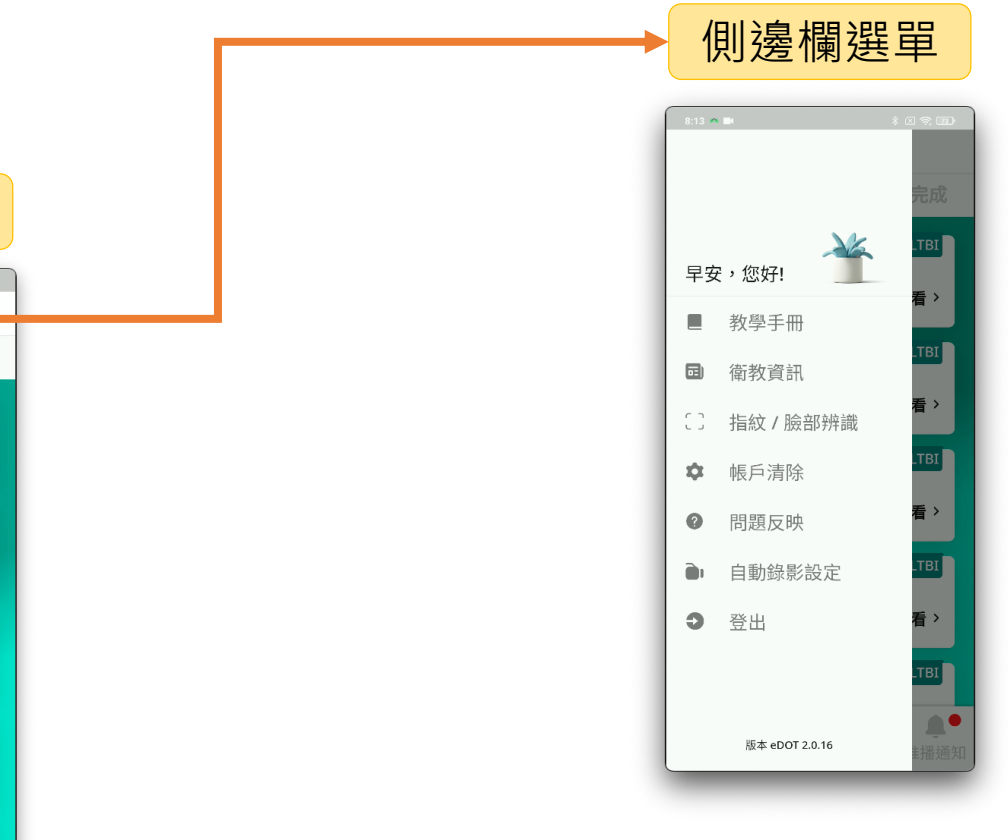

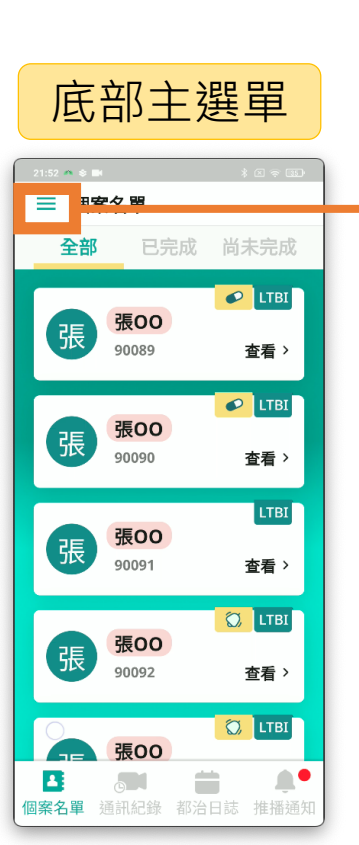

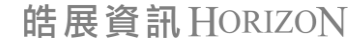

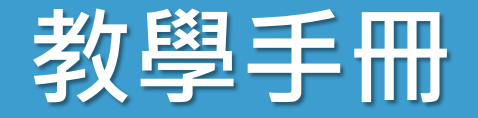

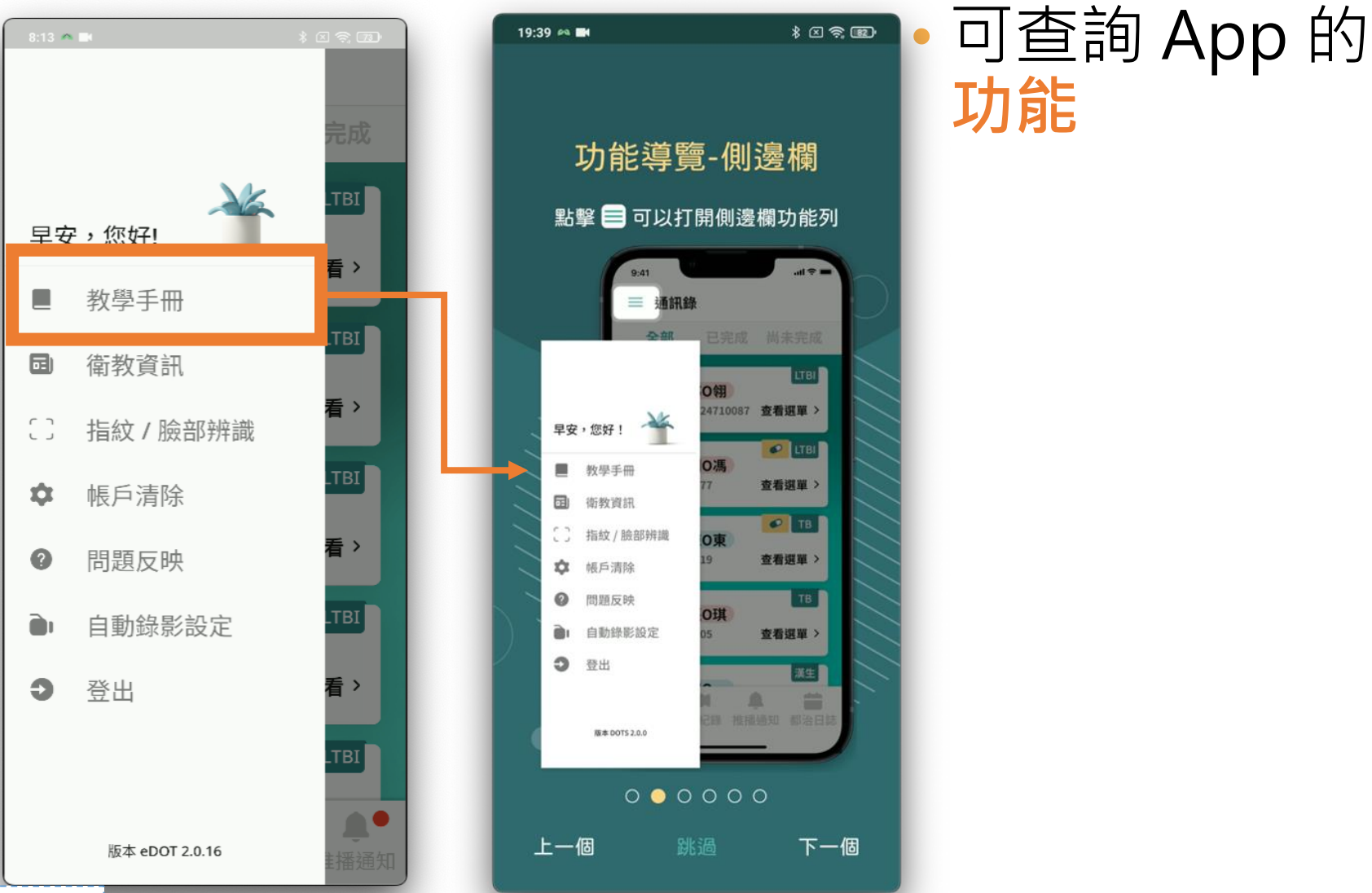

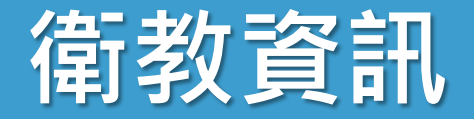

#### • 查詢關於結核病的知識

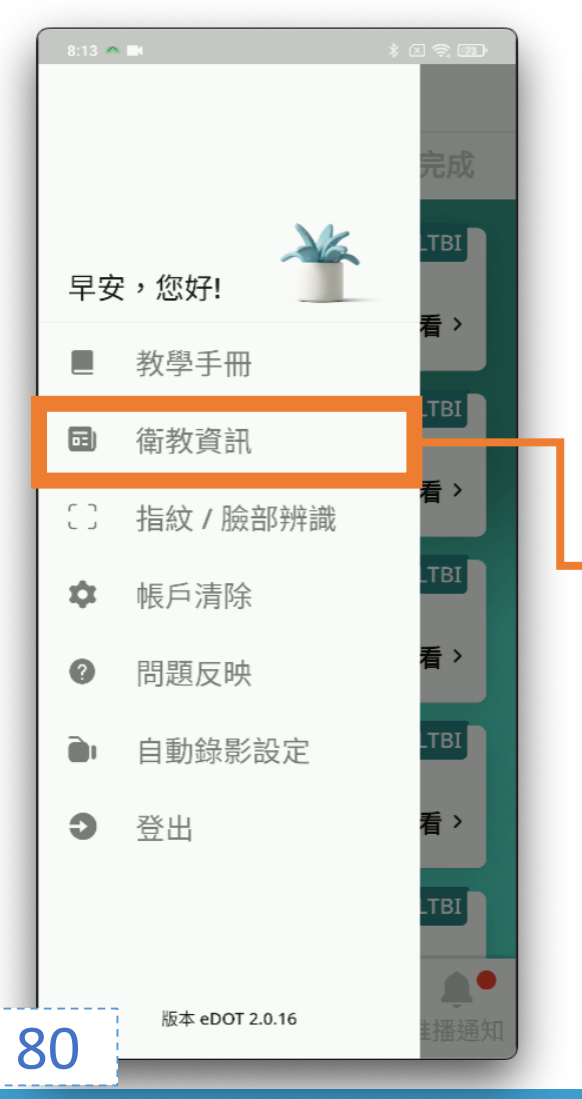

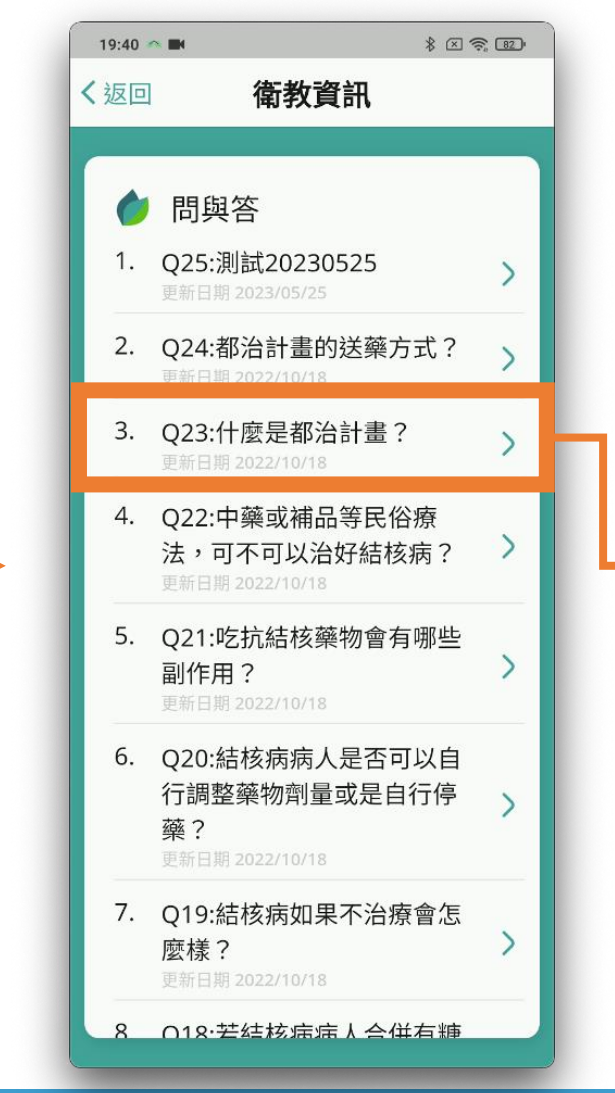

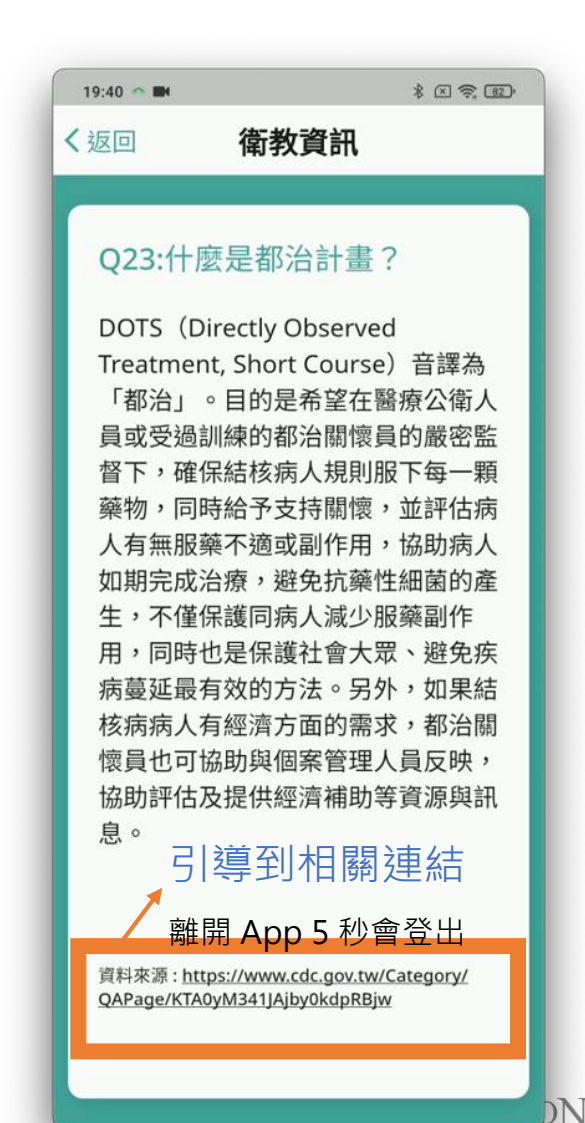

# 指紋/臉部辨識

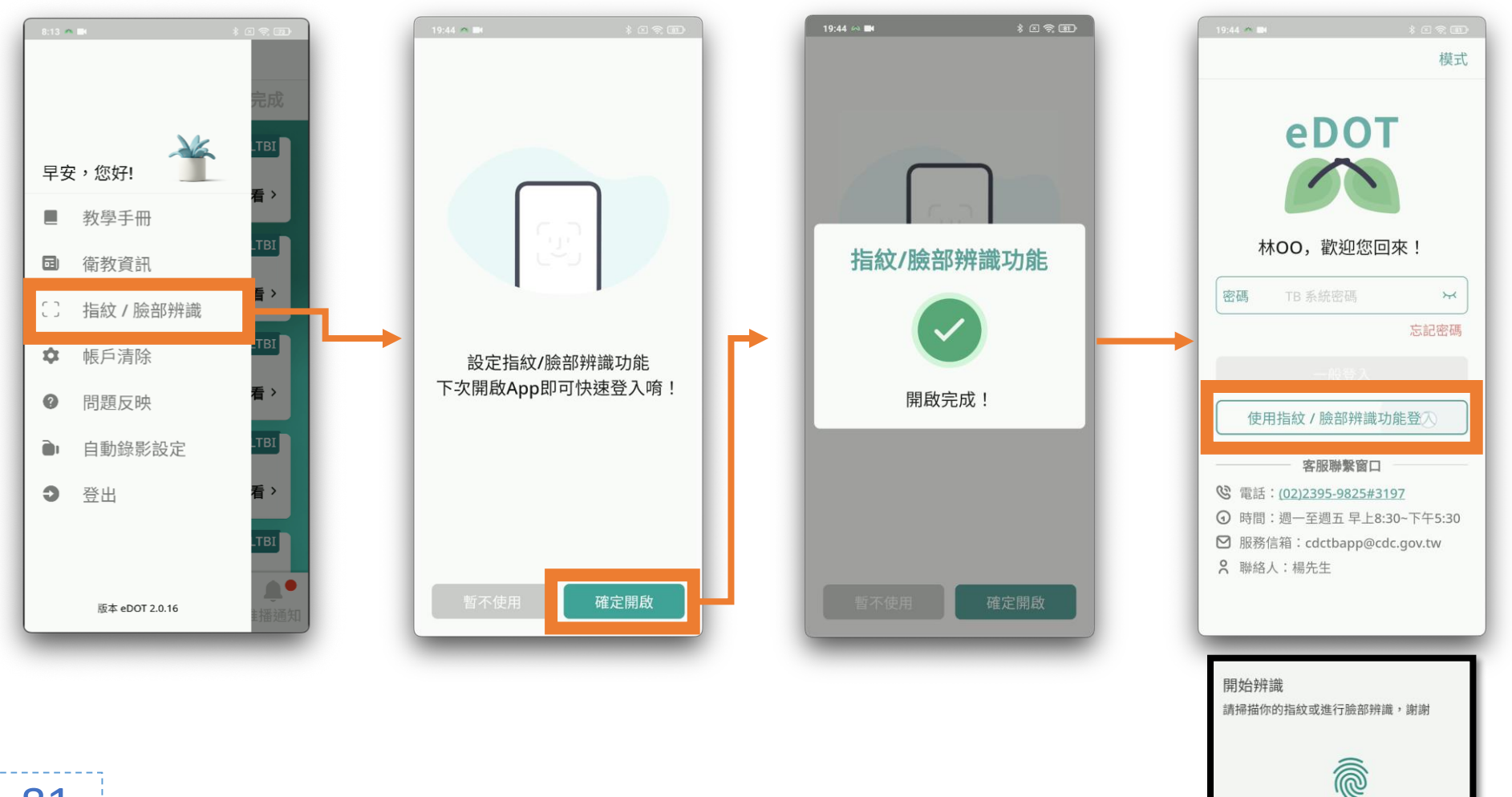

hNI

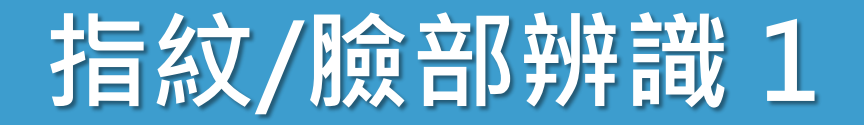

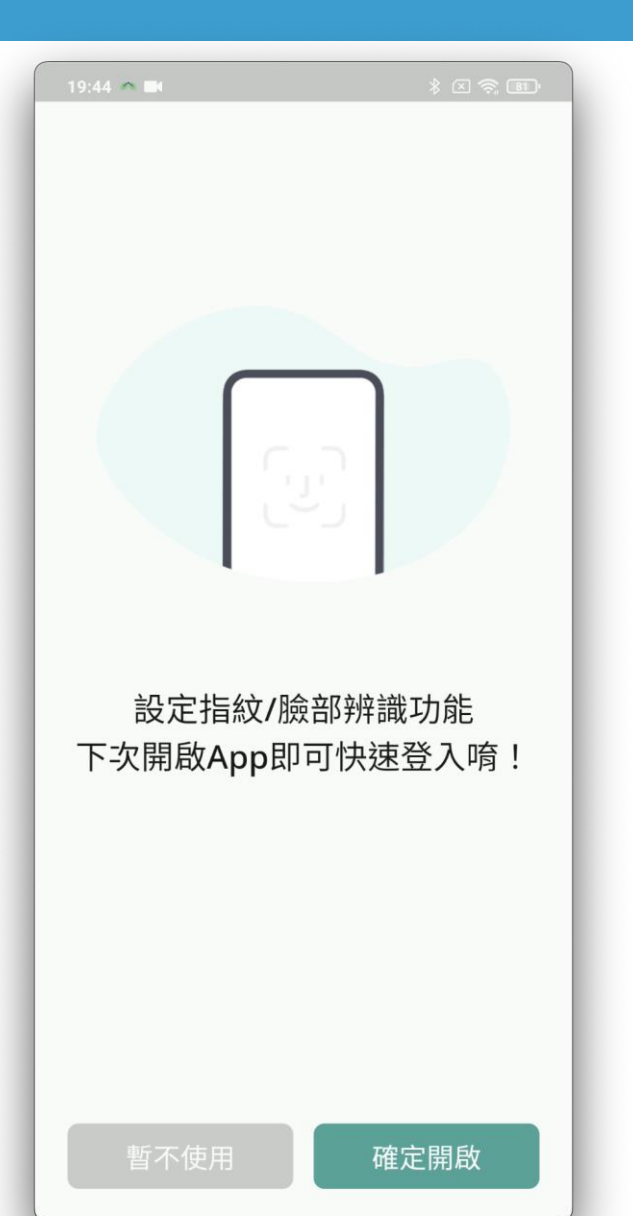

• 登入可啟用 設備的生物辨識功能

臉部

指紋

• iPhone 允許 Face ID 權限

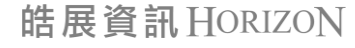

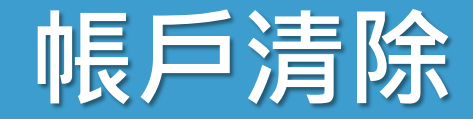

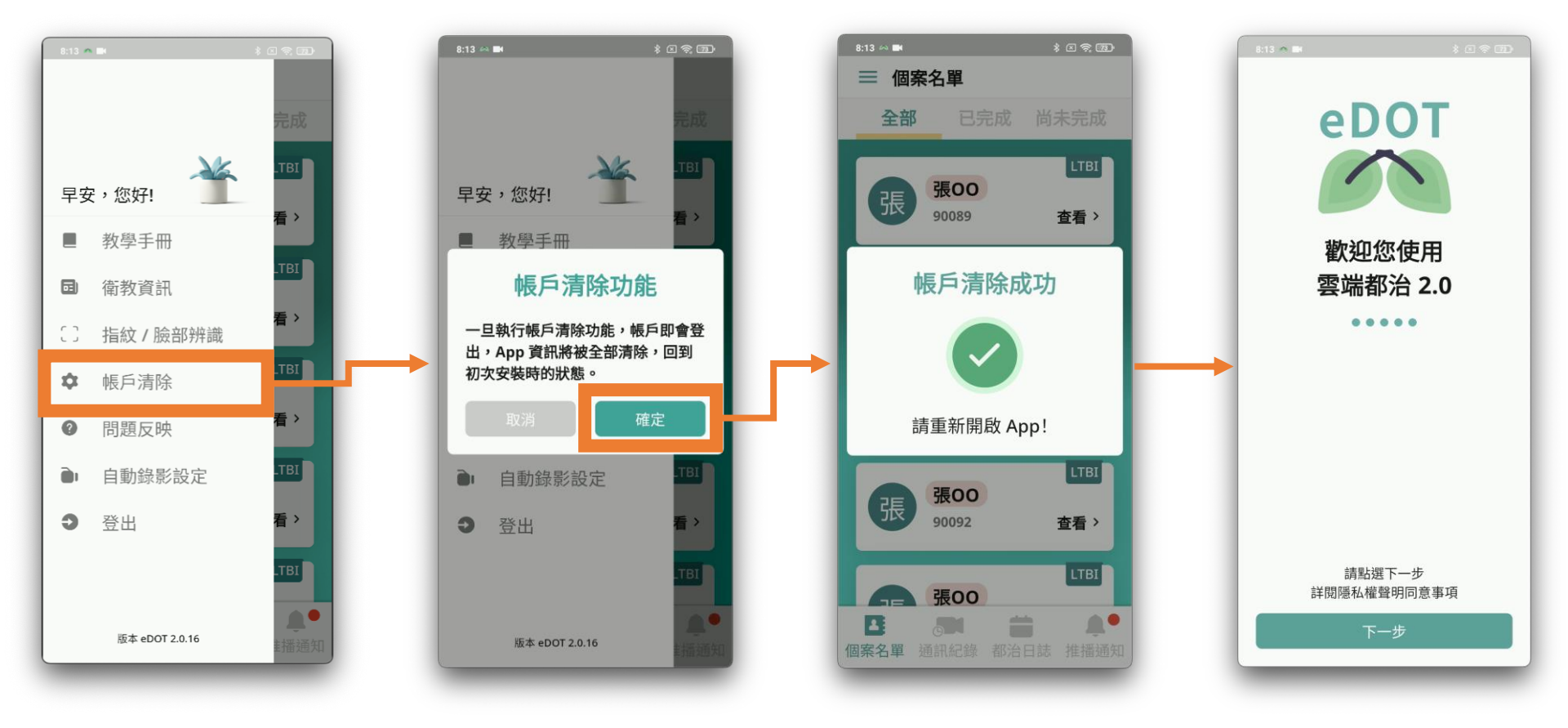

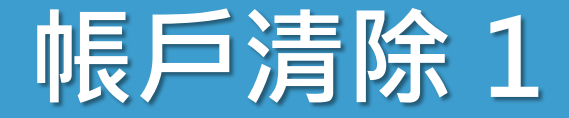

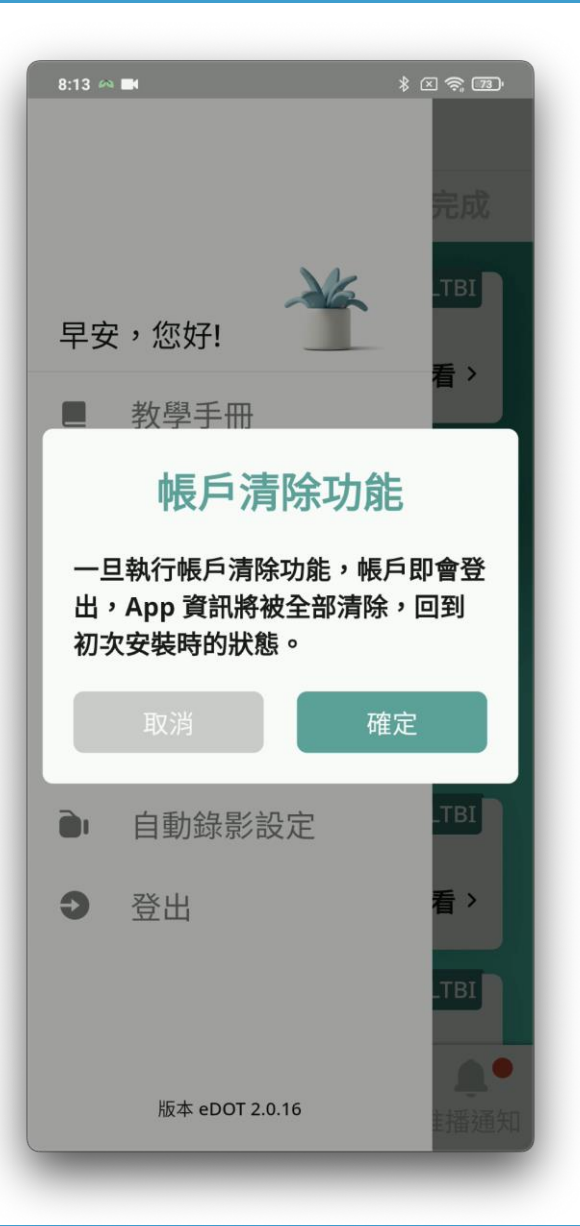

## • 使用時機

- 協助民眾帳號開通
- 教學民眾操作 App
- **清除所有**檔案與資訊
- 存放後端保留資訊
  - 通訊紀錄
  - 文字訊息
- 完成後 · 自動關閉 App

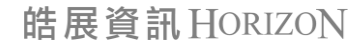

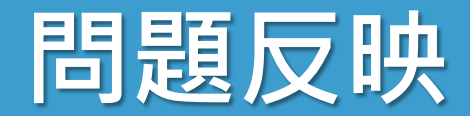

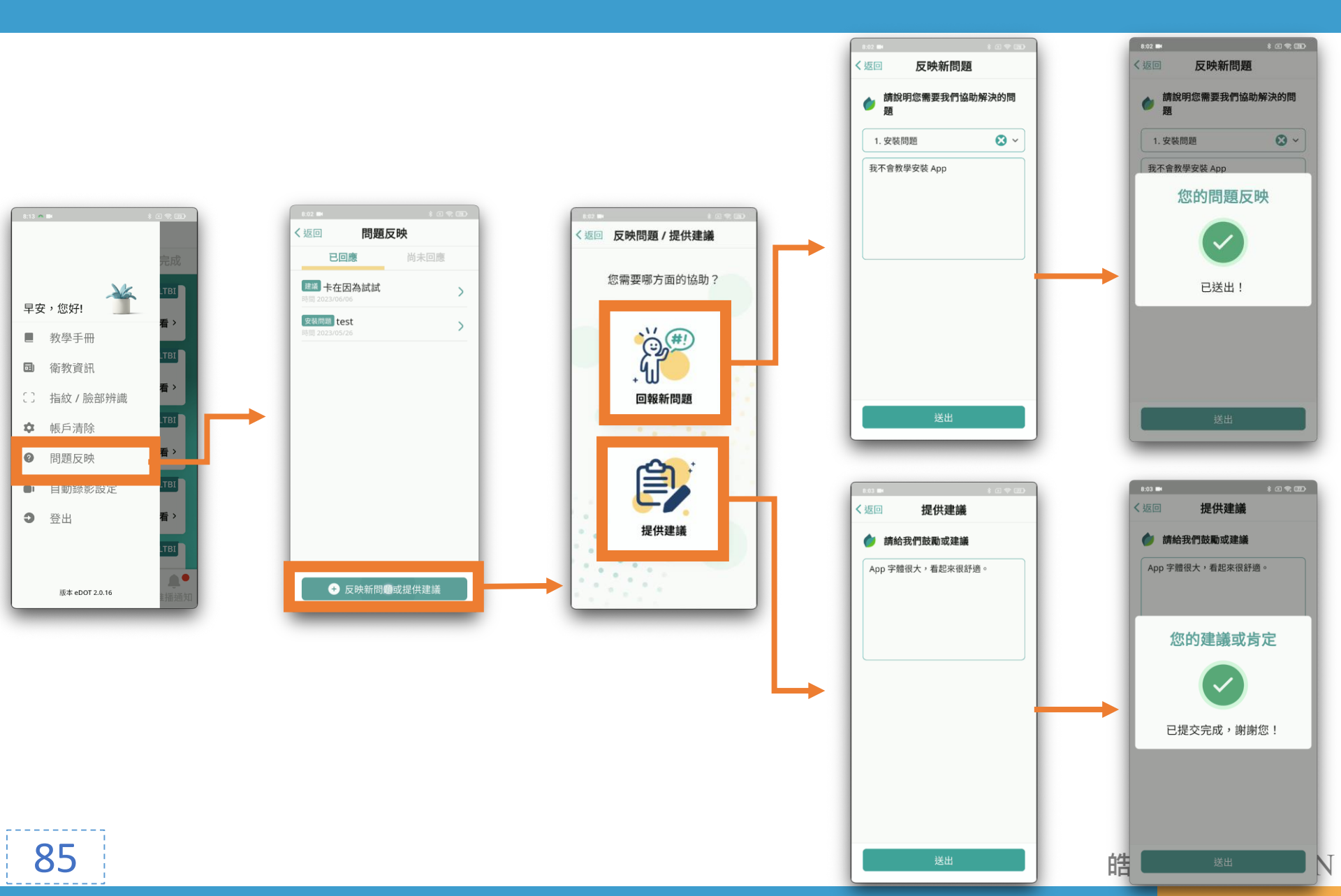

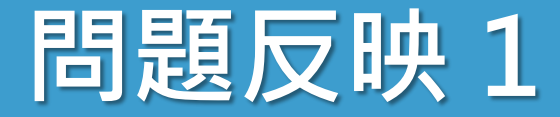

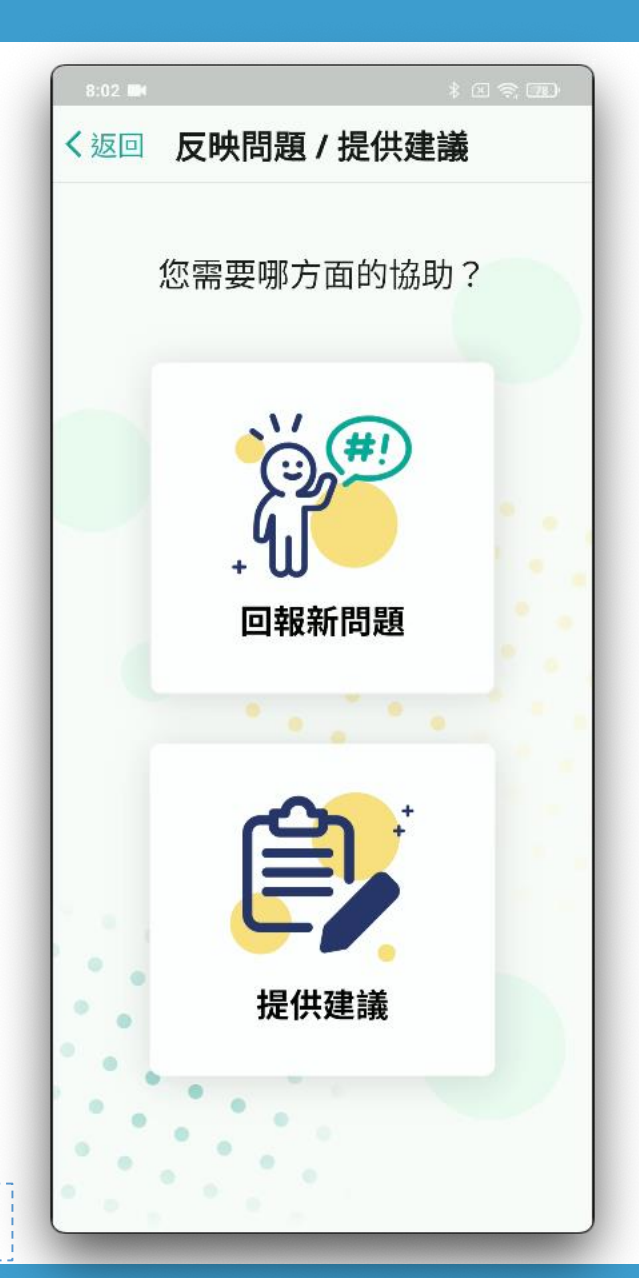

# • 可回饋給客服的資訊

- 回報新問題
- 提供建議

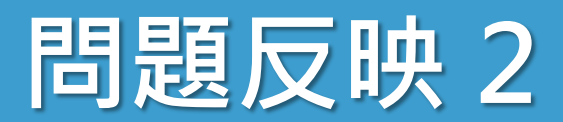

| <b>进</b>    |            |            |  |
|-------------|------------|------------|--|
| 1. 安裝問題     | <b>⊗</b> ~ |            |  |
| 我不會教學安裝 App |            | 請選擇        |  |
|             |            | 1. 安裝問題    |  |
|             |            | 2. 帳號密碼問題  |  |
|             |            | 3. 視訊/通話問題 |  |
|             |            | 4. 系統操作問題  |  |
|             |            | 5. 資料查詢維護  |  |
|             |            | 6. 其他      |  |

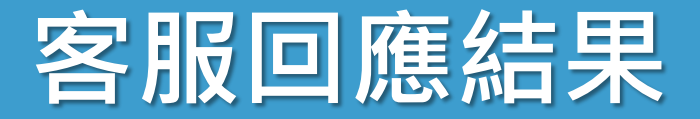

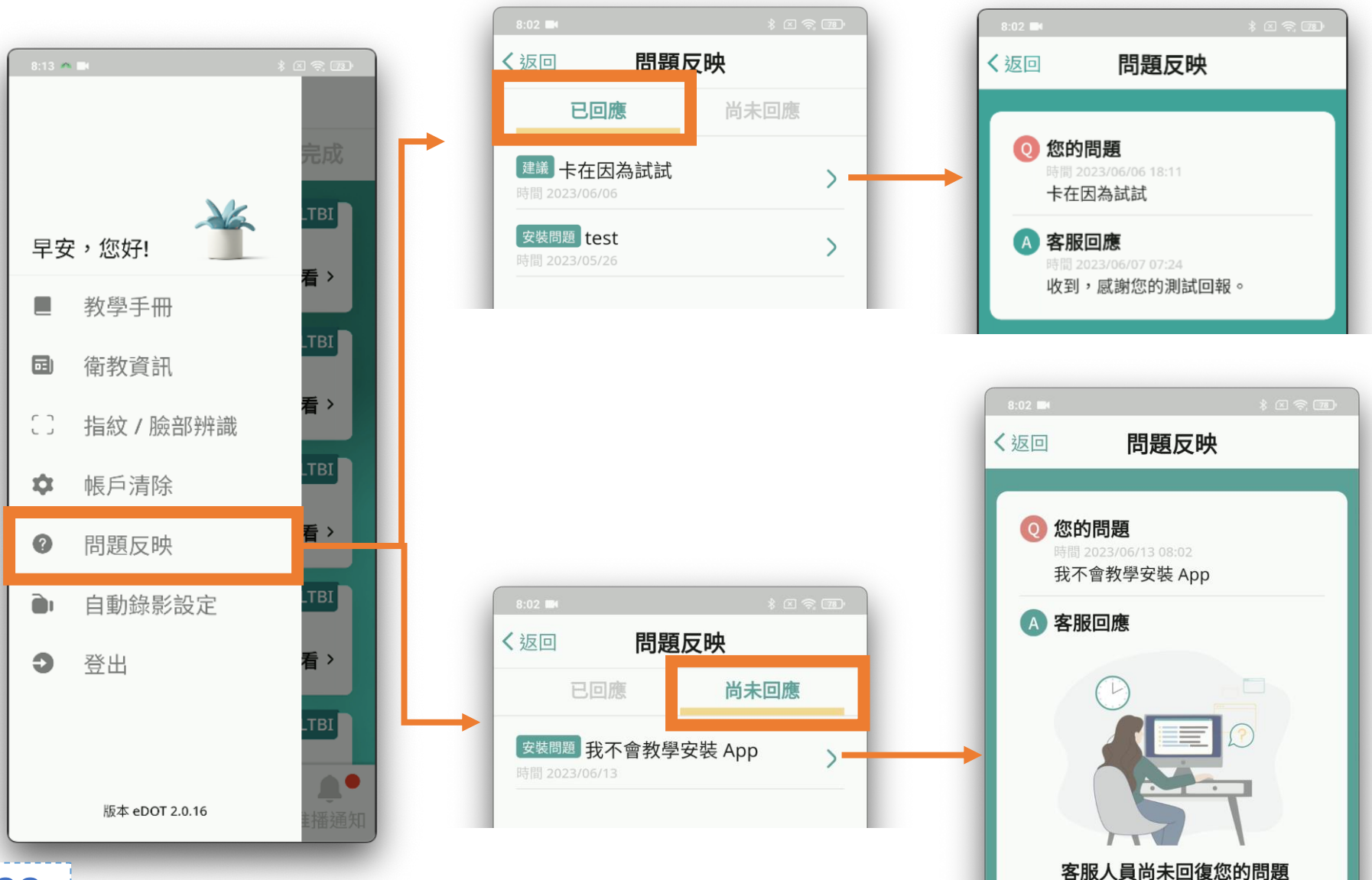

ZON

## 自動錄影設定

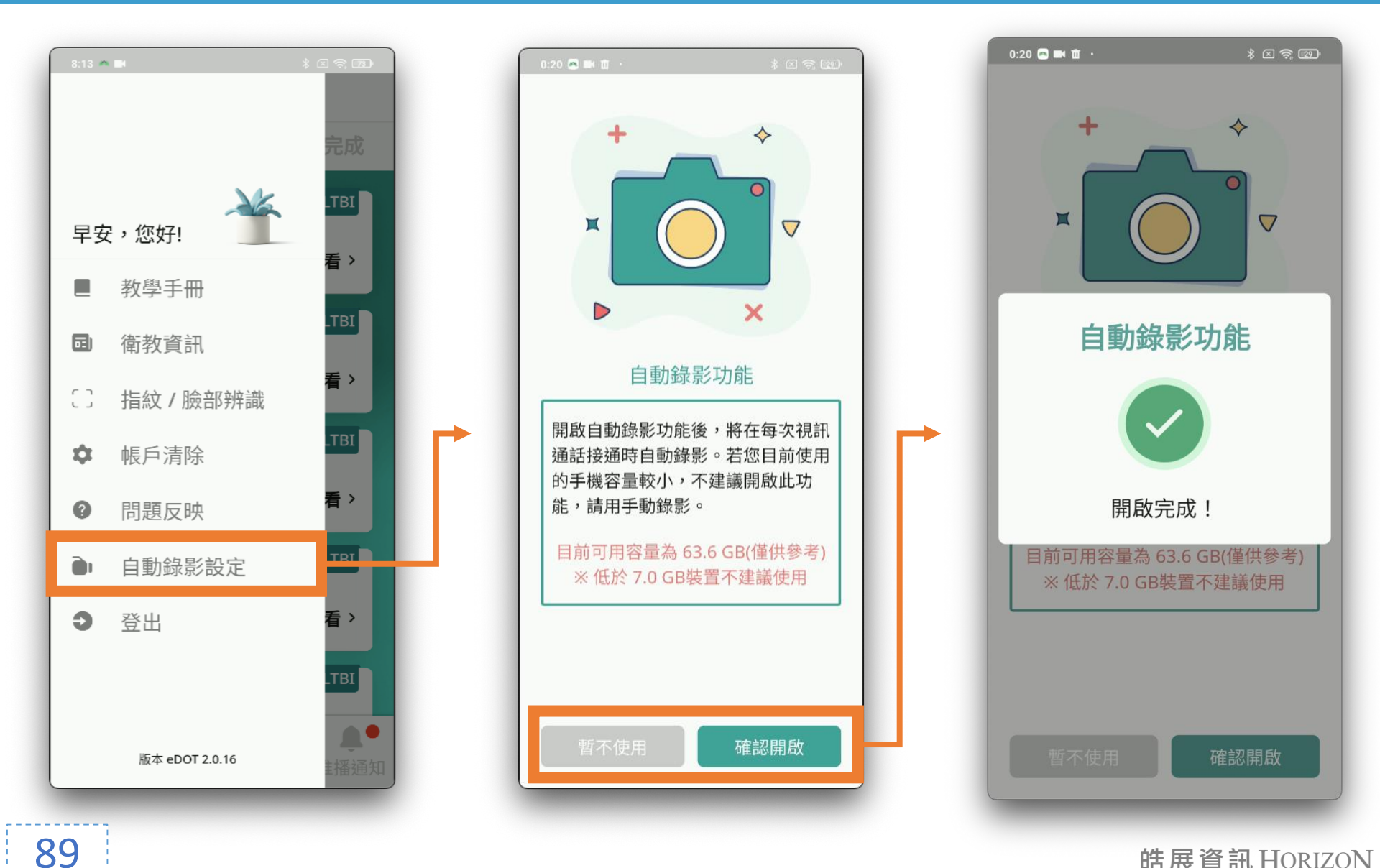

## 自動錄影設定1

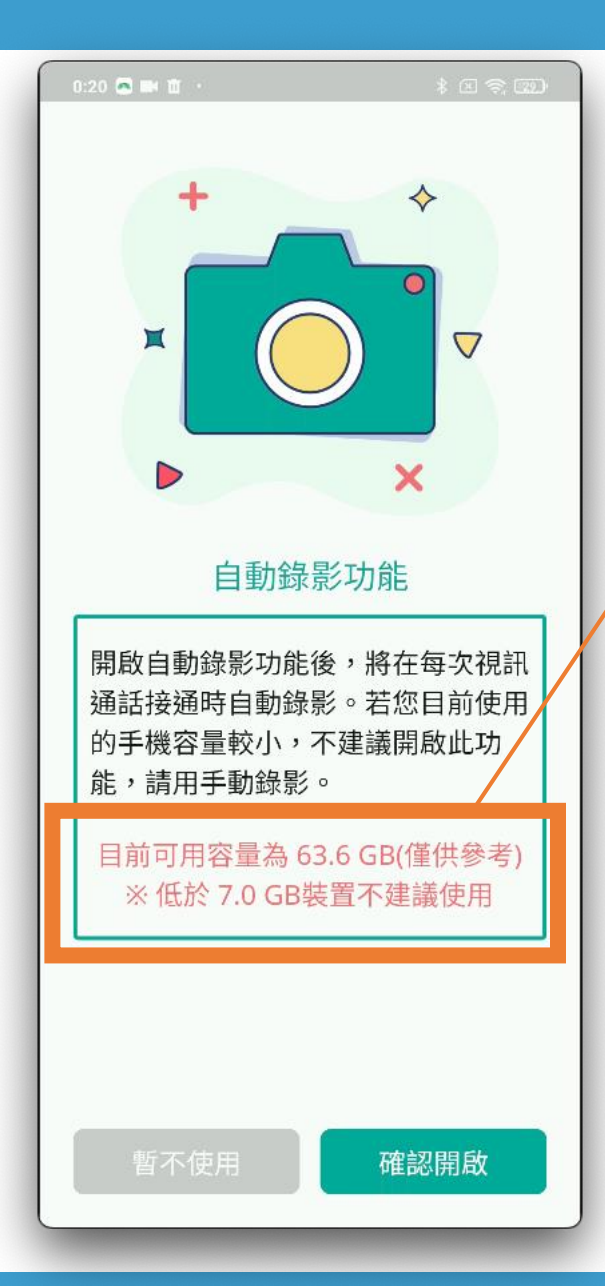

90

### • 開啟**自動錄影**, 在視訊中**無法停止錄影**

## • 手機容量過小不建議使用

• **iPhone** 作業系統 建議為 **iOS 16** 才可以順利視訊錄影

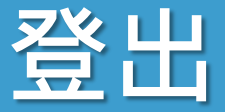

## • 離開 App 5 秒鐘,也會自動登出

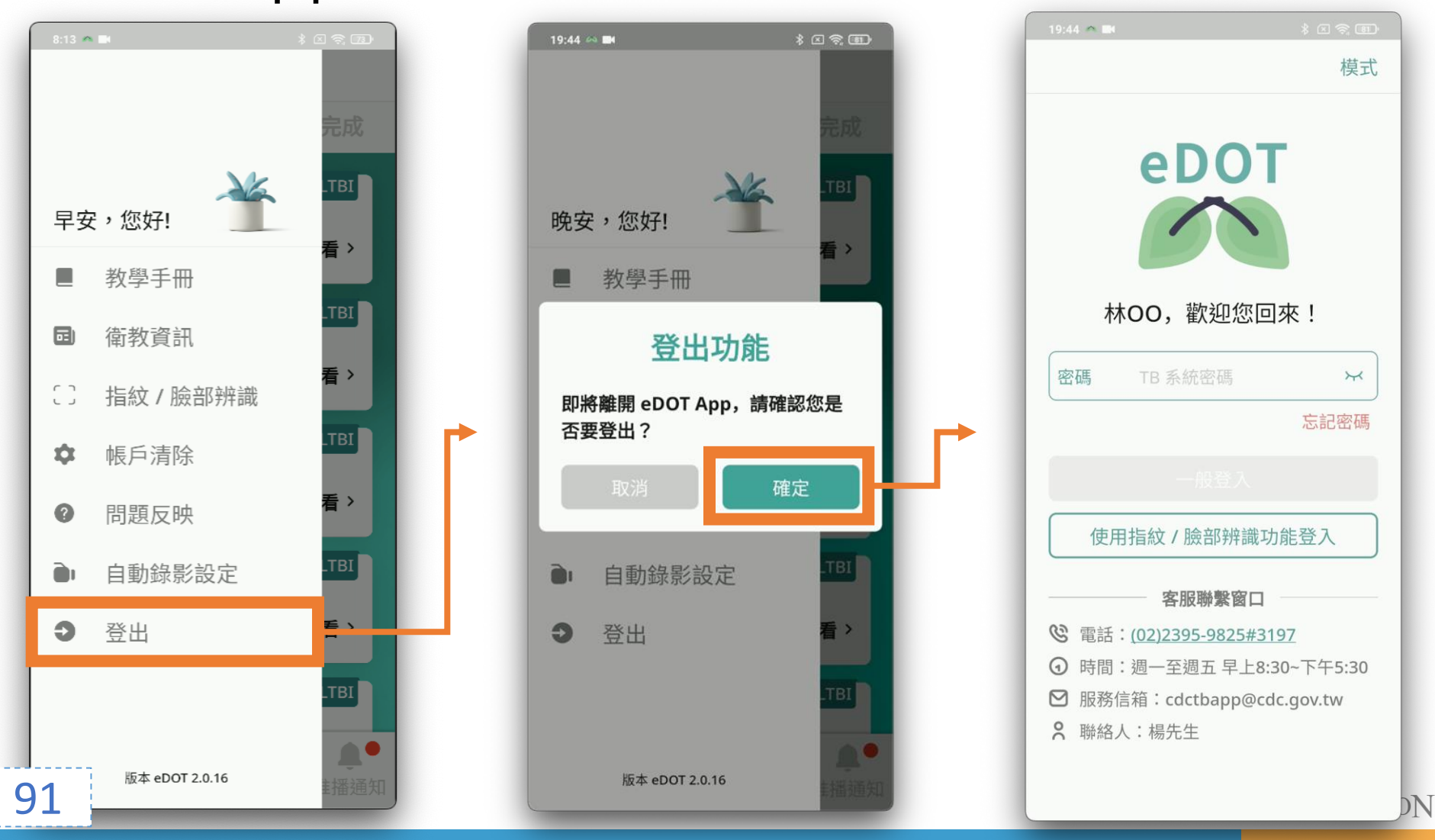

# eDOT App 功能教學

民眾

民眾 eDOT App 介紹大綱

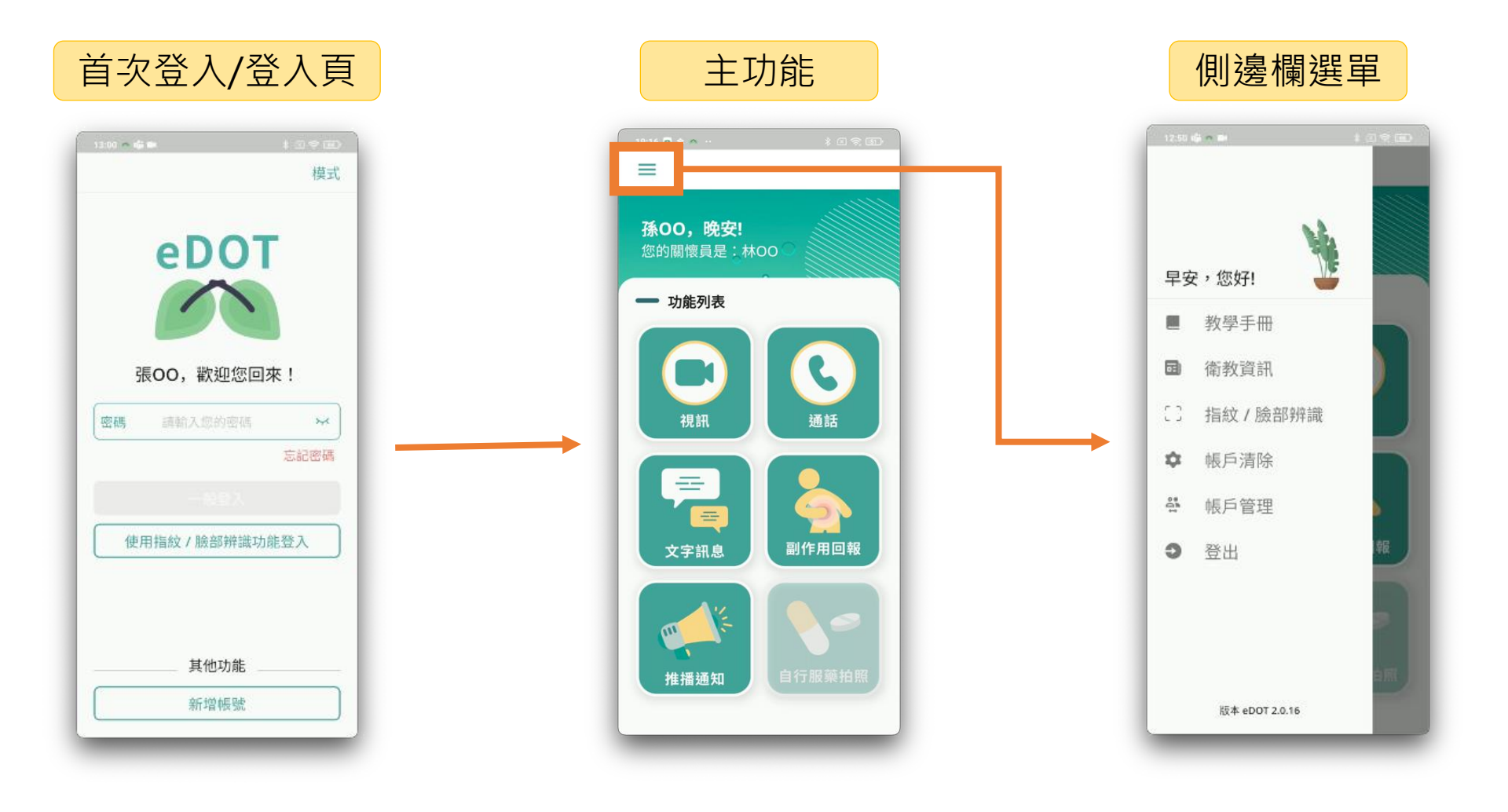

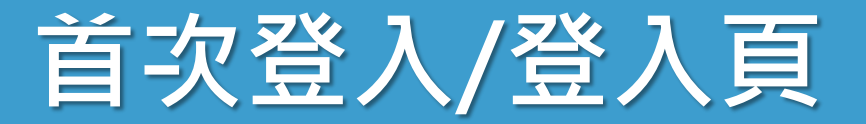

| ᆿᄼ           | 〈金八/豆                |        |
|--------------|----------------------|--------|
|              |                      | 模式     |
|              | eDOT                 |        |
| 5<br> <br>密碼 | 長OO,歡迎您回來<br>這輸入您的密碼 | !<br>× |
|              |                      | 忘記密碼   |
|              |                      |        |
| 便            | 用指紋 / 臉部辨識功能         | 登入     |
|              | 其他功能                 |        |
| 0            |                      |        |

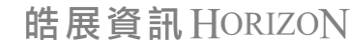

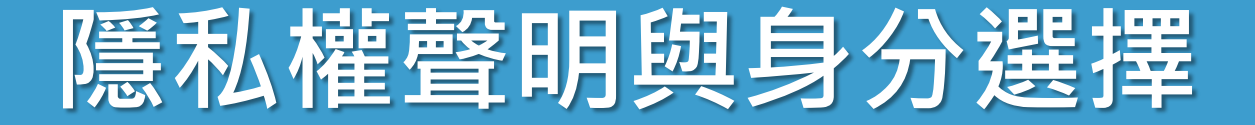

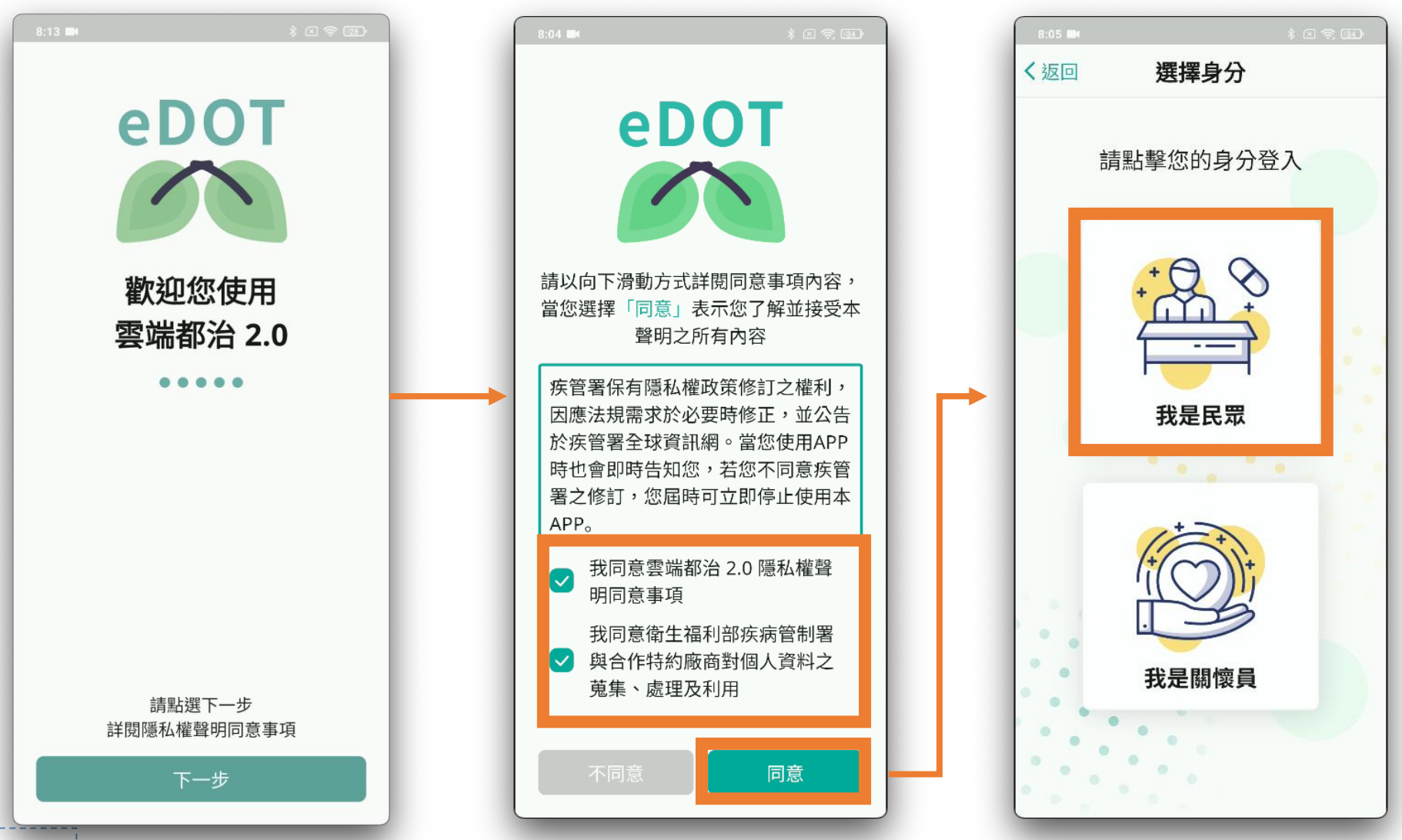

95

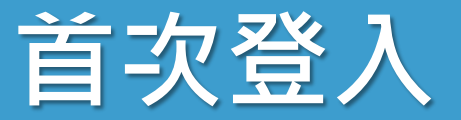

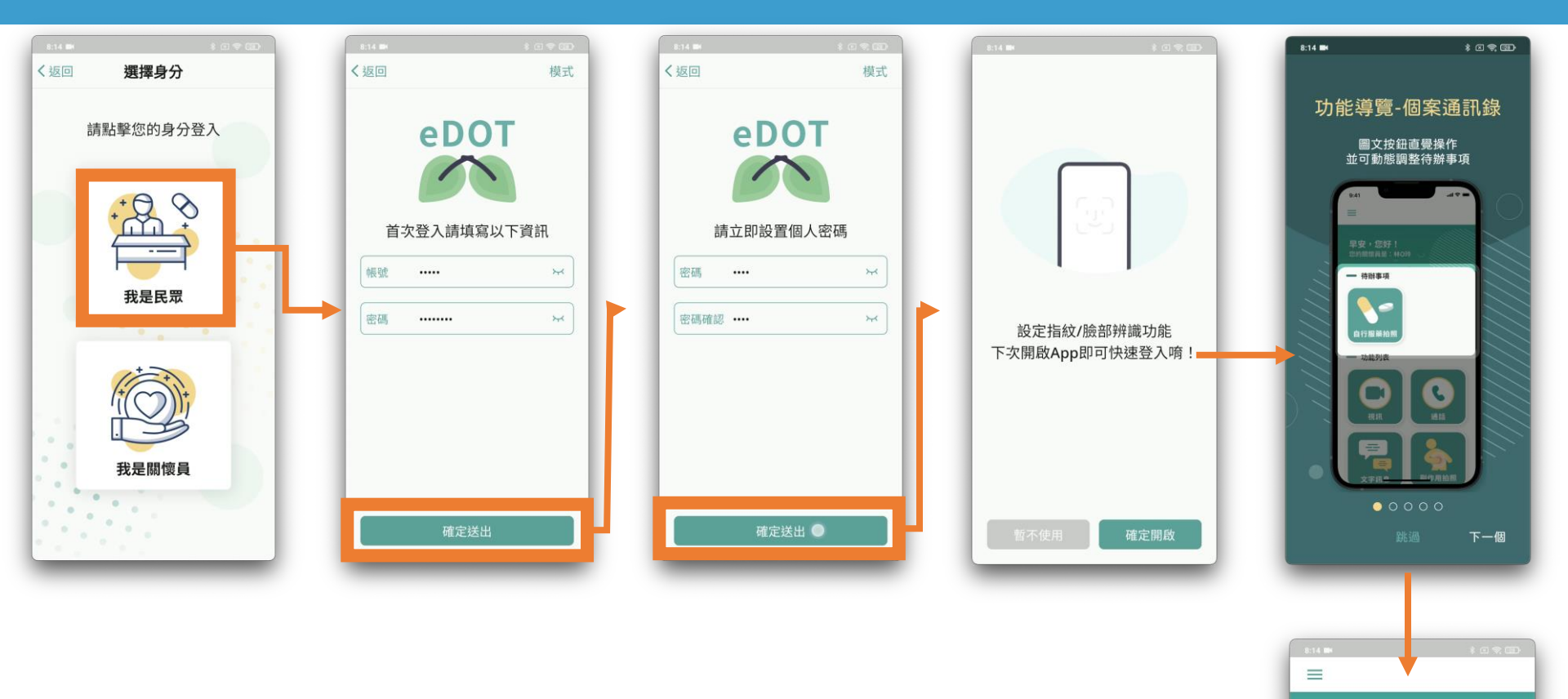

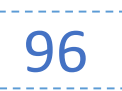

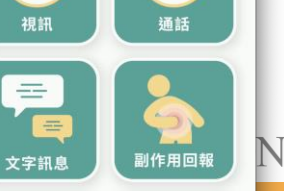

C

孫00,早安!

- 功能列表

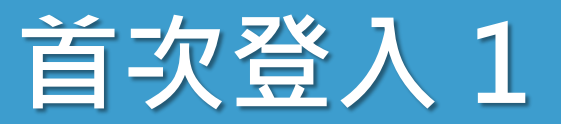

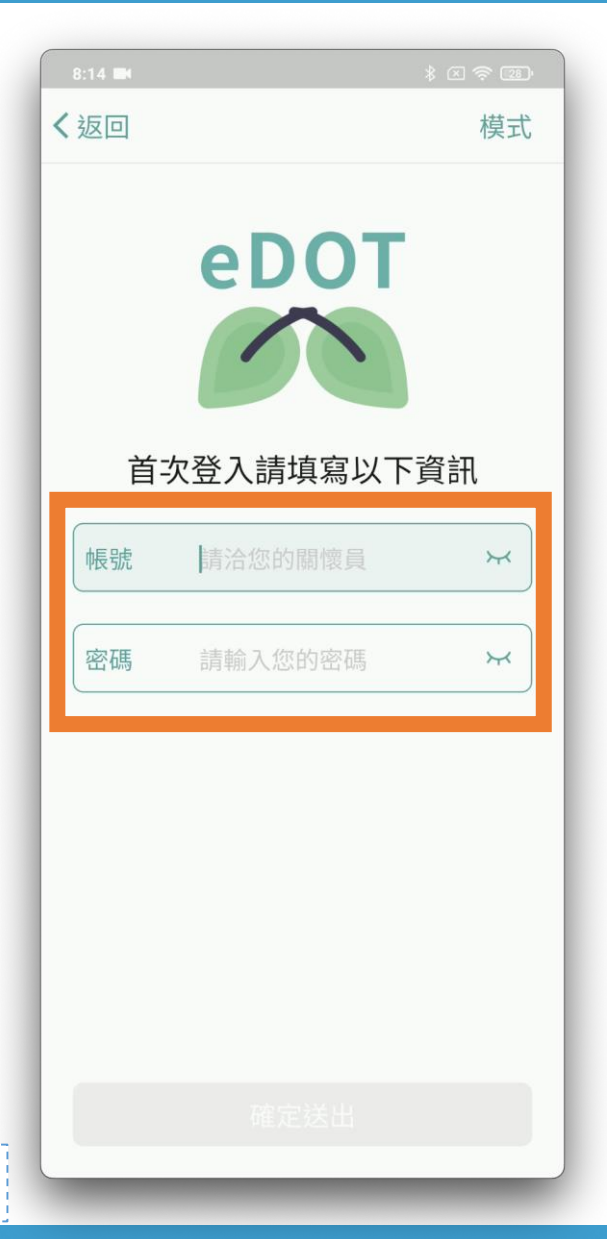

| •        | 關懷 | 員   | 提供         | 資              | 卂                    |      |          |        |  |  |
|----------|----|-----|------------|----------------|----------------------|------|----------|--------|--|--|
| •        | 帳號 |     | 來自         | TB             | 系約                   | 記總   | 編        | 淲      |  |  |
| •        | 密硯 |     | <b>預</b> 設 | 密码             | 馮                    |      |          |        |  |  |
|          |    | 國懷員 | 員的         | 「帳月            | 5 啟月                 | 引功能  |          |        |  |  |
| 關懷員功能/畫面 |    |     |            |                |                      |      |          |        |  |  |
|          |    | 帳戶剧 | 文<br>文用功能  | 預設             | 密碼                   |      |          |        |  |  |
|          |    |     |            | 9590           | )1214                |      |          |        |  |  |
|          |    |     | 有限         | 請提供約<br>時間至 20 | 合民眾設置<br>)23-06-13 0 | 8:11 |          |        |  |  |
|          |    |     |            | Ŧ              | 雀認                   |      |          |        |  |  |
|          |    |     |            |                |                      | 4    | + - 2 22 | भेजा व |  |  |

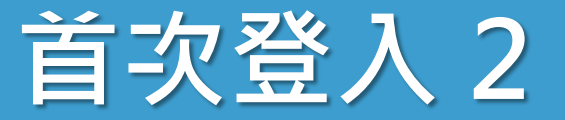

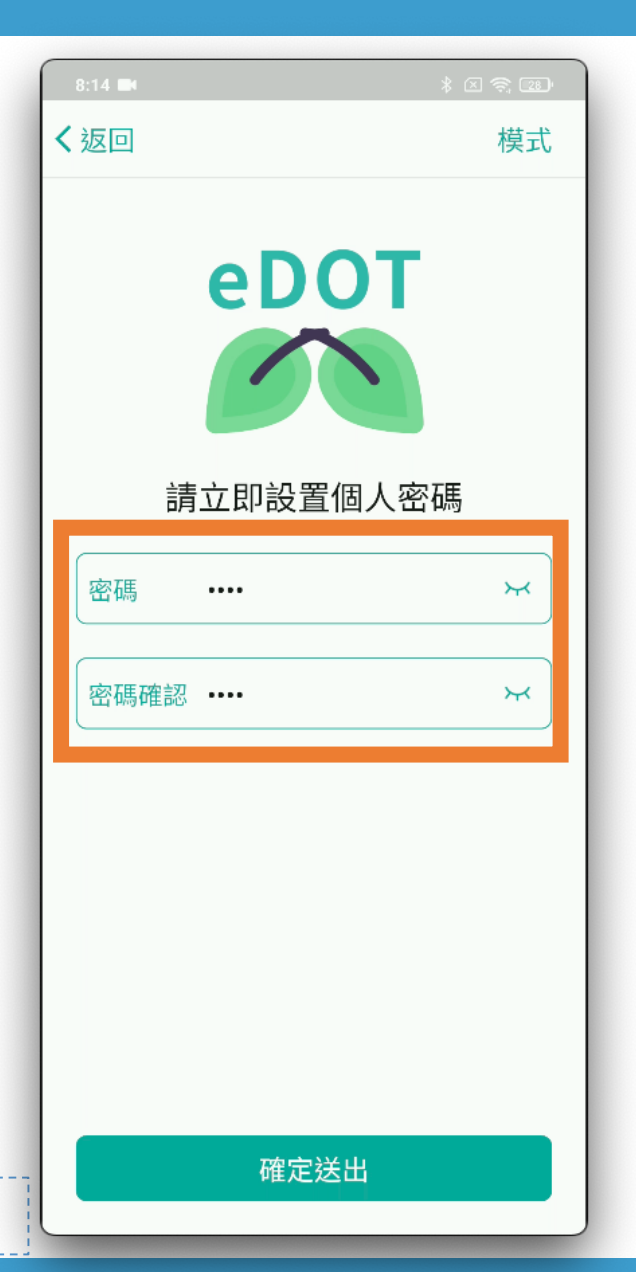

- 立即設定個人密碼
   後續皆使用個人密碼
- 設定 4 10 碼數字

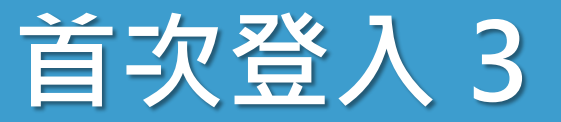

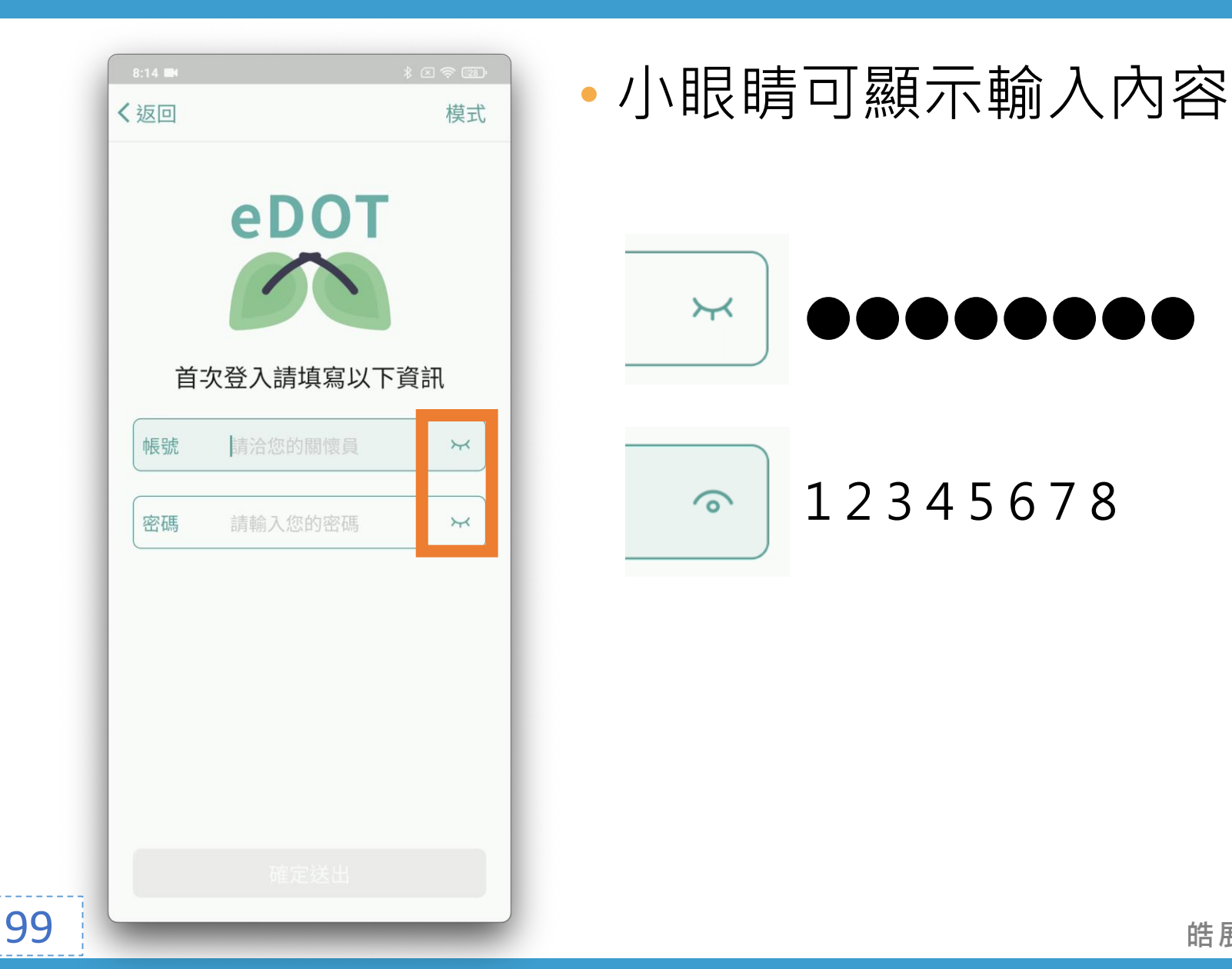

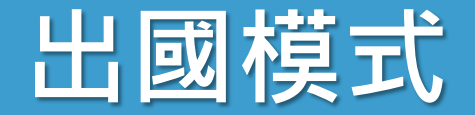

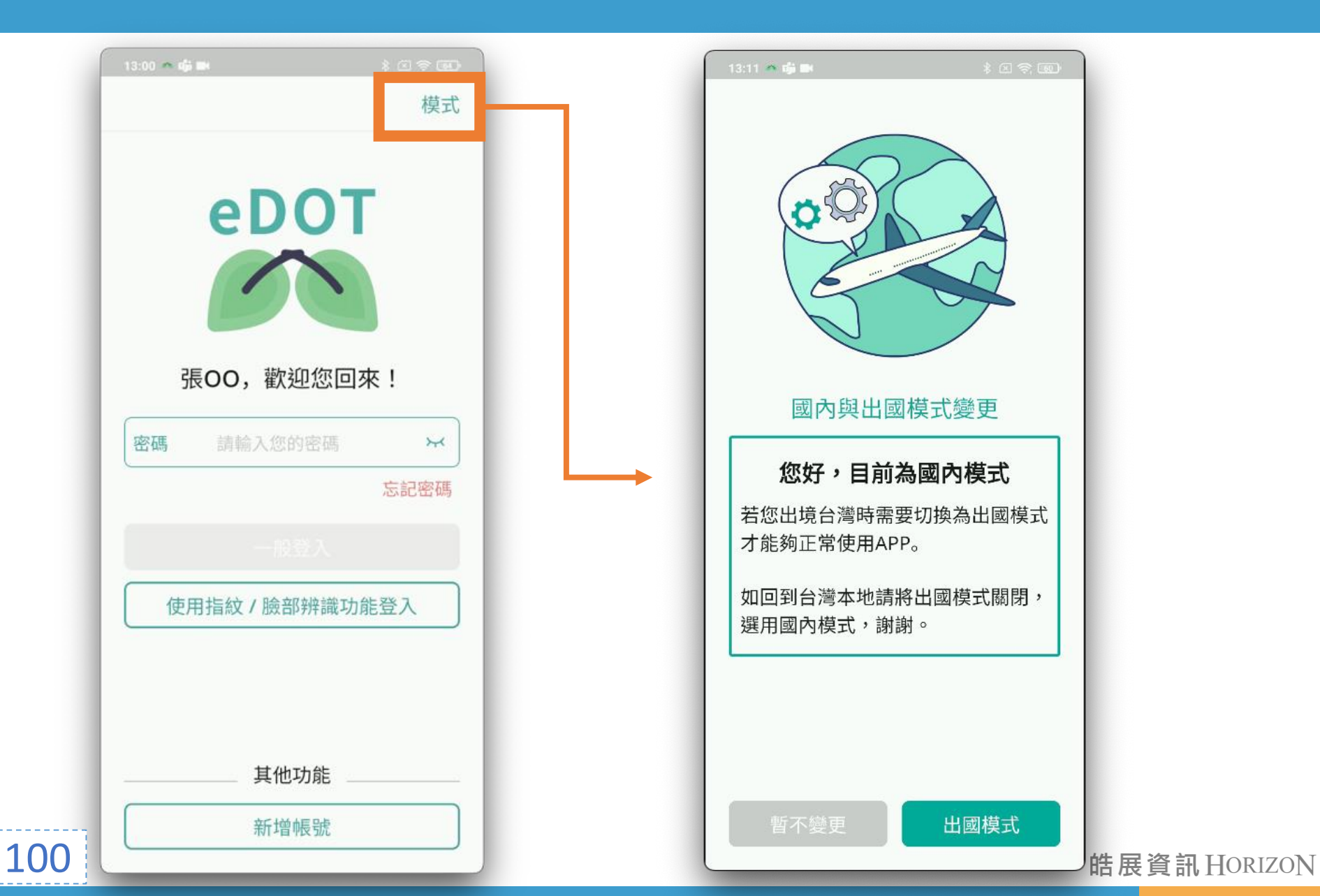

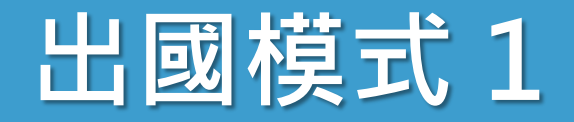

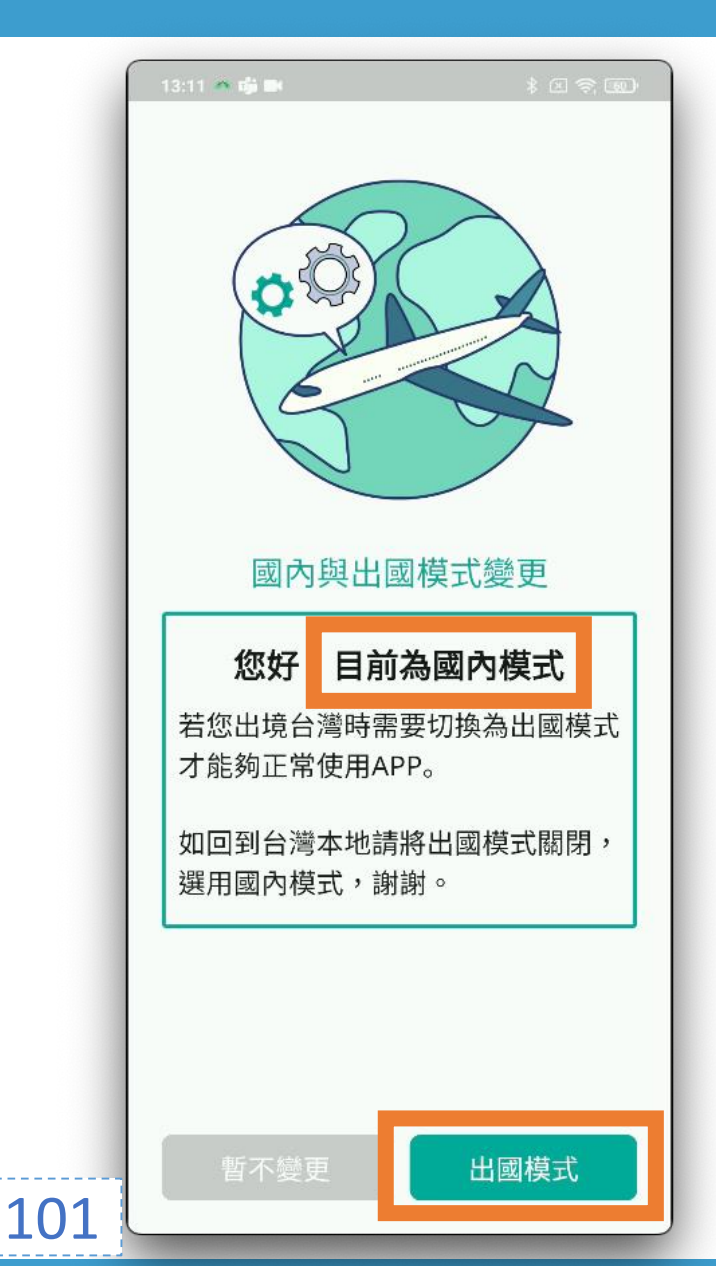

## • 身在國外設定為出國模式

- 在國外使用國內模式, 會無法使用雲端都治 2.0 服務
- 當前模式
   • 您好,目前為XX模式
- 右下角的按鈕: 切換模式
  - 出國模式
  - 國內模式

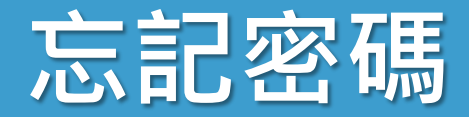

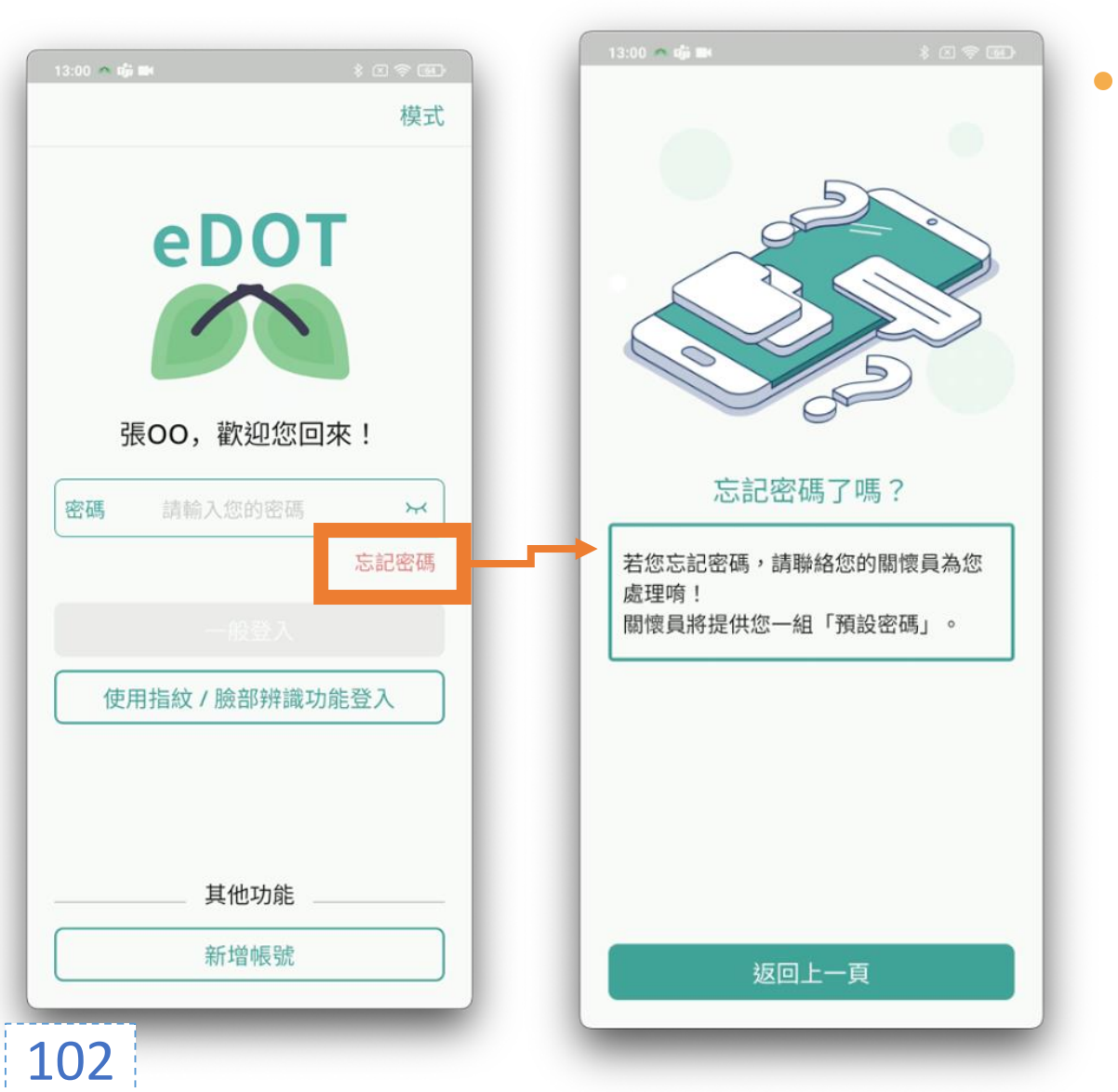

當忘記密碼時, 如何處理的 **引導教學** 

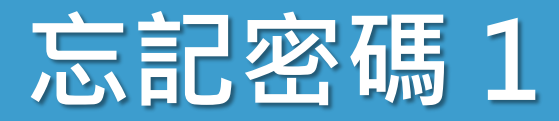

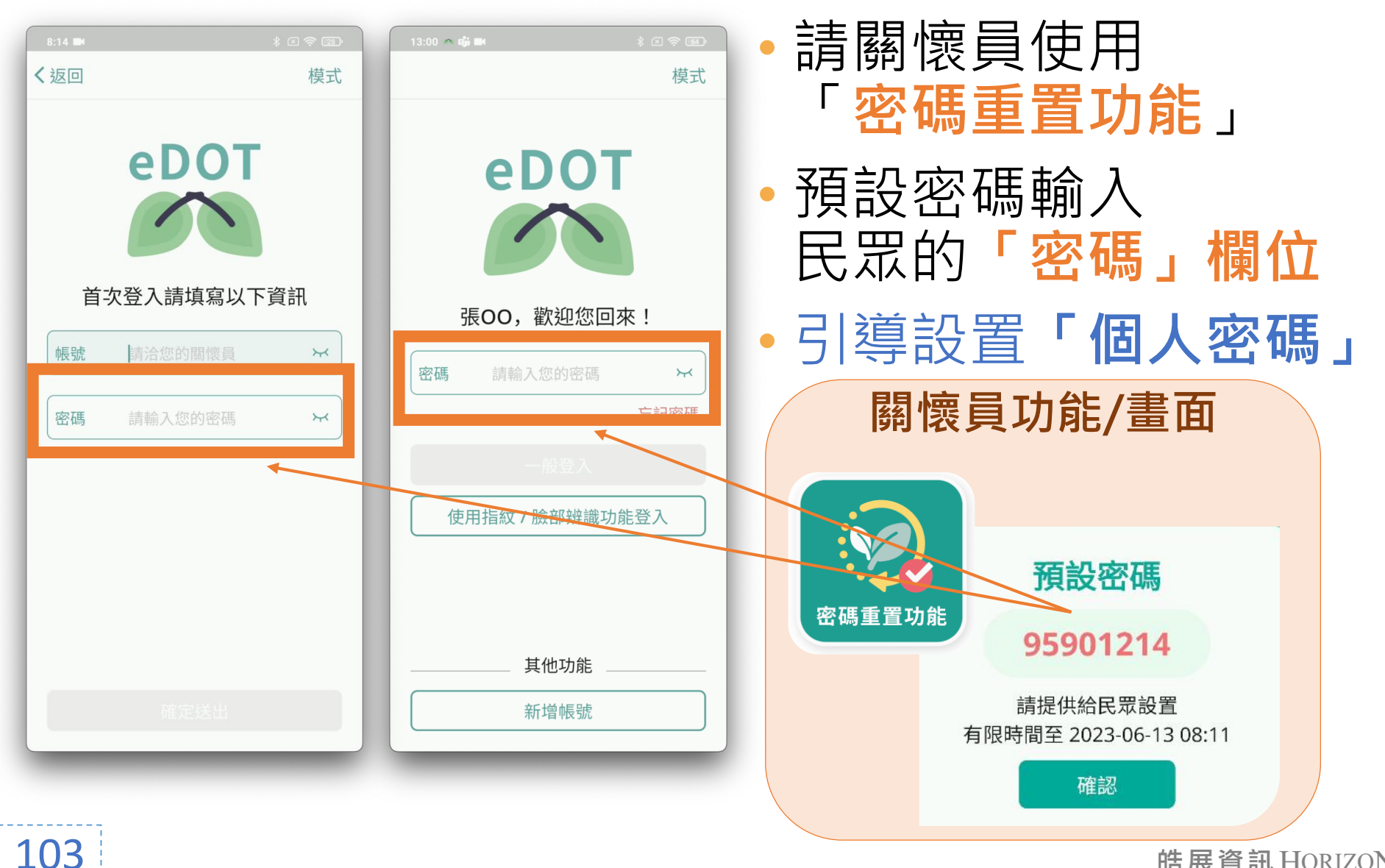

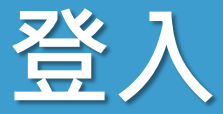

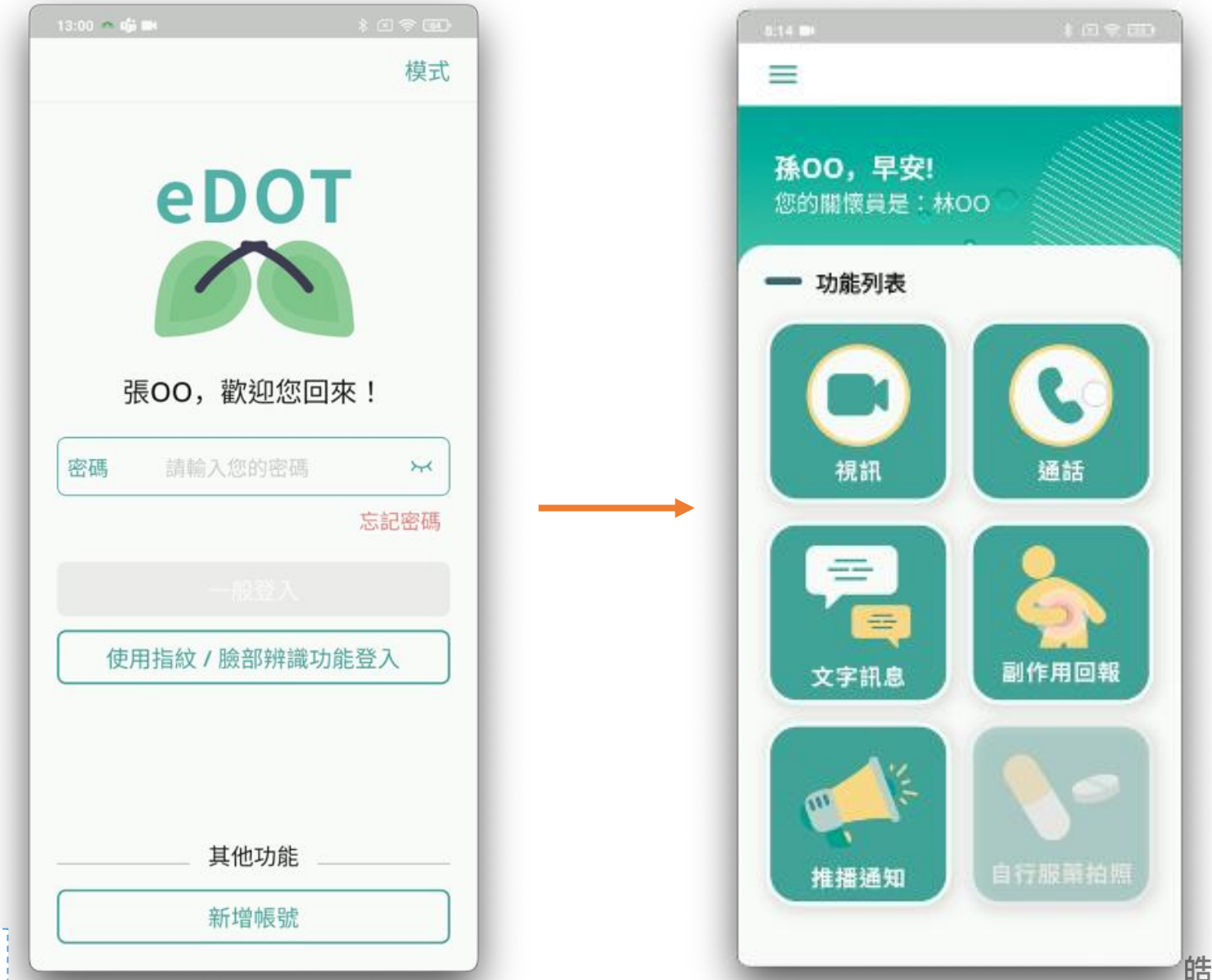

登入1

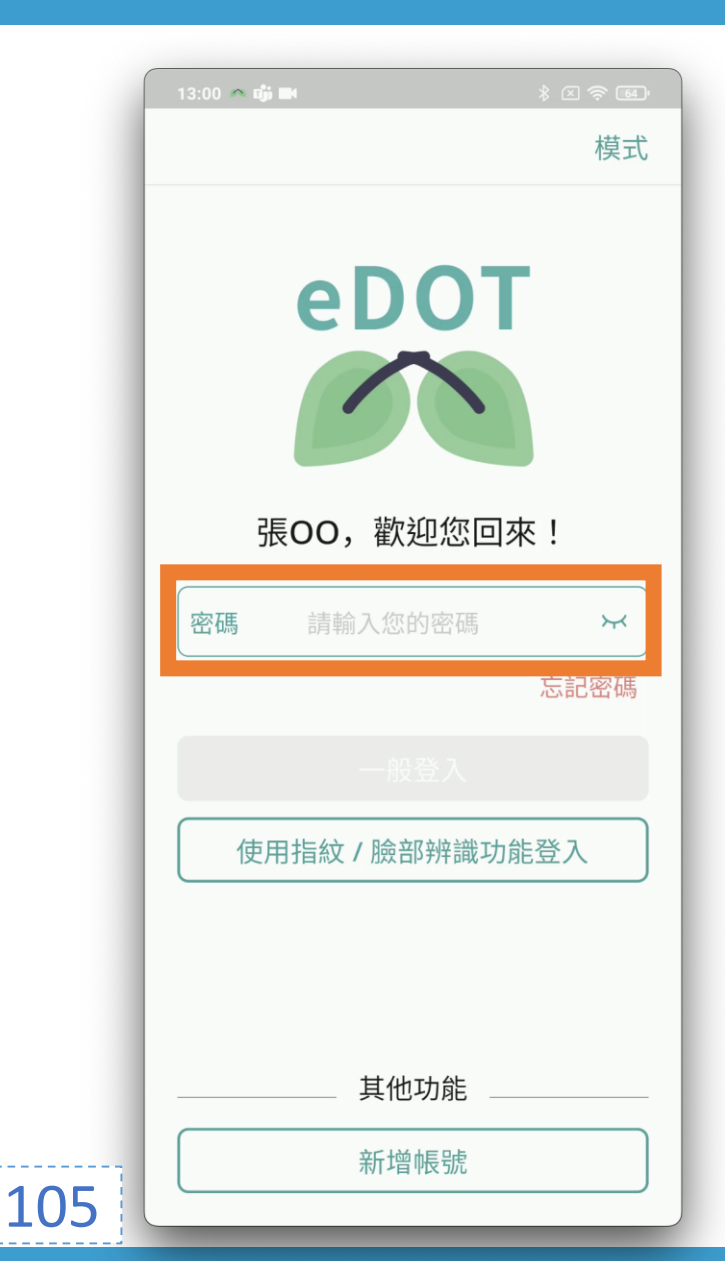

- 密碼輸入錯誤5次, 鎖定帳號15分鐘
- 小眼睛可顯示輸入內容

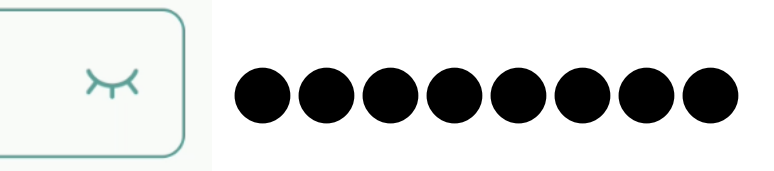

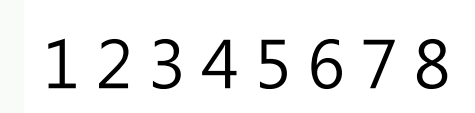

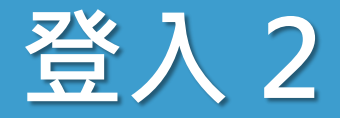

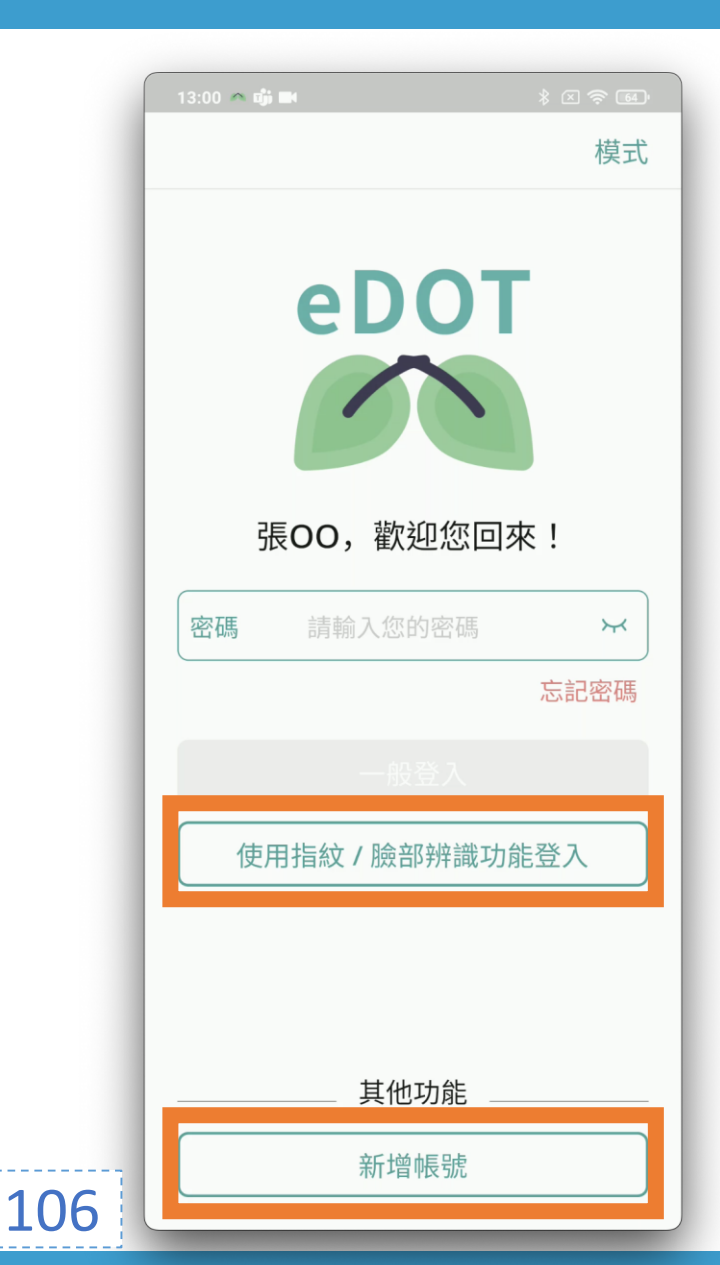

### • 可使用指紋/臉部辨識登入

#### 新增帳號:帳號管理

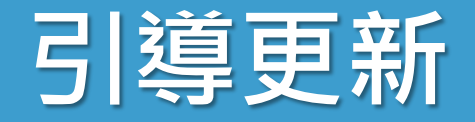

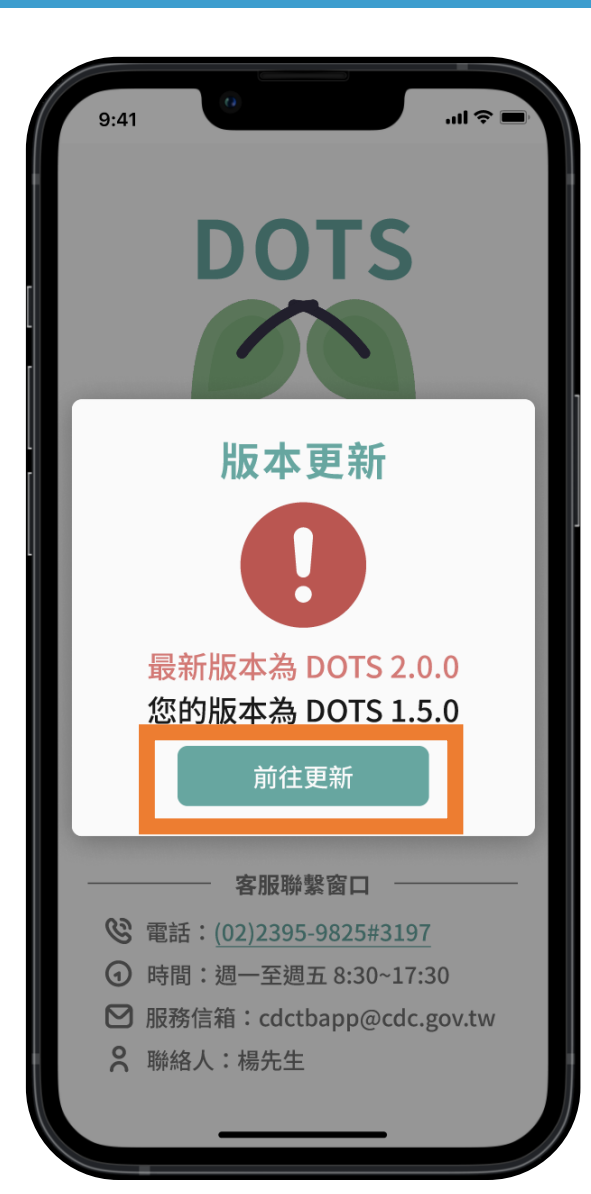

# App 更新版本, 引導至 App 新安裝檔位置 每次啟動 App 都會檢查版本

 建議使用最新版本, 避免無法順利使用服務
 如:無法視訊、視訊不穩定

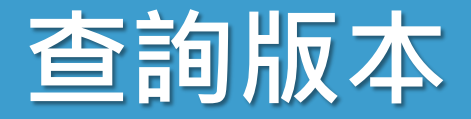

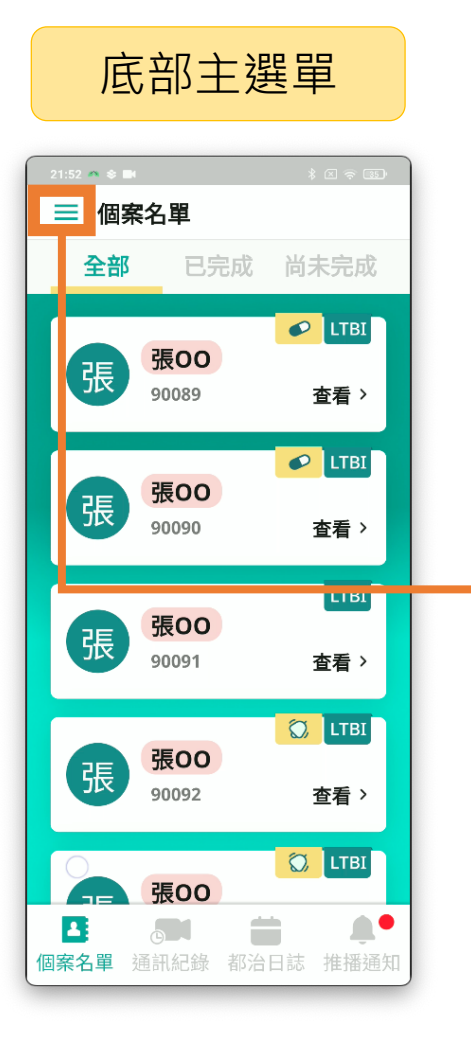

側邊欄選單 8:13 🗥 🖬 \_ТВІ 早安,您好! 看〉 教學手冊 .ТВІ 衛教資訊 看〉 C D 指紋/臉部辨識 .TBI 帳戶清除 \$ 看〉 0 問題反映 LTBI 自動錄影設定 Ð 看〉 登出 .ТВІ 檢查是否為最新版本 Ŷ. 版本 eDOT 2.0.16

108
民眾 eDOT App 介紹大綱

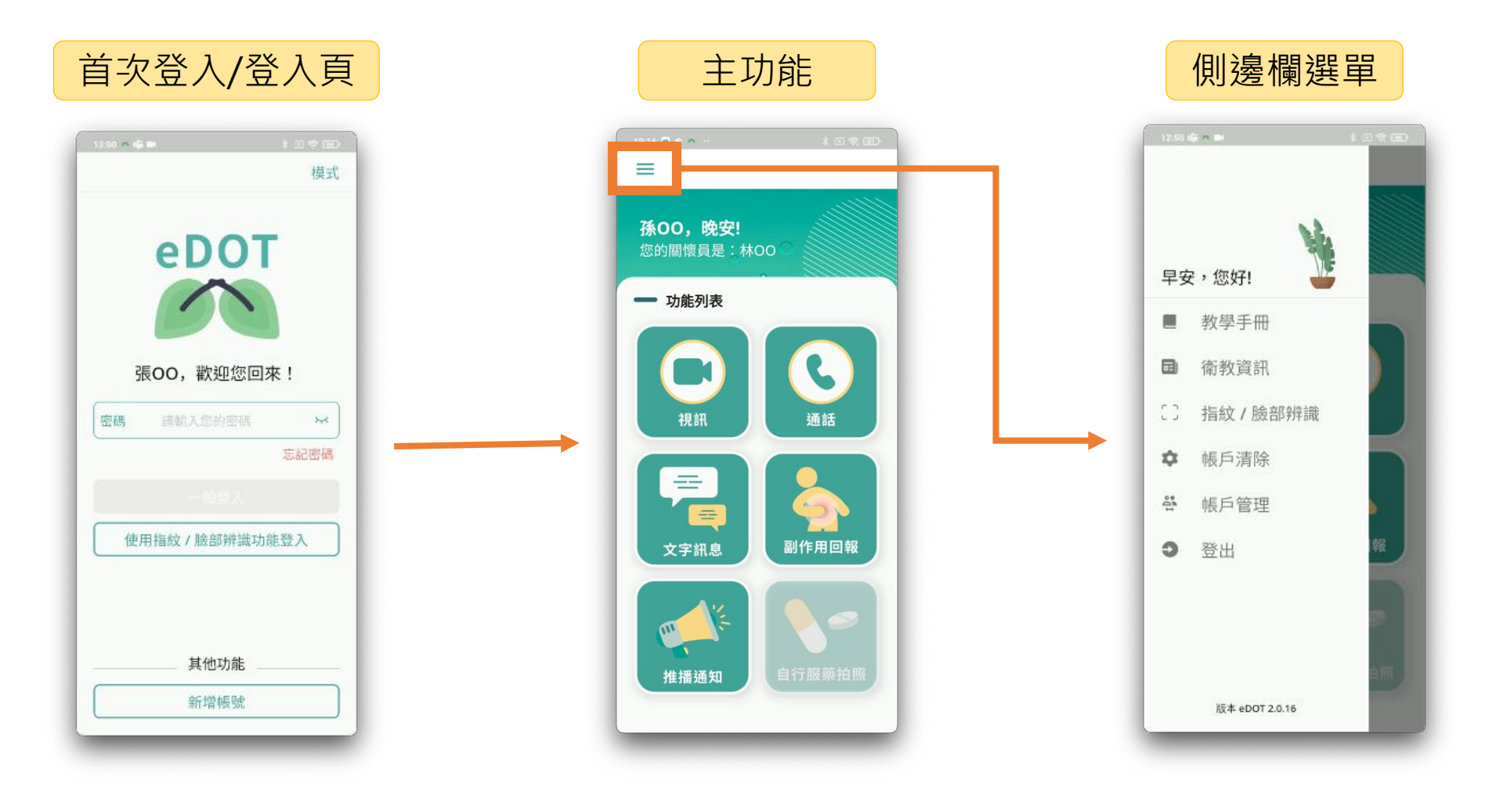

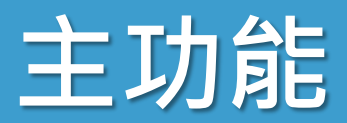

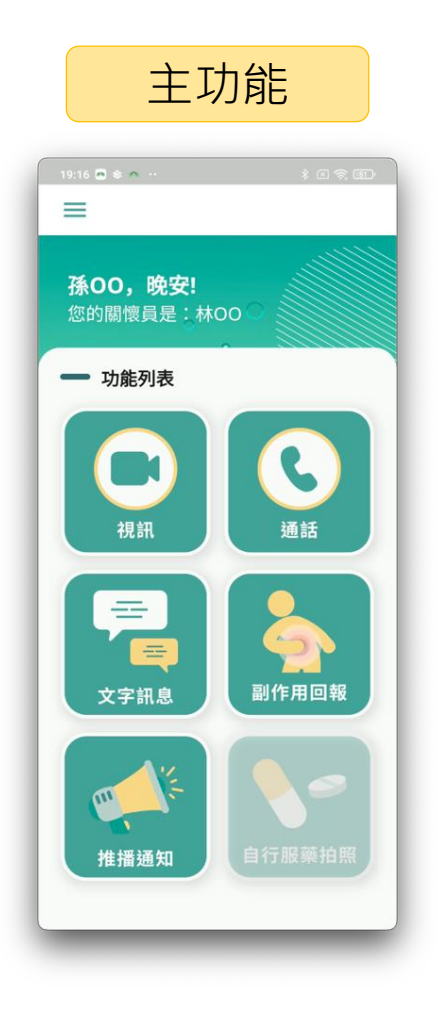

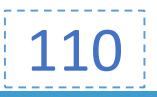

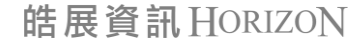

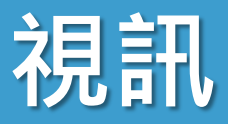

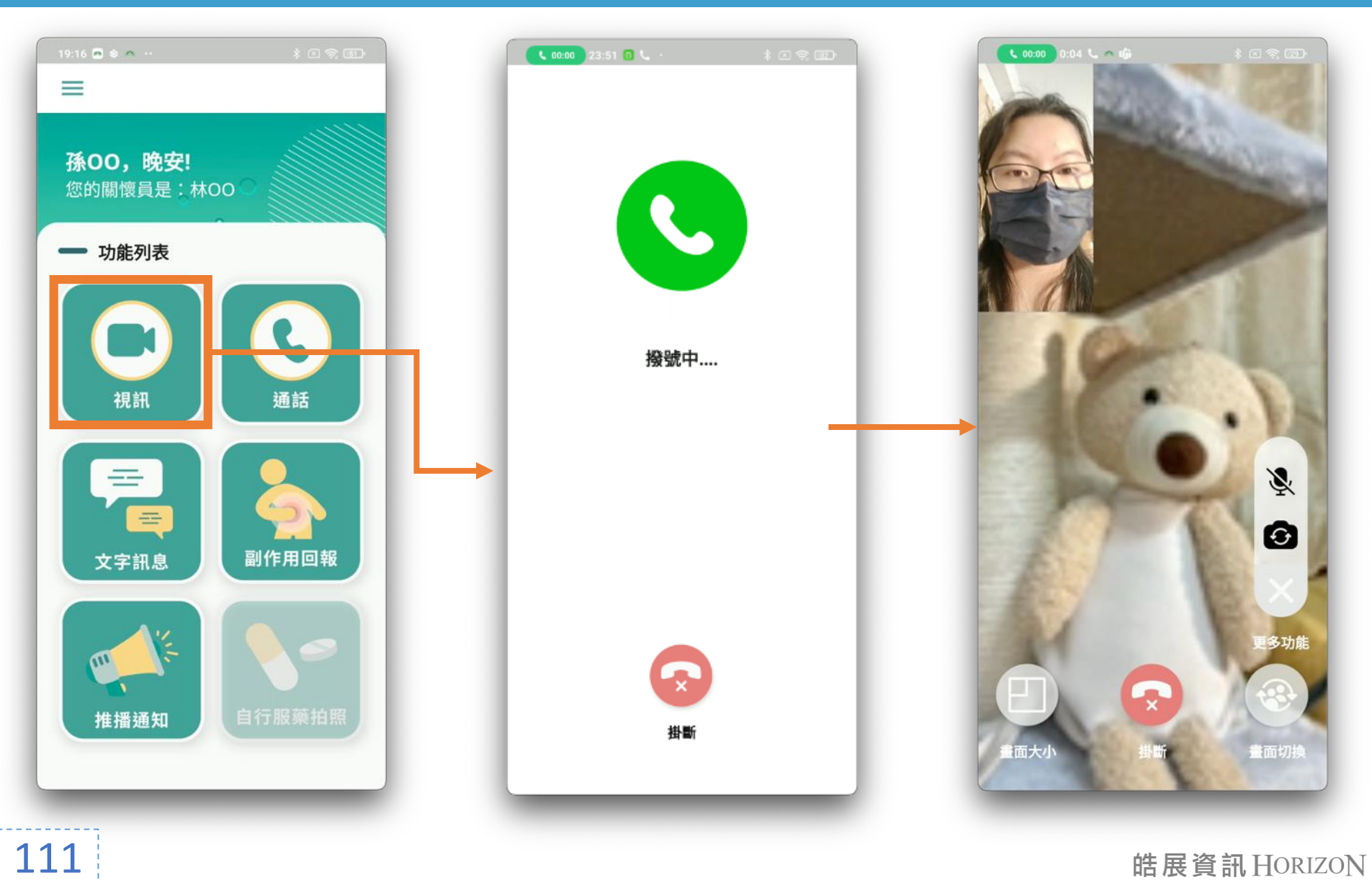

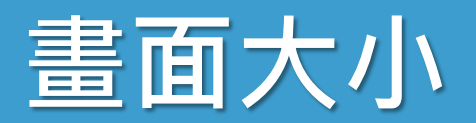

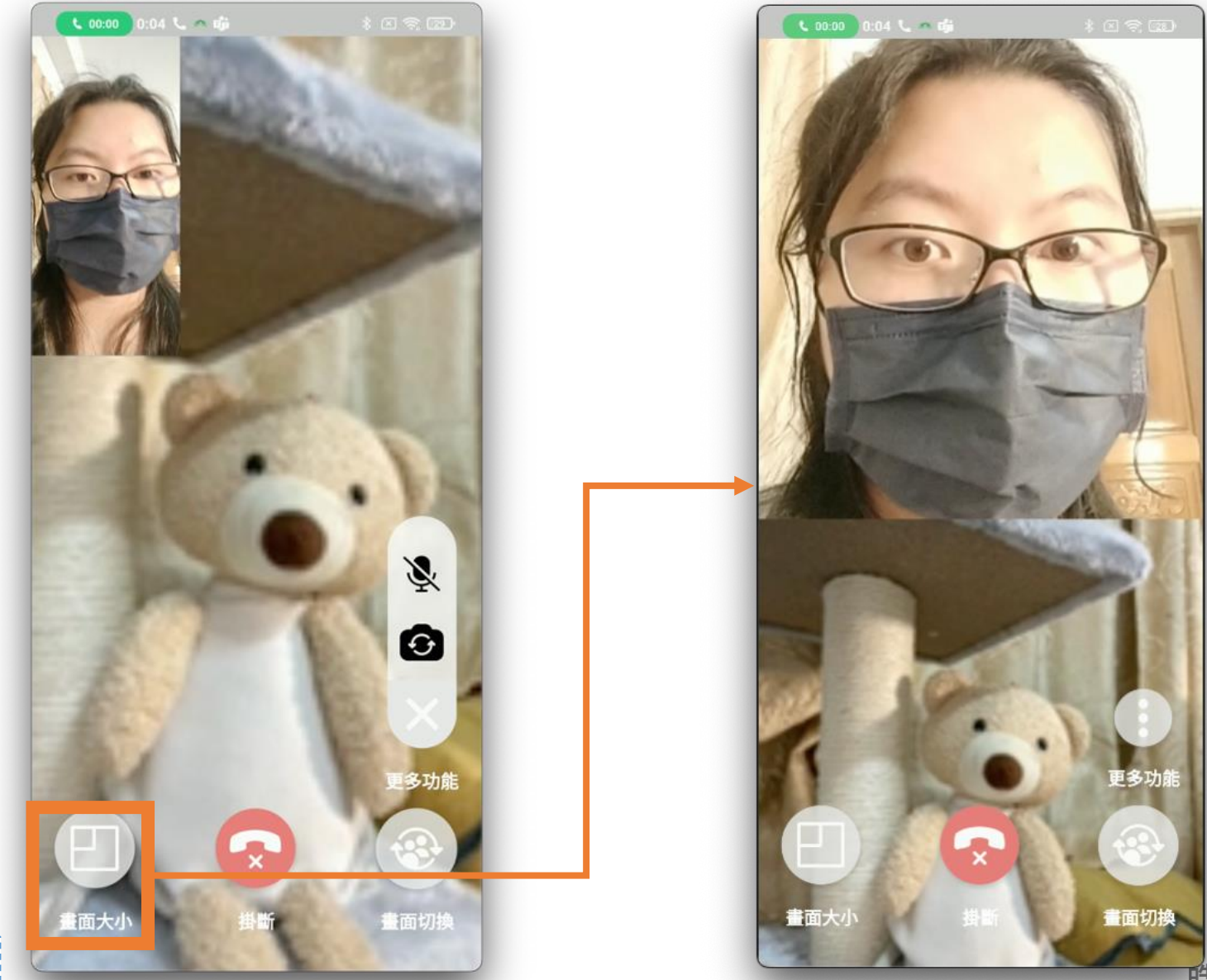

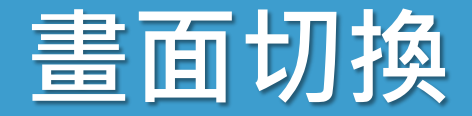

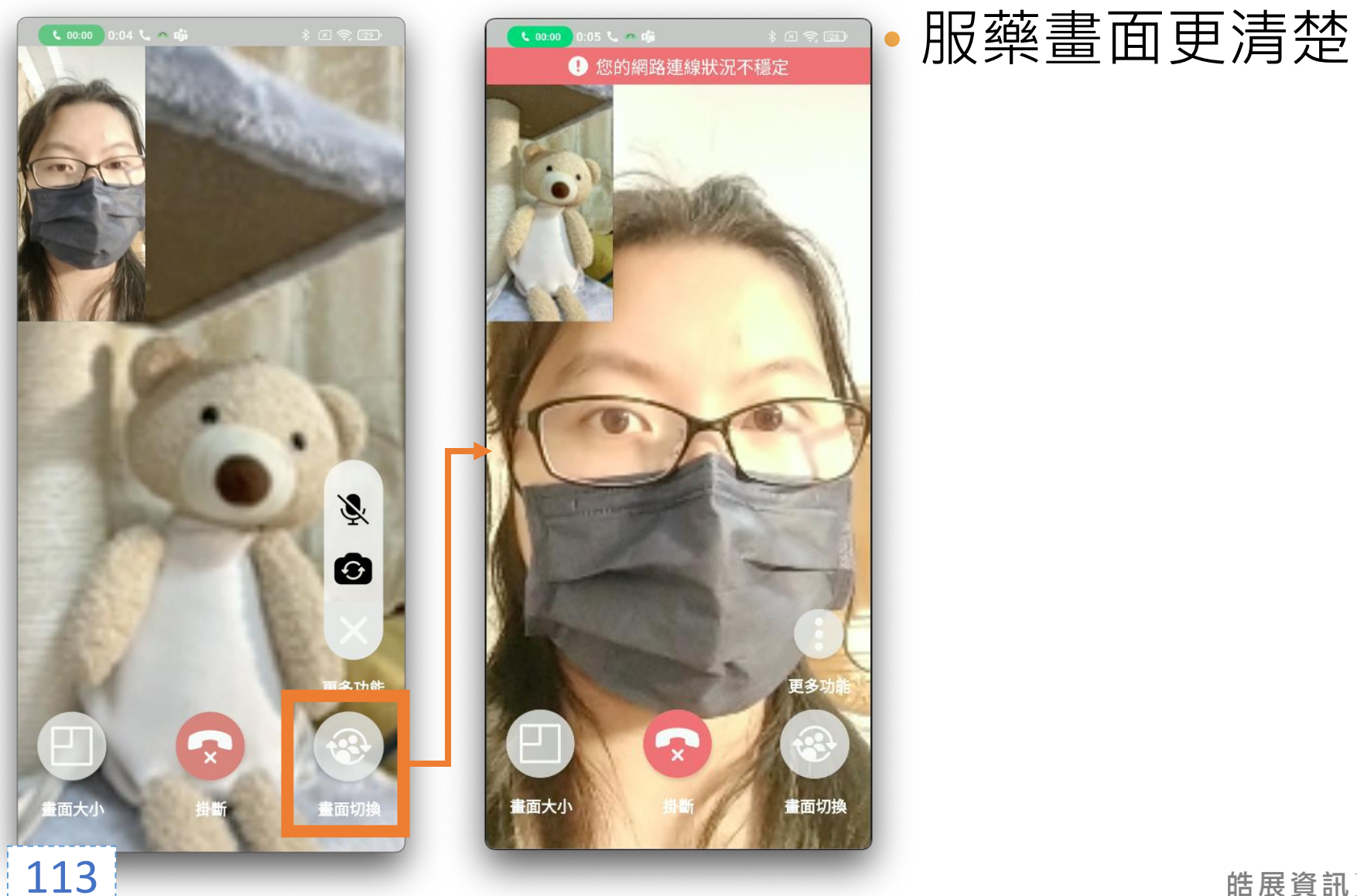

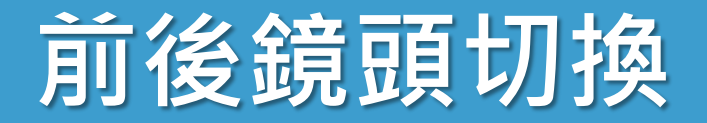

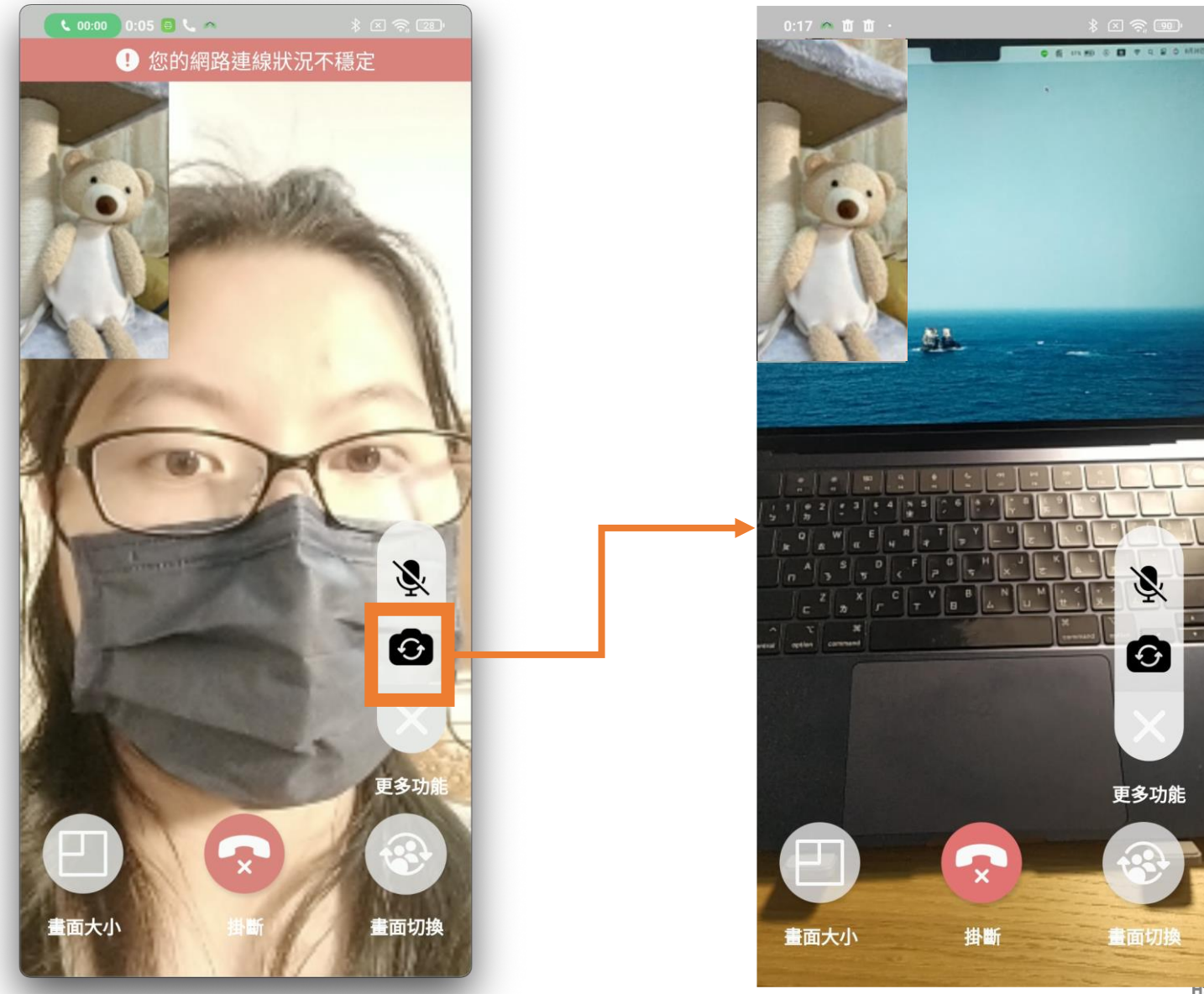

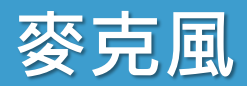

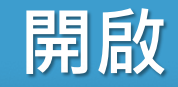

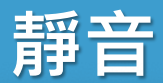

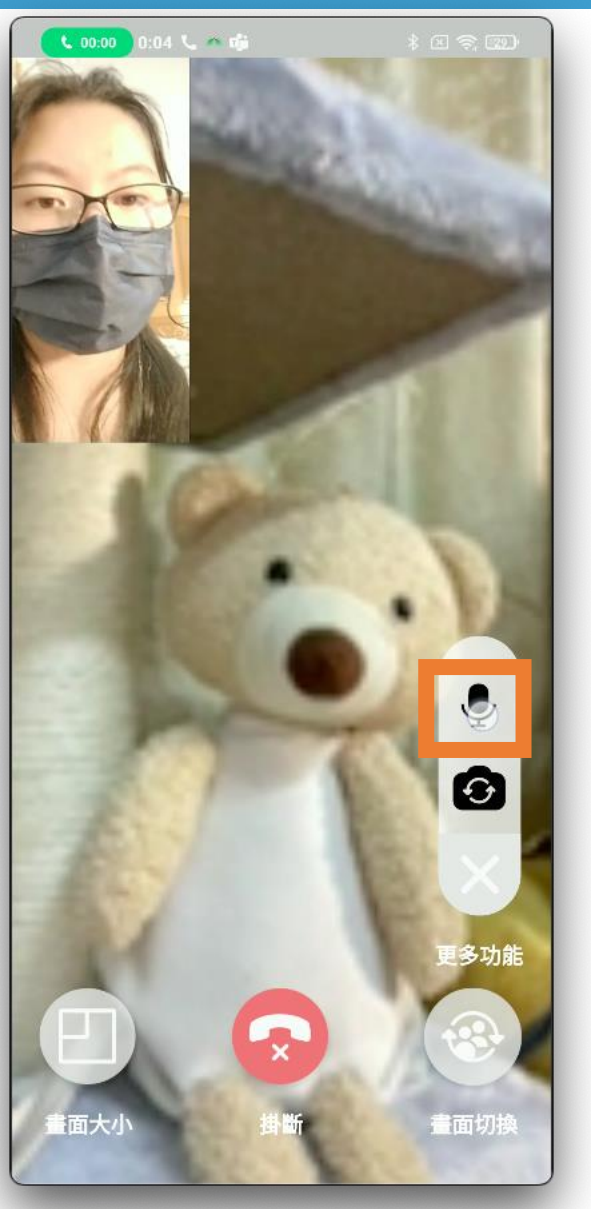

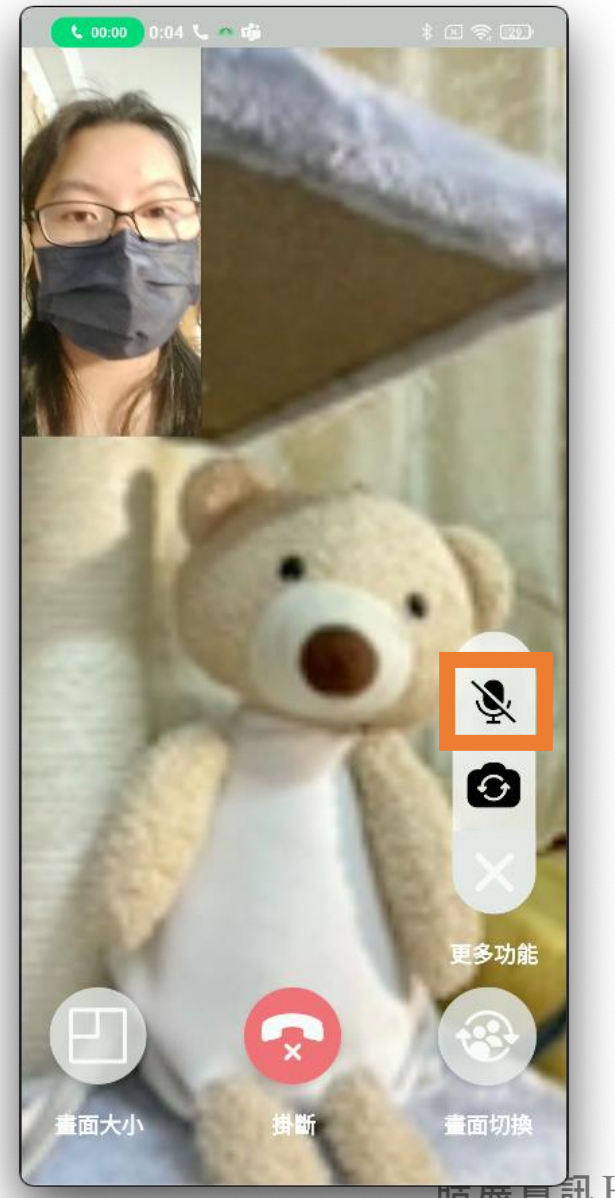

临废貝訊 HORIZON

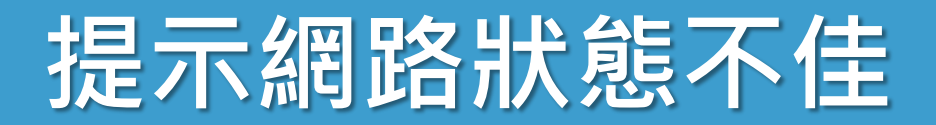

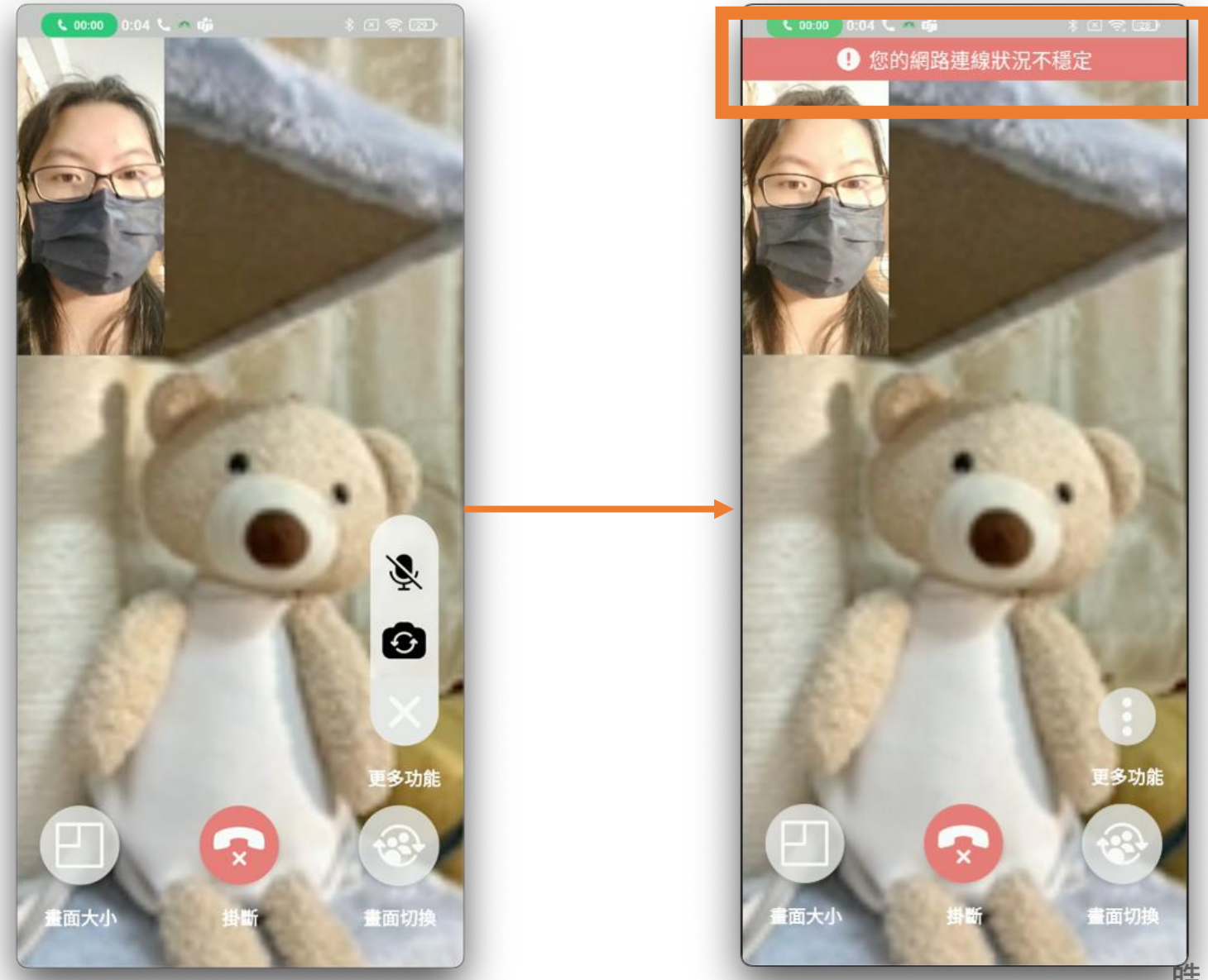

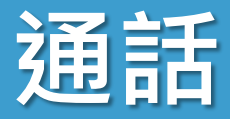

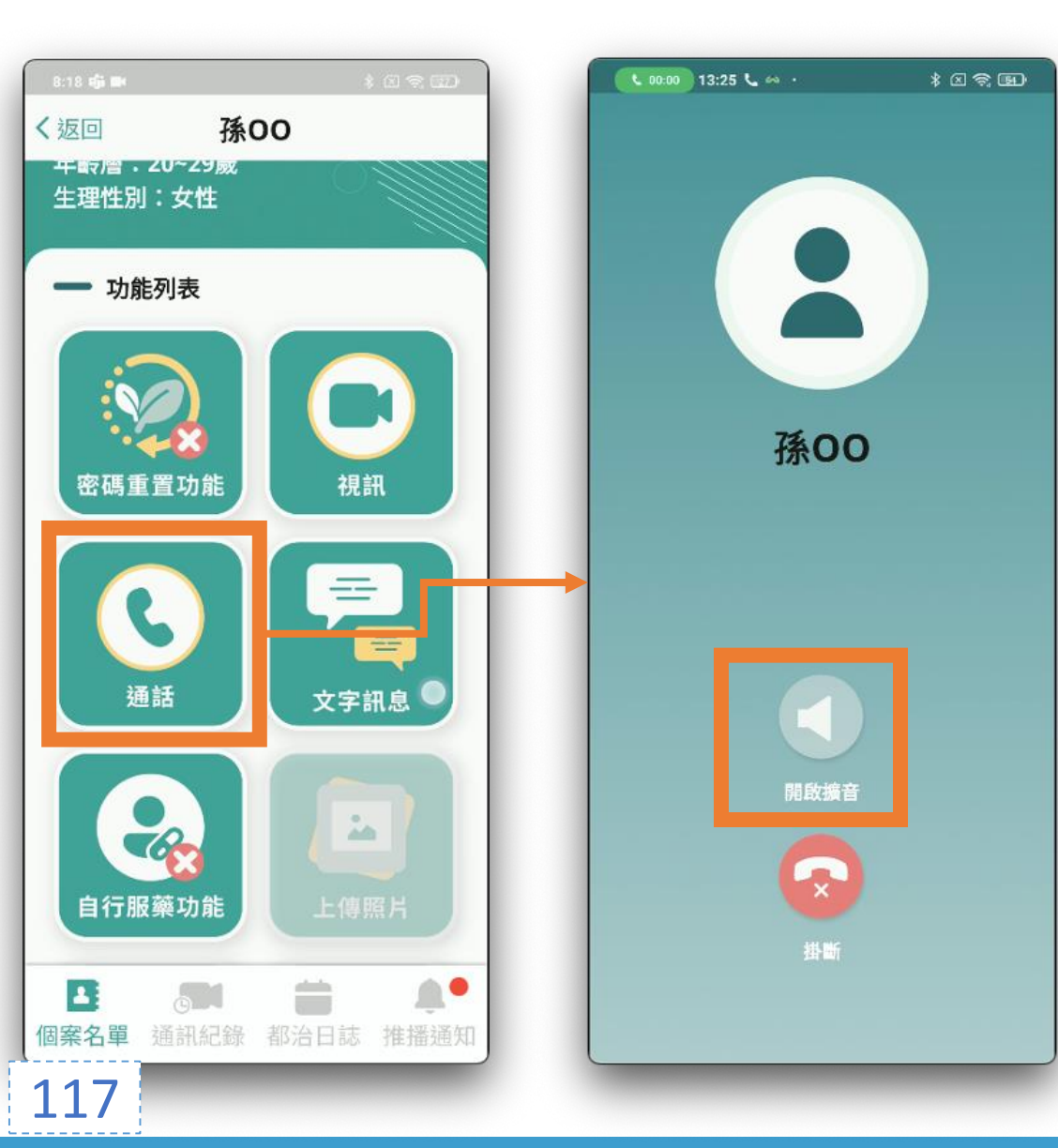

• 擴音開關

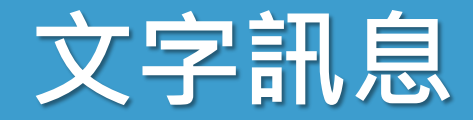

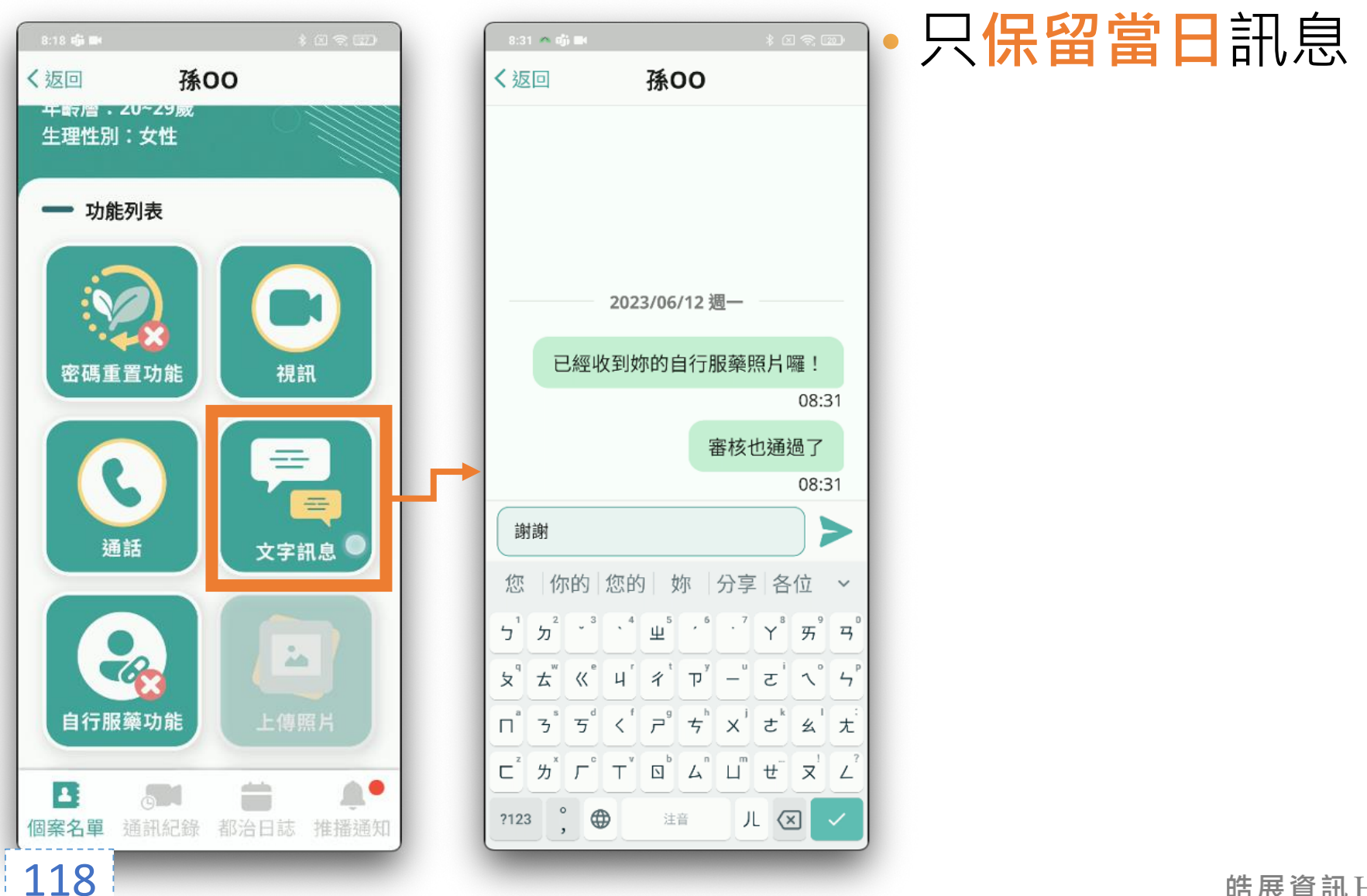

# 副作用回報

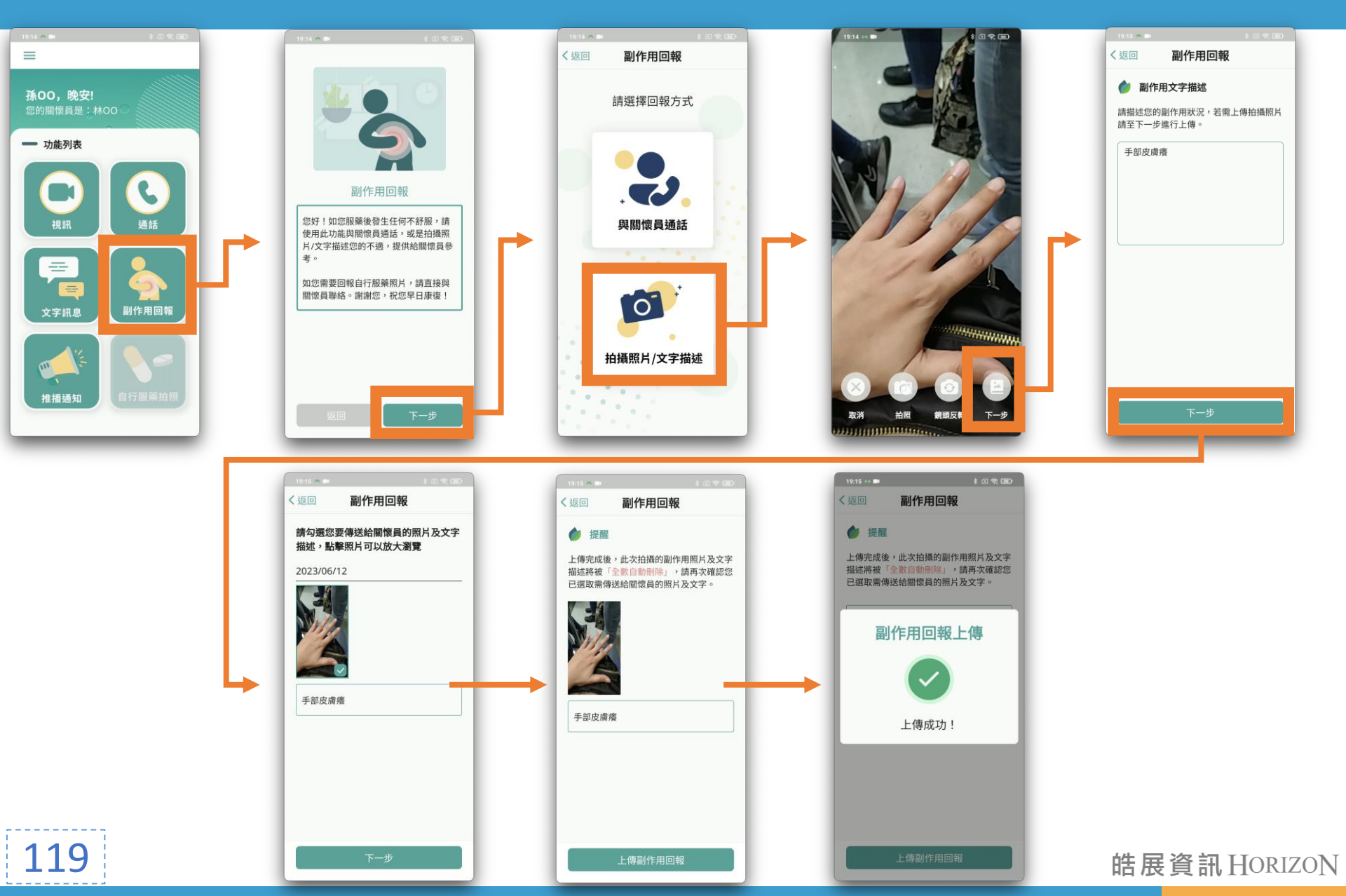

# 副作用回報1

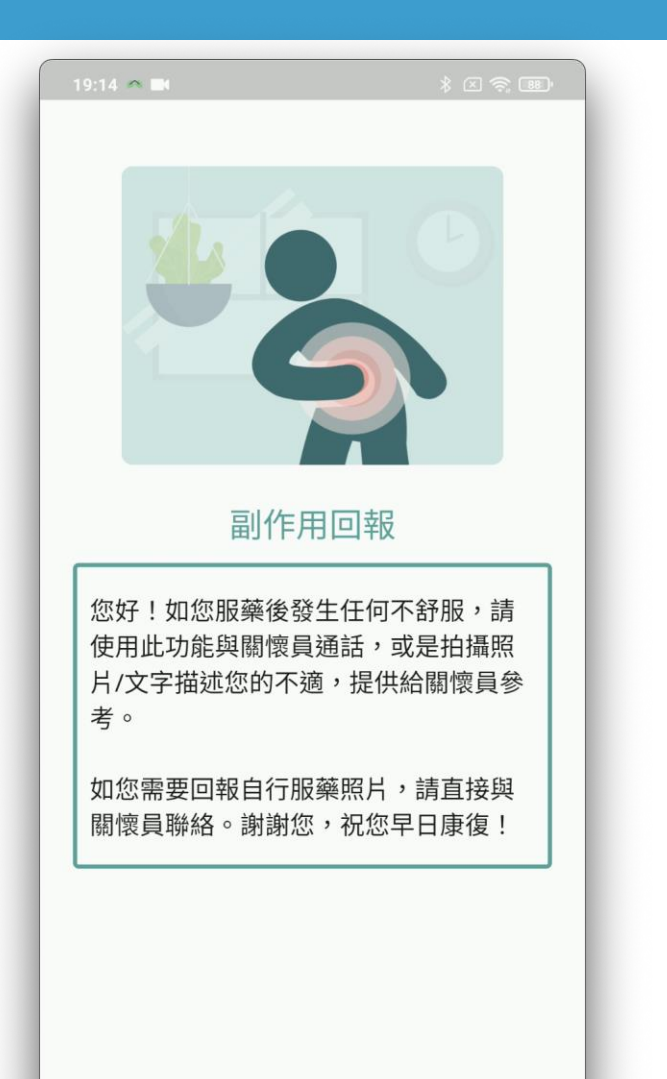

120

# 建議民眾 優先與關懷員聯繫 副作用回報功能說明 讓民眾更了解使用方式

#### • 回報完成, 删除所有照片與文字

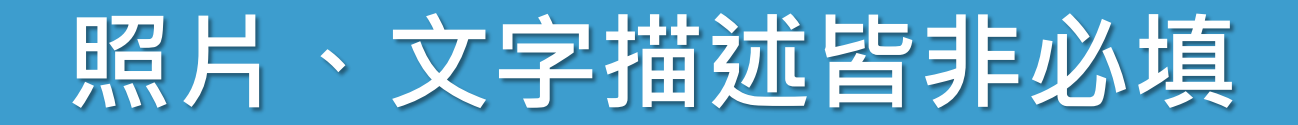

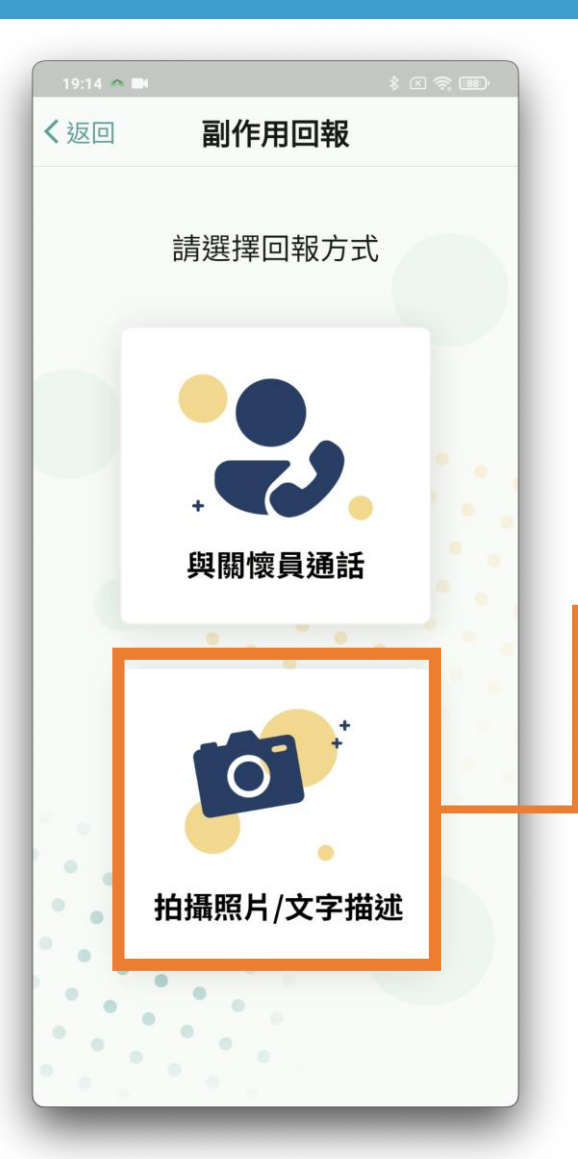

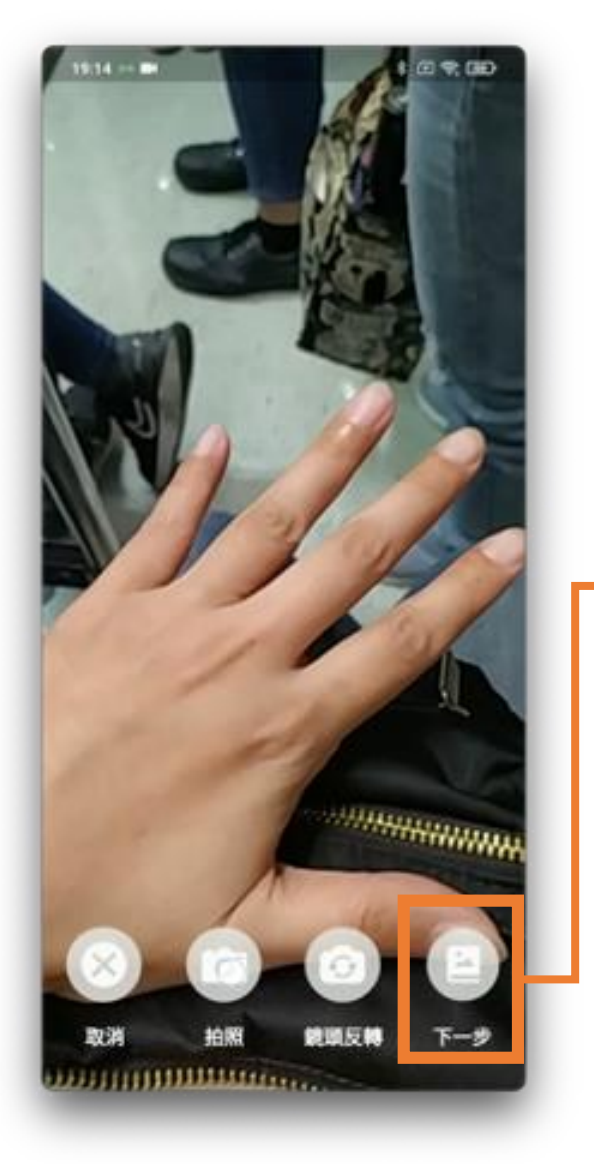

| 19:15 🦔 🖿        | * 🛛 🛜 🎟                |
|------------------|------------------------|
| く返回              | 副作用回報                  |
| 핟 副作用文字描述        |                        |
| 請描述您的副<br>請至下一步進 | l作用狀況,若需上傳拍攝照片<br>行上傳。 |
| 手部皮膚癢            |                        |
|                  |                        |
|                  |                        |
|                  |                        |
|                  |                        |
|                  |                        |
|                  |                        |
|                  |                        |
|                  | 下一步 🔍                  |
|                  |                        |

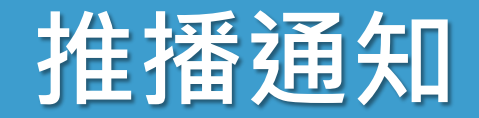

#### • 疾管署發布的推播通知

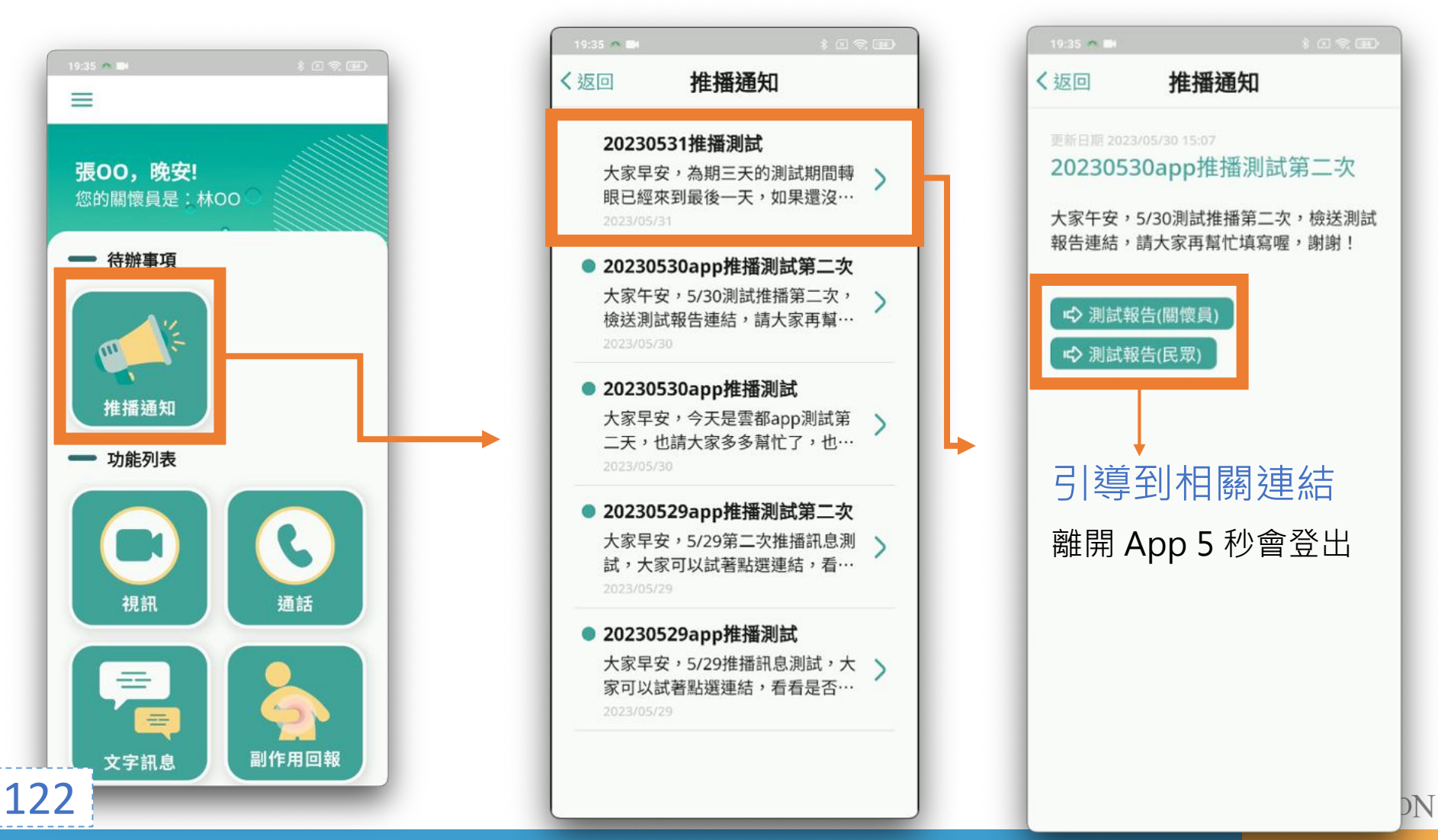

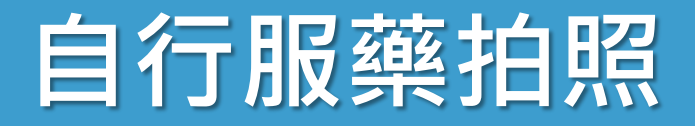

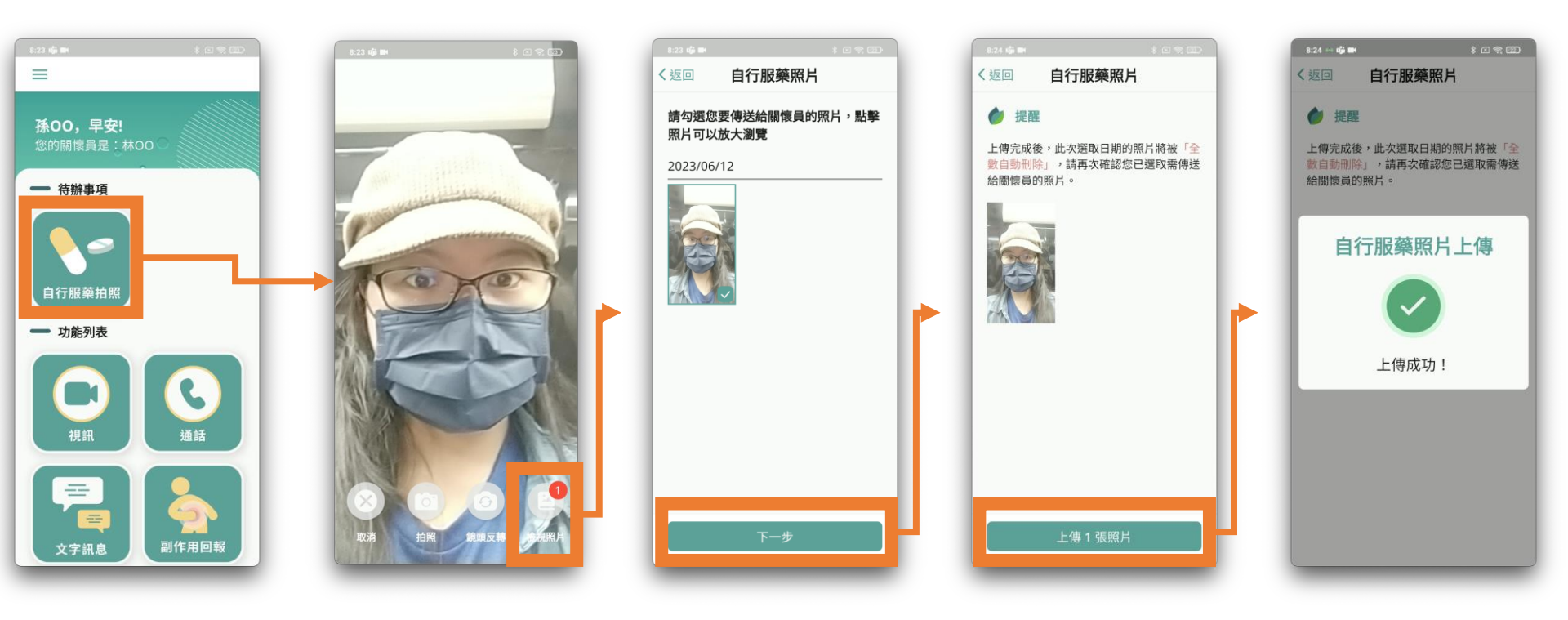

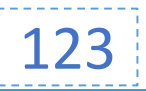

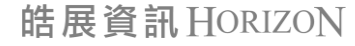

# 自行服藥拍照1

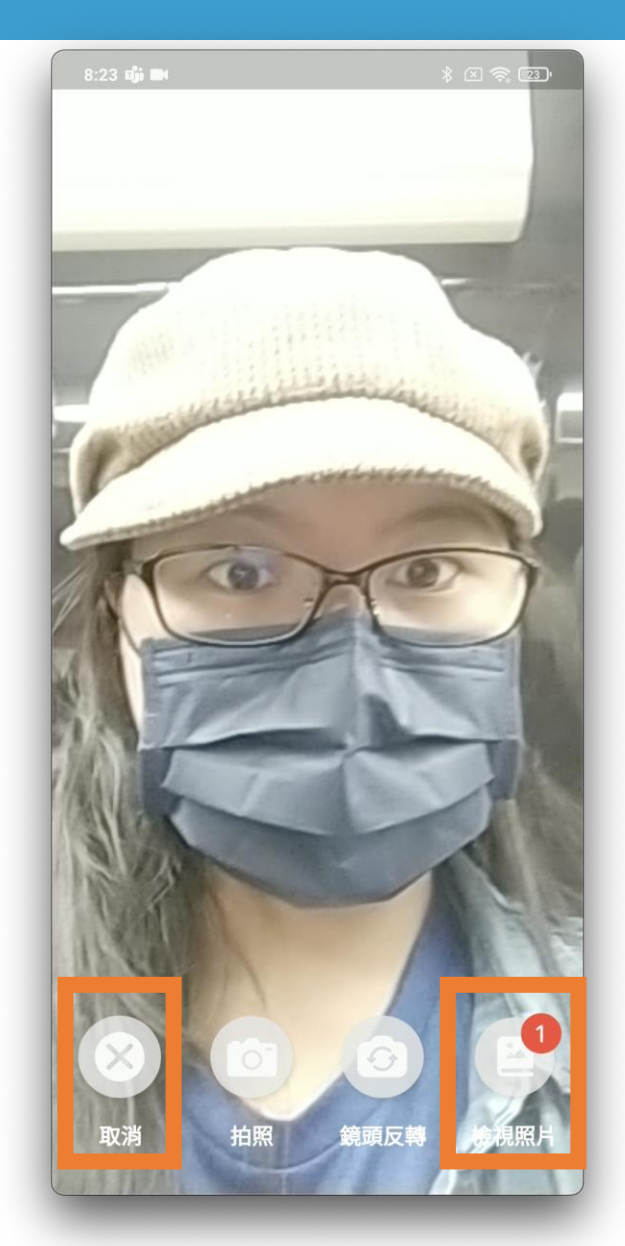

124

• 民眾無法視訊時

- 取消: 離開相機畫面
- 檢視照片: 挑選照片傳送給關懷員

• 傳送完成, 刪除所有照片

民眾 eDOT App 介紹大綱

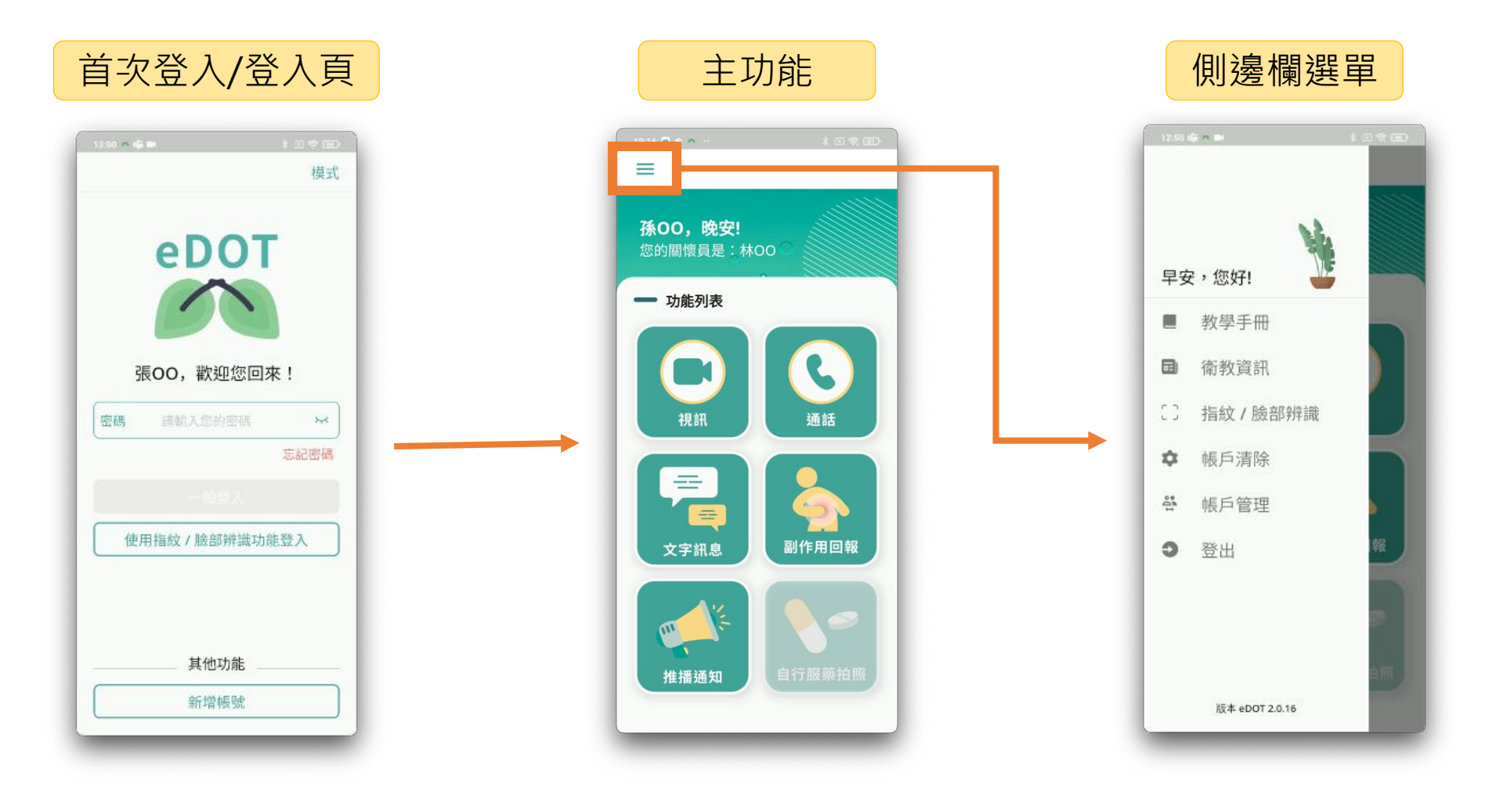

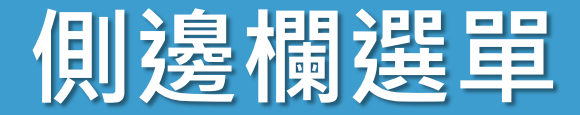

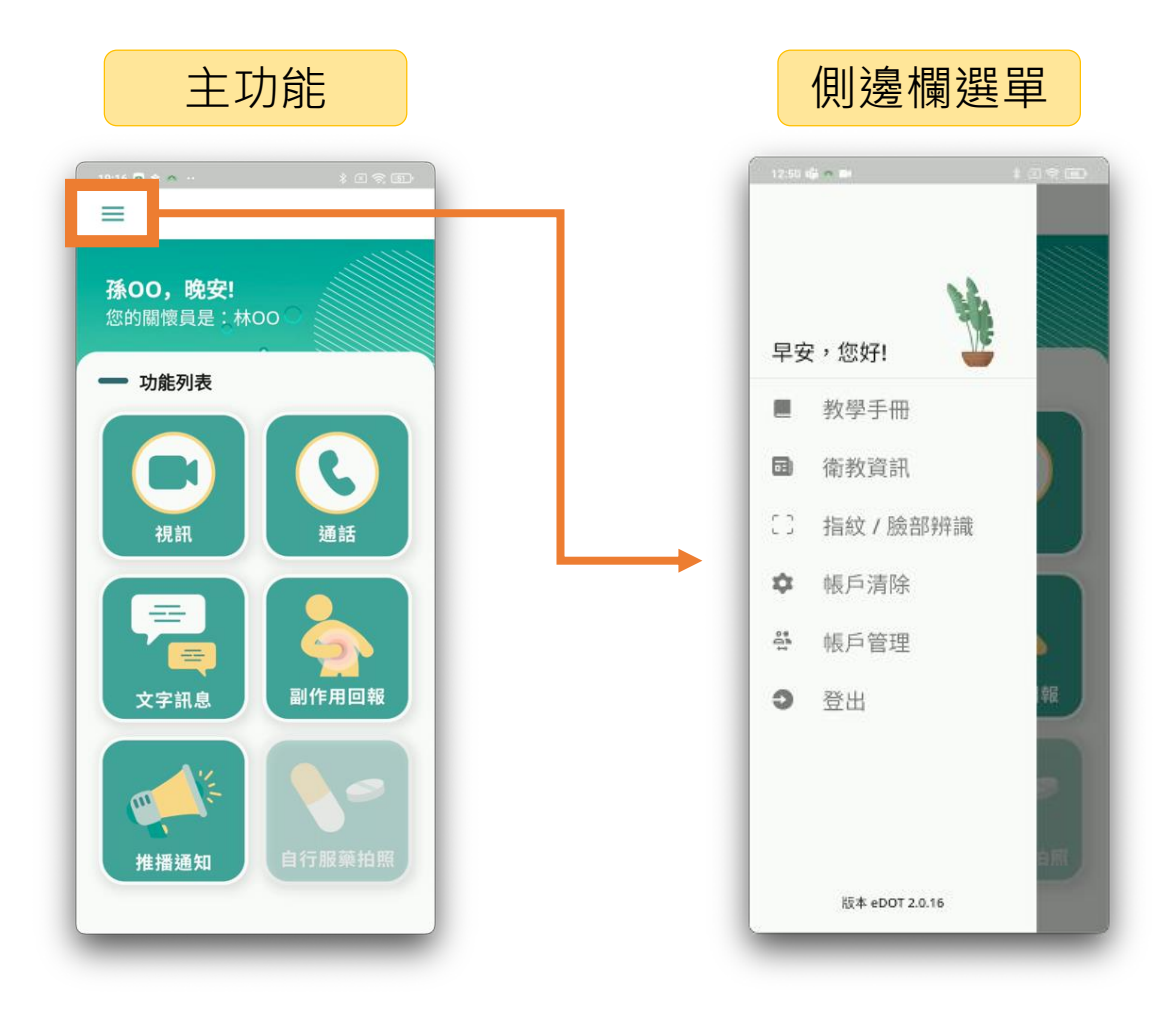

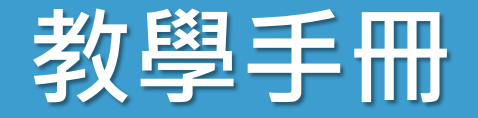

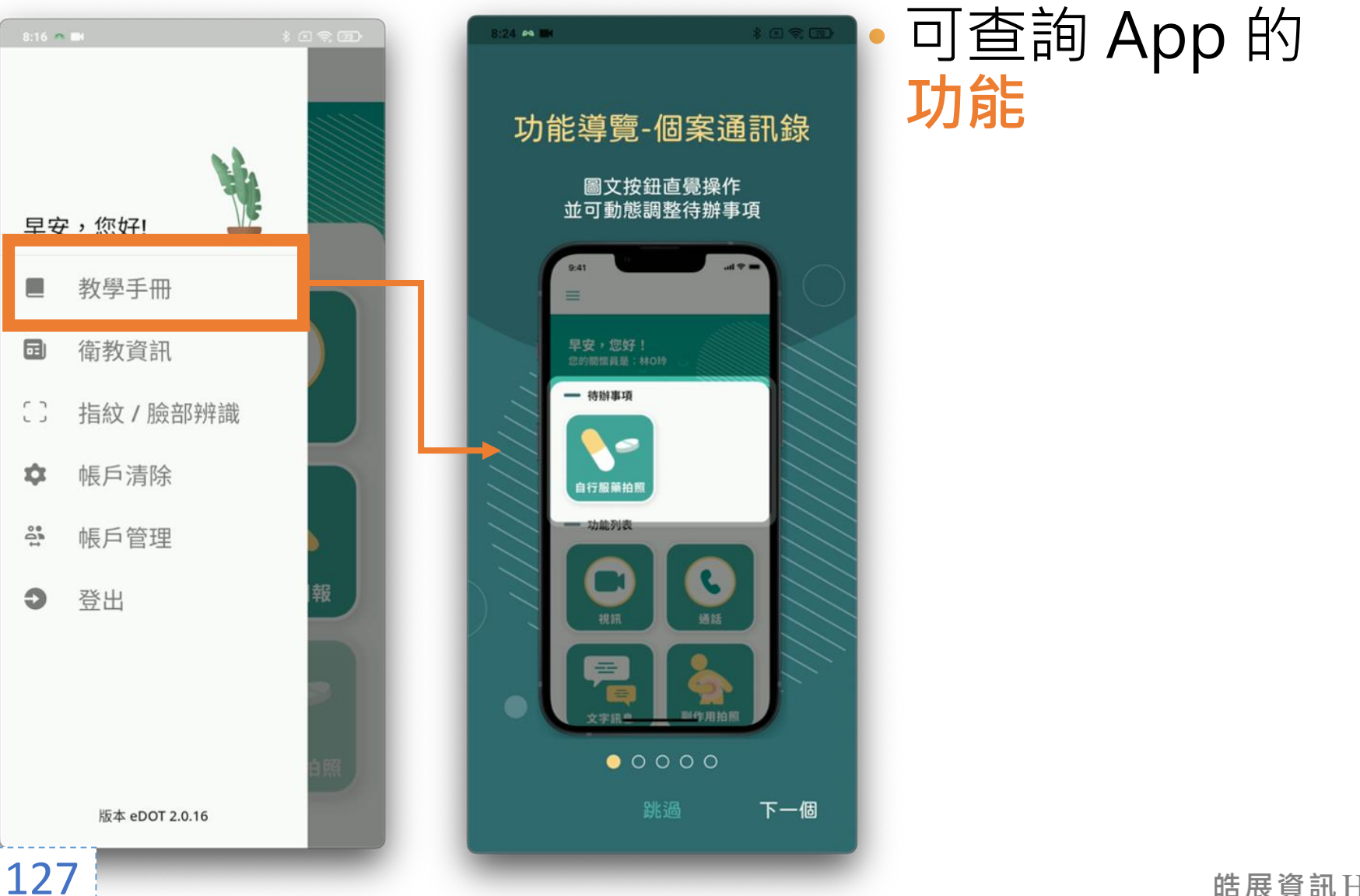

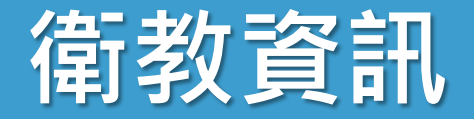

#### • 查詢關於結核病的知識

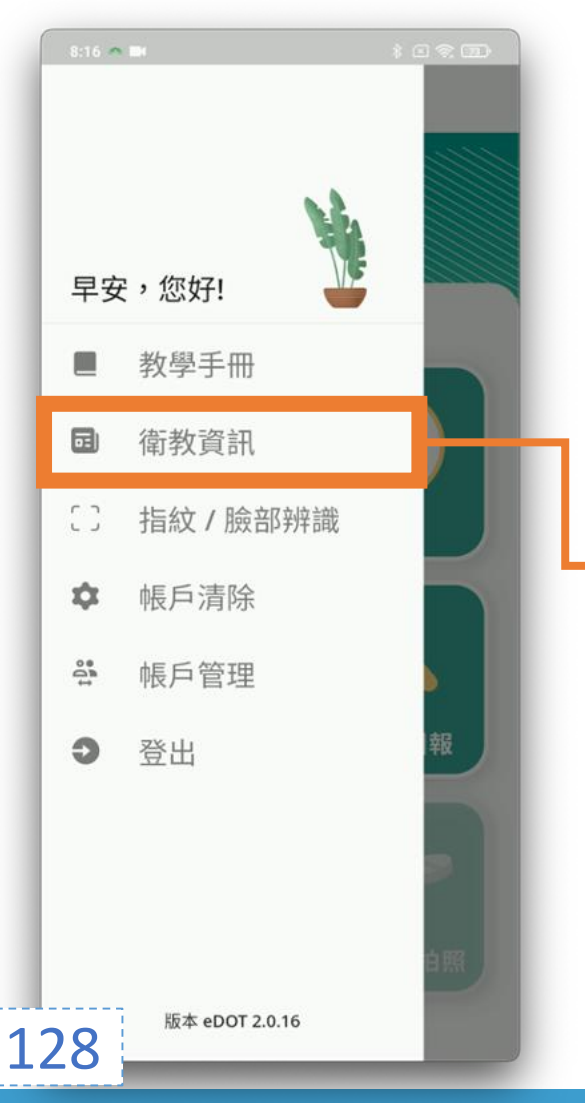

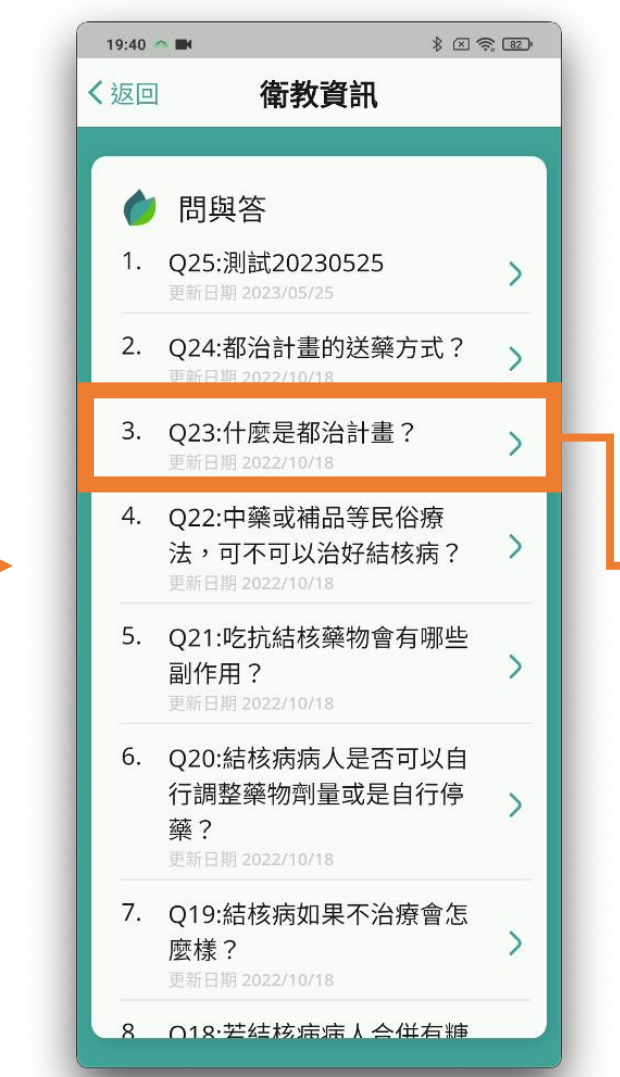

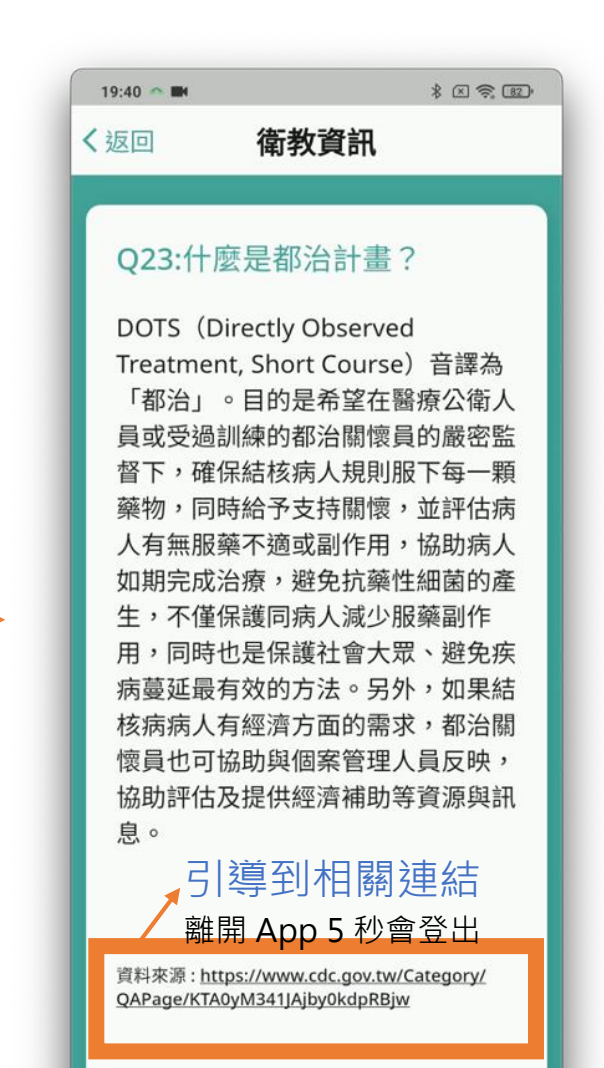

## 指紋/臉部辨識

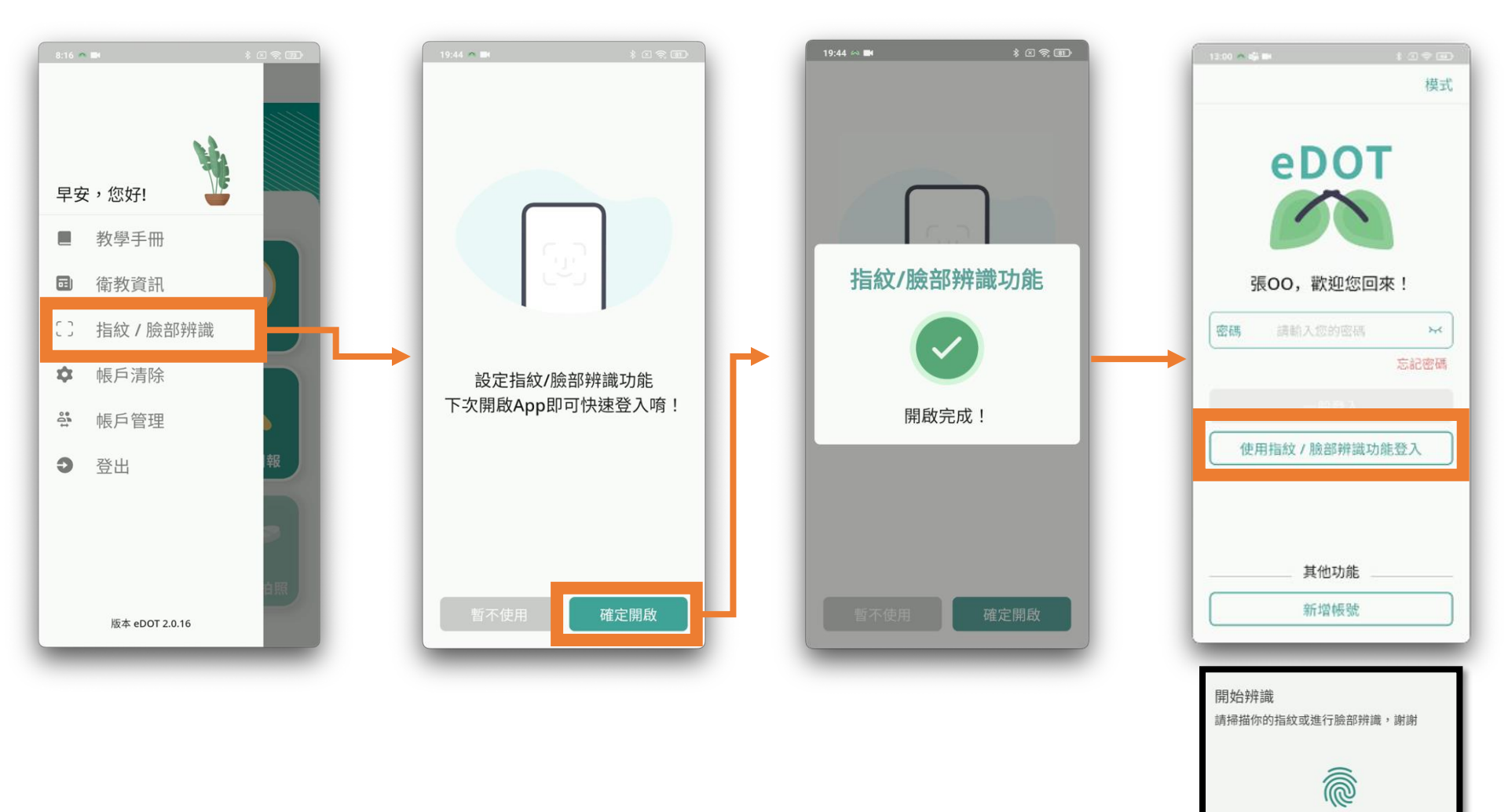

129

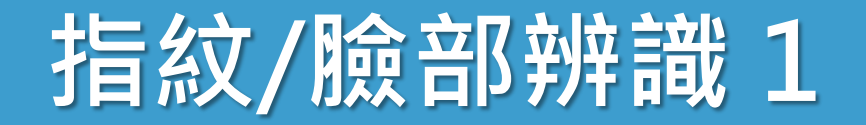

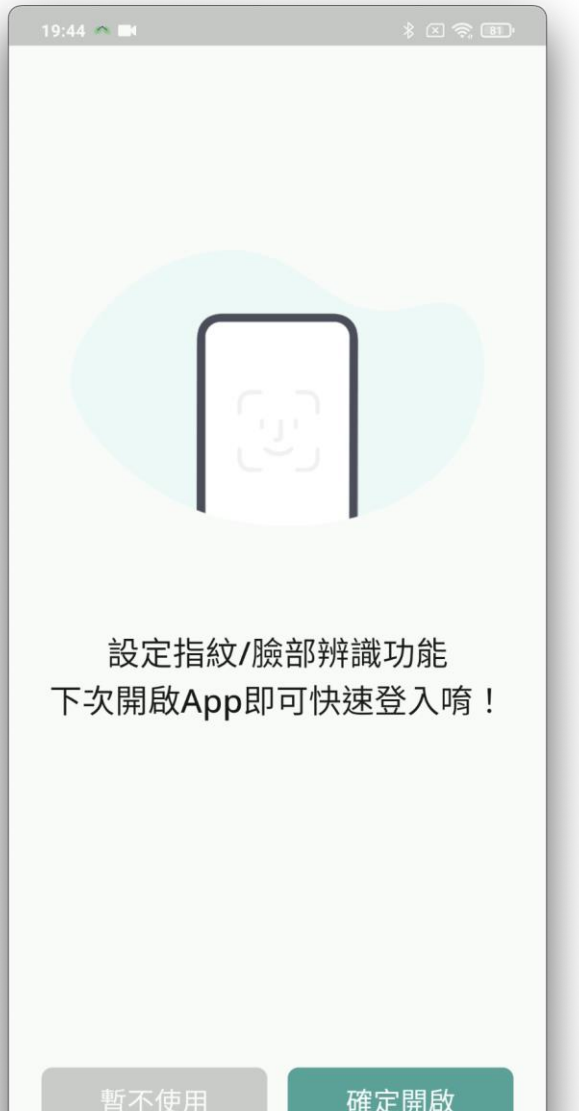

•登入可啟用 設備的生物辨識功能

指紋

 iPhone 允許 Face ID 權限

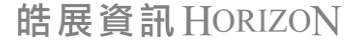

130

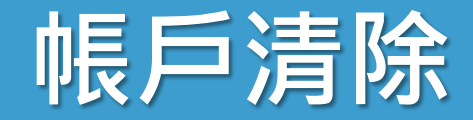

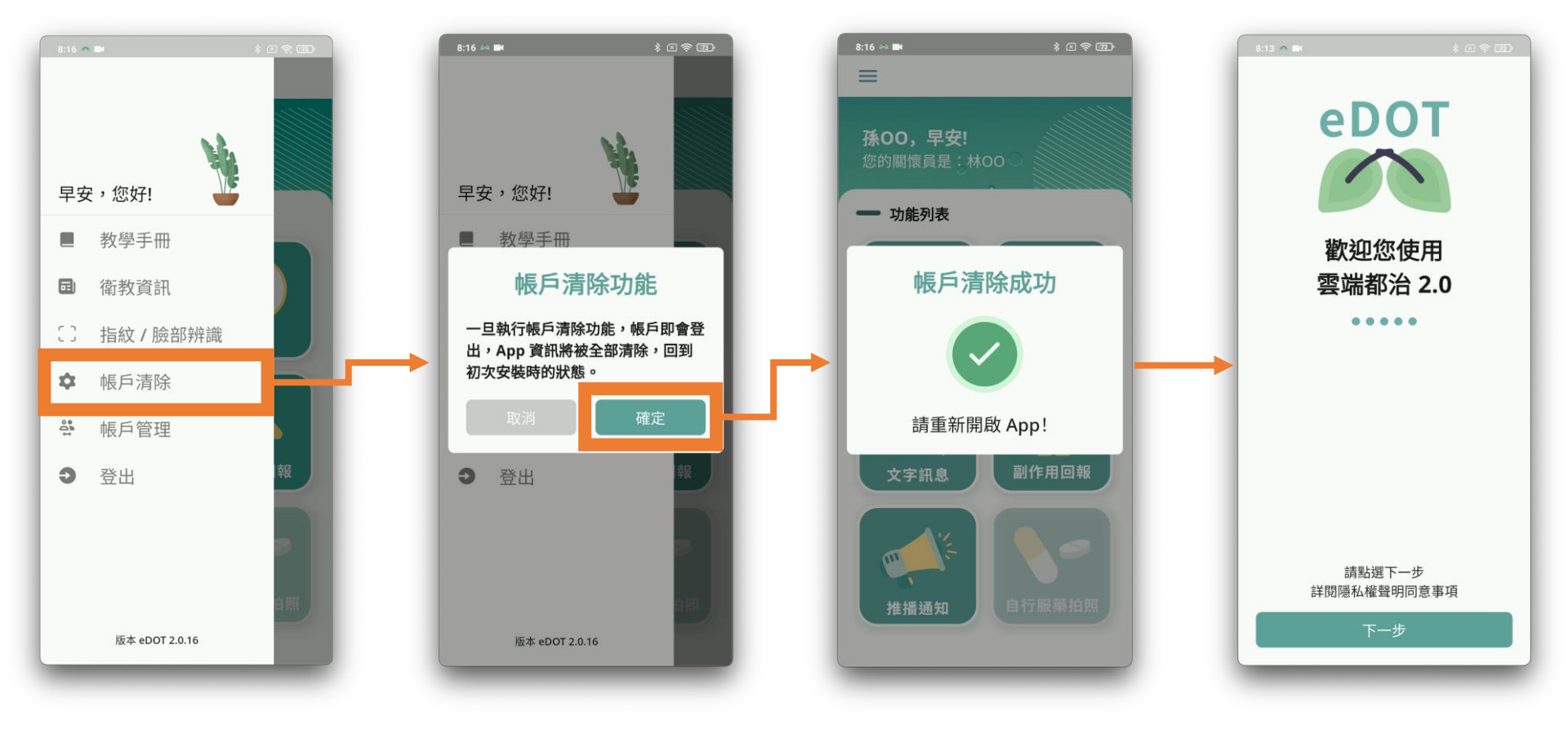

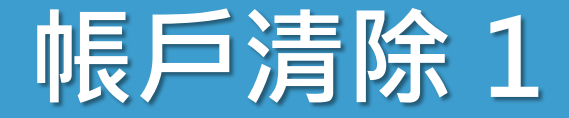

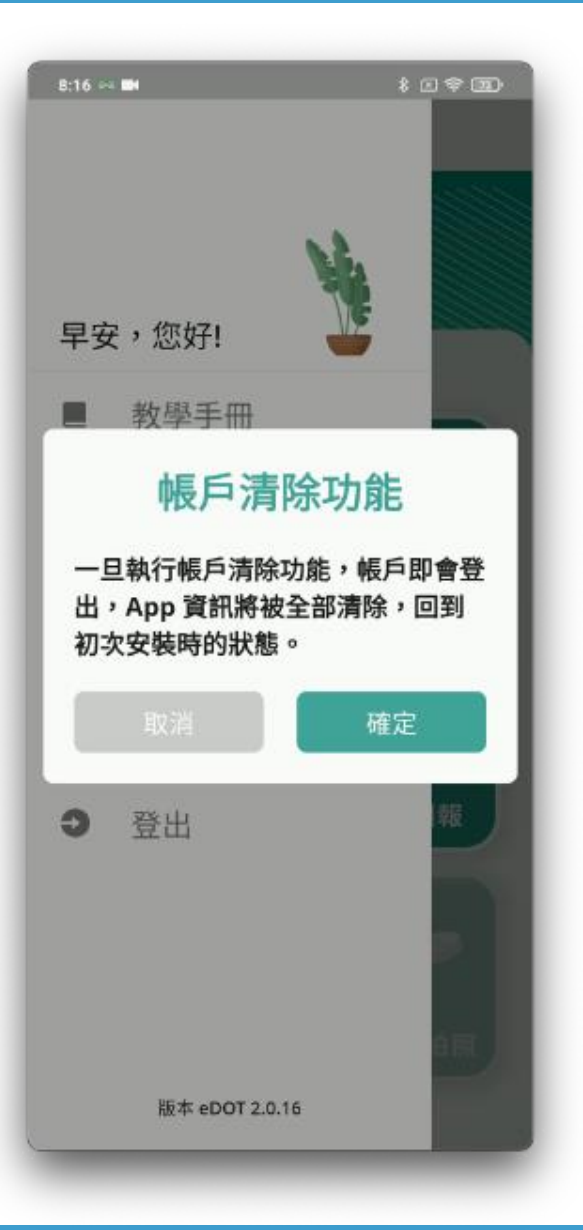

### • 使用時機

- 協助民眾帳號開通
- 教學民眾操作 App
- **清除所有**檔案與資訊
- 存放後端保留資訊
  文字訊息
- 完成後,自動關閉 App

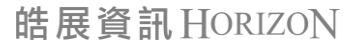

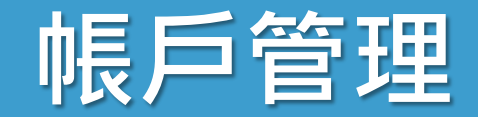

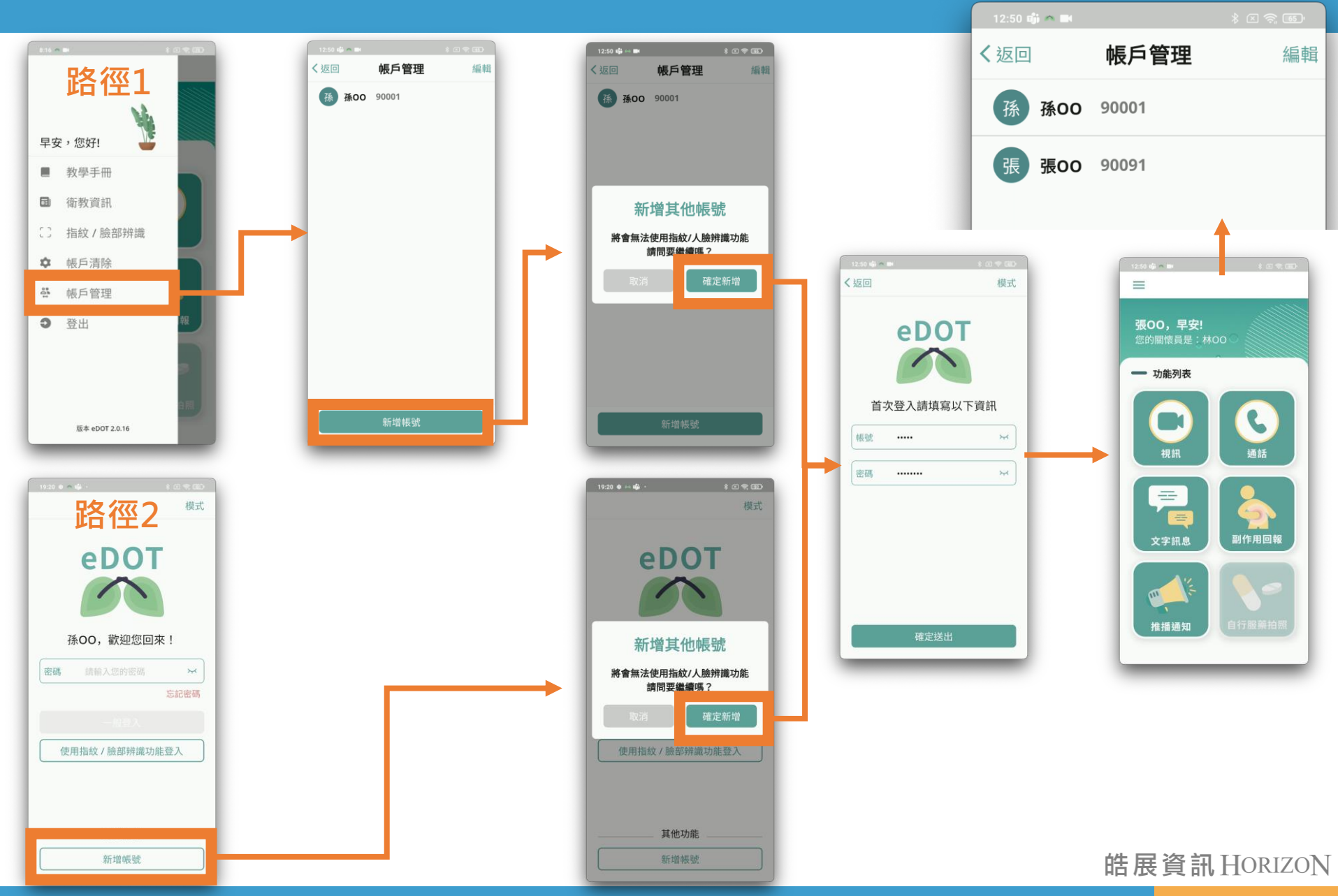

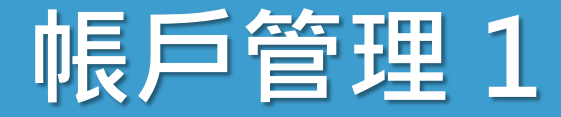

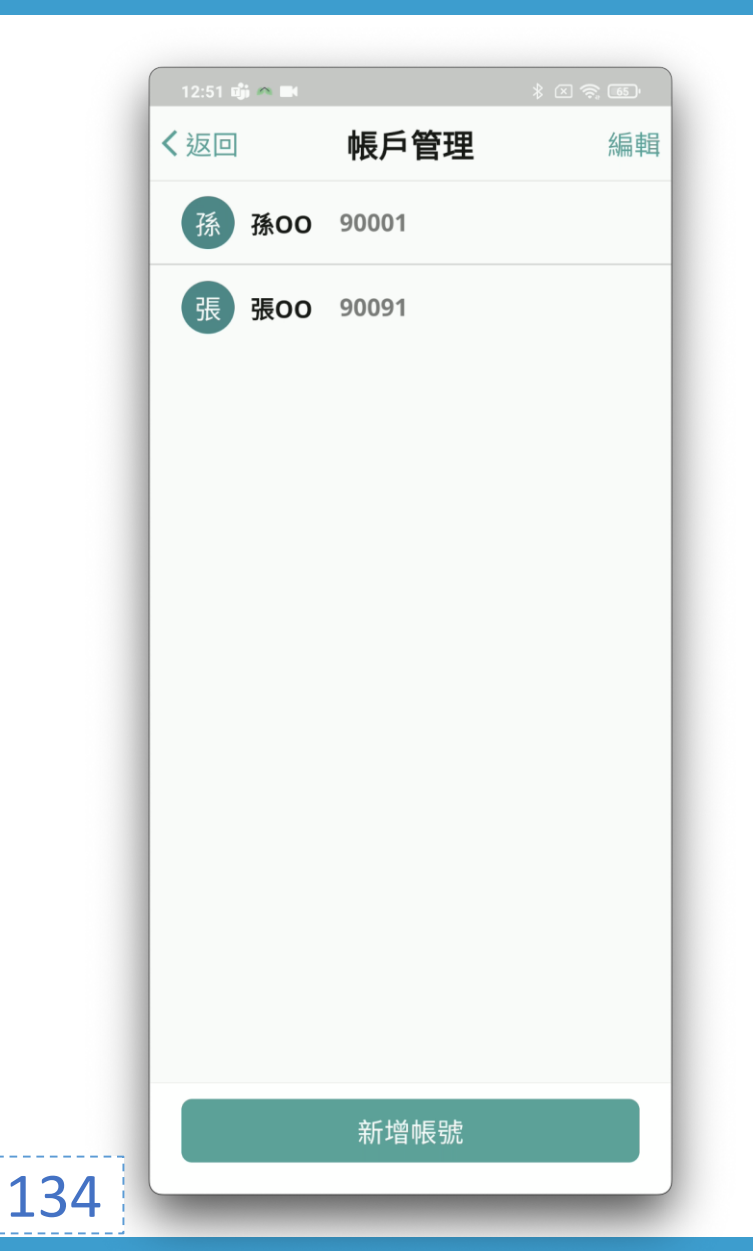

### 一支手機可登入多組帳號, 適合一家人共同使用

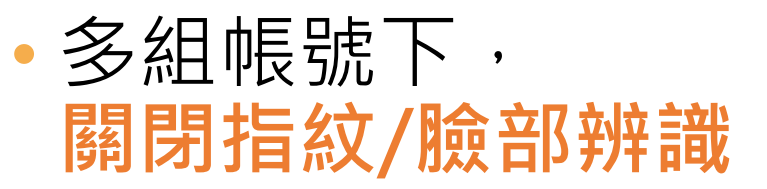

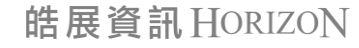

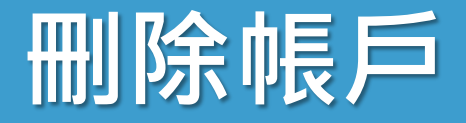

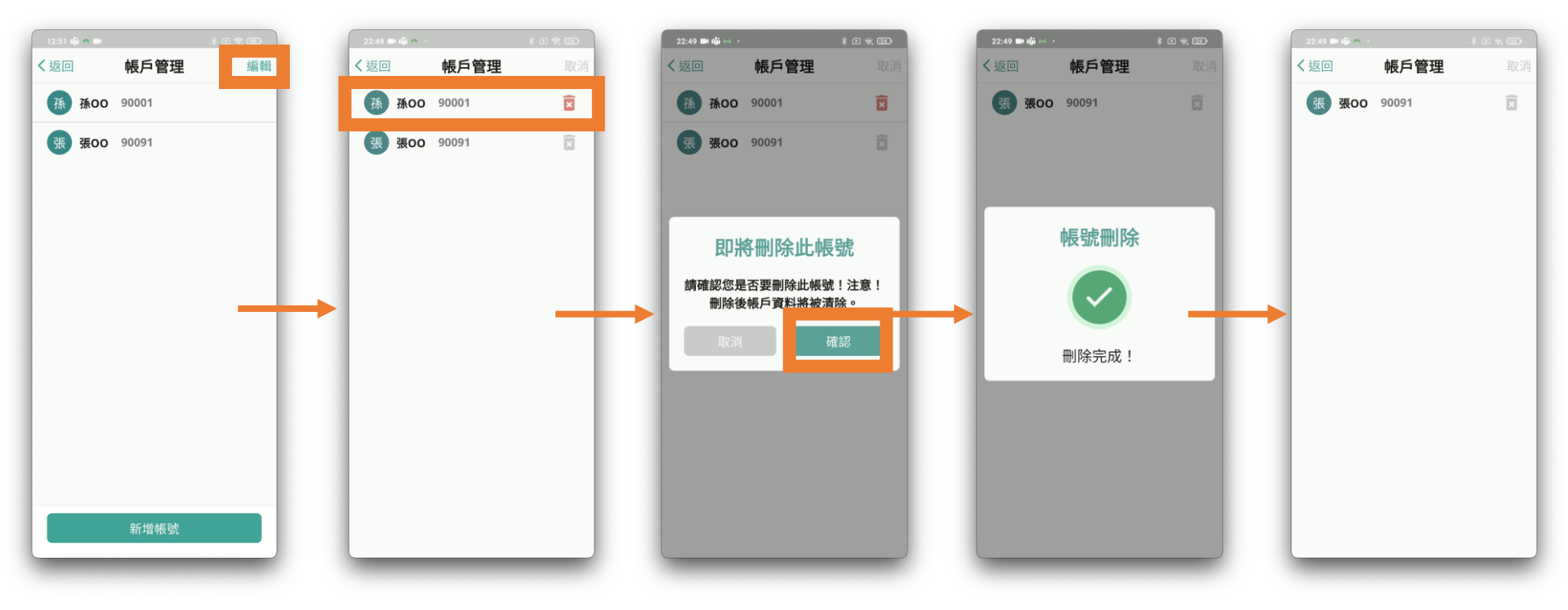

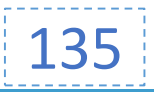

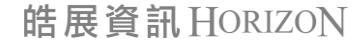

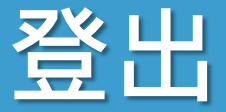

## • 離開 App 5 秒鐘,也會自動登出

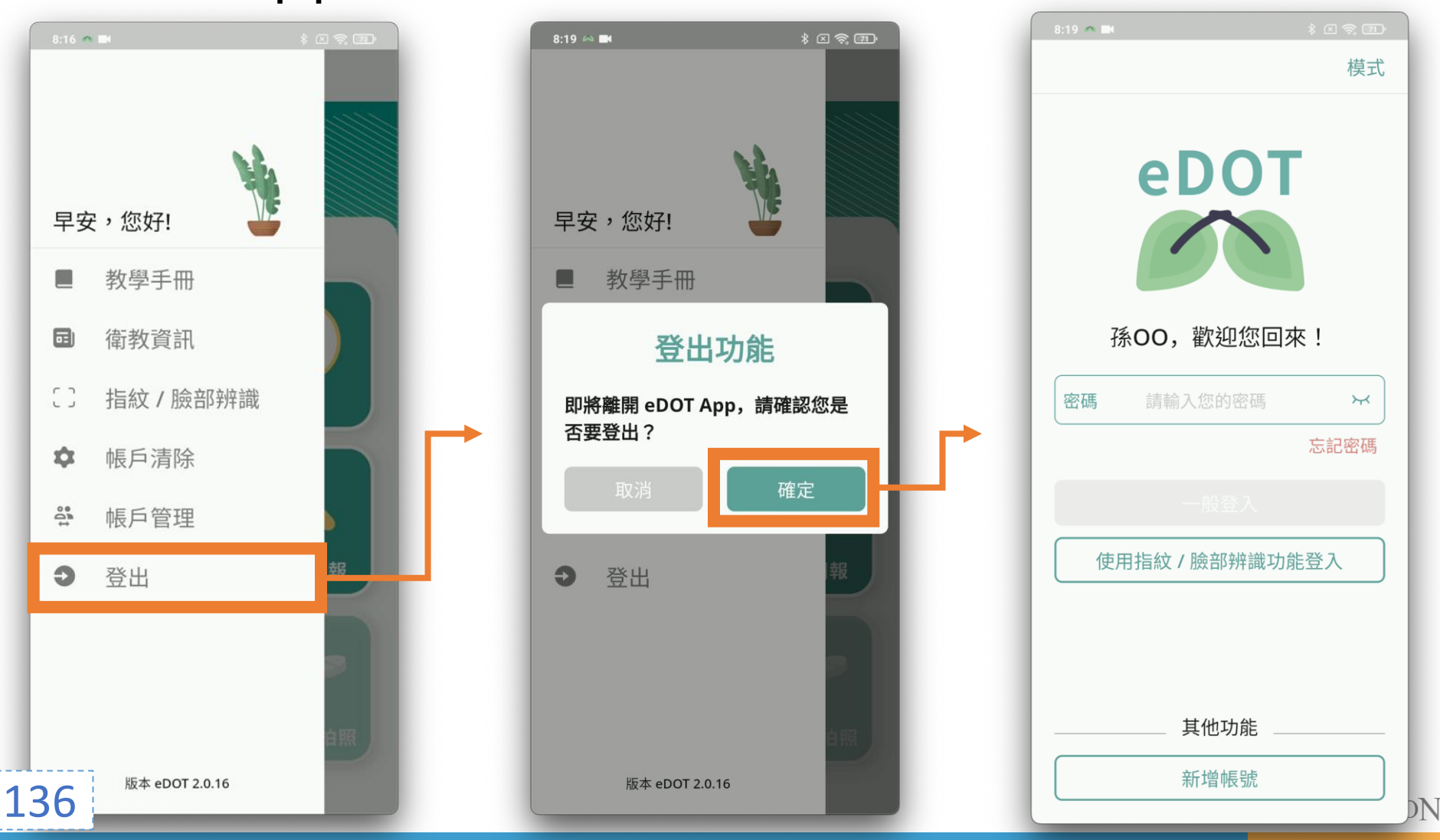

# eDOT App 問題討論

# 感恩聆聽 敬請指教

THANK YOU FOR YOUR ATTENTION

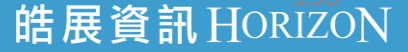